**Motortronics**<sup>®</sup>

# SV-NET CONTROLLER

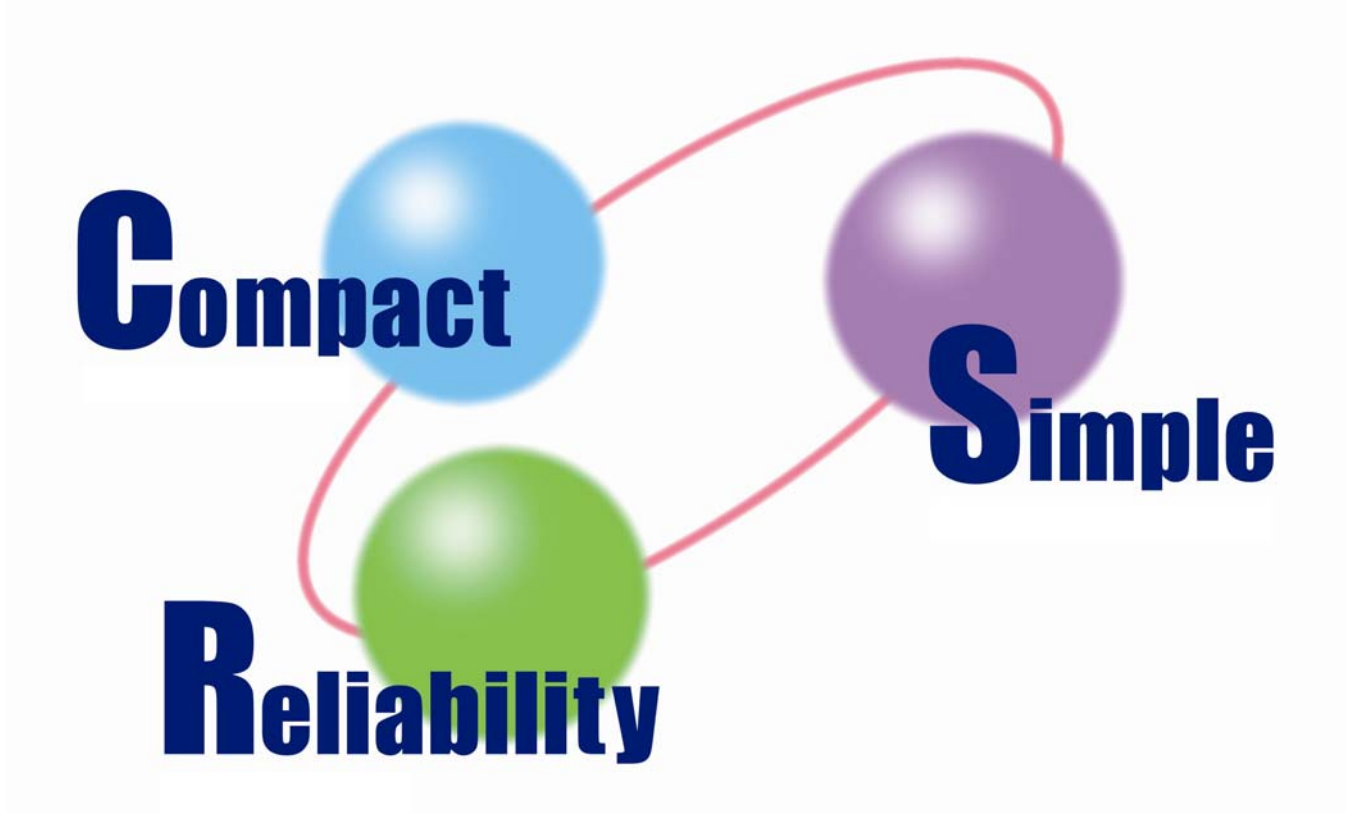

SV Programmer

Software Manual

**TAMAGAWA SEIKI CO.,LTD** 

#### Introduction

Thank you very much for purchasing the SV-NET Controller.

The SV-NET Controller is a motion controller that is compliant with the Tamagawa Seiki original motion network (SV-NET). You can architect a compact motion control system by using this product in combination with our SV-NET drivers.

This manual describes how to use the SV Programmer (a programming tool designed specifically for the SV-NET Controller). The SV Programmer helps you create your own servo systems. Make sure you thoroughly understand the use and functions of the SV Programmer as well as the techniques behind the product before using it for control of your system.

#### Abbreviations

This manual uses the abbreviations shown in the following table:

| Abbreviation                    | Meaning                          |
|---------------------------------|----------------------------------|
| SV-NET controller or controller | SV-NET Controller                |
| SV-NET driver or driver         | SV-NET driver                    |
| Servo motor or motor            | AC Servo motor                   |
| Program                         | SV-NET Controller motion program |
|                                 |                                  |

#### Manual Number of this Manual

Manual number: MNL000318Y00

#### Revision History

| Version | Date       | Item Description      |                                                                                                    | Page                  |
|---------|------------|-----------------------|----------------------------------------------------------------------------------------------------|-----------------------|
| 1.0     | 2007/11/21 |                       | New                                                                                                    |                       |
|         |            | Safety<br>Precautions | The item "Technical Personnel Dispatching Service" is added.                                                                                             | Safety<br>Precautions |
|         |            | Main Form             | Description of the status bar is changed.                                                                                                    | Page 4                |
|         |            | Controller Setup      | Description of network configuration is added.                                                                                                    | Page 42               |
|         |            | JOG Operation         | Description of stop operation from the Tool Pane is deleted.                                                                                             | Page 51               |
| 2.0     |            |                       | Description of the File Pane is added.                                                                                                    | Page 57               |
|         |            |                       | Description of the array variable list is added.                                                                                                    | Page 66               |
|         | 2008/9/2   | Program Grid<br>8/9/2 | Descriptions of the Jog Pane and the DIO Pane are added to the Subpane.                                                                                  | Pages 76 and<br>77    |
|         |            |                       | Description of starting status monitoring from the Supervision<br>Pane, Monitor Pane, or Task Pane of the Subpane with the<br>[Start] button is deleted. | Pages 73 to 75        |
|         |            |                       | "Debug" has been changed to "Debug."                                                                                                    | Page 59               |
|         |            |                       | A list of monitor variables is added.                                                                                                    | Page 82               |
|         |            | Convo Monitor         | Descriptions of the oscilloscope, X-Y representation, and file are added to the Tool Pane.                                                               | Page 86               |
|         |            | Servo Monitor         | Description of a pulldown menu is added to the description of graphical display of information.                                                          | Pages 89 and<br>90    |
|         |            |                       | Description of setting the Array Variable List window is added as a part of description of program grid window setting.                                  | Page 99               |
|         |            | Utilities             | Description of label definition is added.                                                                                                    | Pages 103 and<br>104  |
|         |            |                       | Description of file handling items is added to the program grid.                                                                                         | Pages 105 and<br>106  |
|         |            | Menu<br>Configuration | Items of forward rotation, reverse rotation, and stop operation are deleted from JOG Operation.                                                          | Pages 114 and<br>121  |
|         |            |                       | Descriptions of the oscilloscope and X-Y representation are added to the Servo Monitor.                                                                  | Pages 116 and 122     |

#### Safety Precautions

#### Warranty

#### O Period of Warranty

This warranty covers repair or replacement of the product only if the customer contacts us or returns the defective product within one year after shipment.

#### O Scope of Warranty

Please note that we are not liable for any quality deterioration of the product resulting from use or storage that differs in the following manner from that described in this manual, even if the pertinent product is still under warranty:

- The product is used under any condition, in any environment, or by any method other than those described in the product specifications, manuals, or others.
- The product is modified or repaired by any person other than our service engineers.
- The product is used in a way not originally intended.
- The problem in question could not be predicted with the technology available at the time the product was shipped.

O Limitations of Warranty

- We are not liable for any damage to others arising from our products.
- We are not liable for any results caused by programs prepared by any person other than our representatives.

#### Conditions of Use

- O This product is designed and manufactured for general industrial applications. It cannot be used with equipment and systems operated under conditions where there is a risk to life.
- O This product is not intended for use in applications which require extremely high reliability.

If this product is used in any of the applications listed below, consult specifications, manuals, or other documents to narrow your questions and then contact our sales representatives.

Be sure to take necessary safety measures, including implementation of safety circuits to minimize danger in case of a failure.

- Atomic energy control equipment, spaceships, trains, airplanes, vehicle equipment, medical equipment, safety devices, and incinerators
- Systems, machines, and equipment that may endanger human life or property
- Facilities that require high reliability such as gas, water, and power utilities, and equipment used for 24-hour continuous
  operation
- · Outdoor use or use under conditions not described in the manuals or other documents
- Other applications comparable to the above that require high reliability
- O We make continuous efforts to improve the quality and reliability of this product. However, there is always a possibility that this product may malfunction.

For the use of this product, we recommend you take numerous safety measures to prevent a malfunction of this product from propagating or escalating.

O Program samples and application examples shown in the manuals and other documents are for reference only. Please make sure of the safety and functions of the systems, machines, and equipment in which this product is to be used before use.

#### • Changes to Specifications

The specifications, manuals, data sheets, and other documents for this product may be changed as needed for improvement of performance, expansion of specifications, or addition of accessories. For the latest technical data, please contact our sales representatives.

#### Upgrading

The software for the main unit of this product may be upgraded for improvement of performance or expansion of specifications.

Please check that you have the latest software version installed before use. If an update is required, consult our sales representative.

#### Service Limitations

The price of this product does not include fees for dispatching technical personnel or other services. Consult our sales representative for details if necessary.

#### Technical Personnel Dispatching Service

We offer the technical personnel dispatching service for a modest fee to help customers to launch their equipment. This service covers:

- Adjusting servo gains
- Preparing programs to operate the SV-NET controller
- · Explaining how to adjust servo gains
- Explaining how to handle the SV Programmer

It will take some time to initially start equipment or implement a new system.

It is particularly recommended to use our technical personnel dispatching service if you want to implement a new system or change an existing system.

If you have any questions about service fees or details of the service, please contact our sales representative.

# Contents

| OUTLINE OF THIS SOFTWARE                   | 1  |
|--------------------------------------------|----|
| What Is the SV Programmer?                 | 1  |
| Software Operating Environment             | 2  |
| Starting the SV Programmer                 | 3  |
| Operation                                  | 3  |
| MAIN FORM                                  | 4  |
| Configuration of the Initial Window        |    |
| Main Toolbar                               | 4  |
| Form Display Area                          | 5  |
| Status Bar                                 | 6  |
| Project File Selection Box                 | 8  |
| DEVICE SETUP                               | 9  |
| Device Setup Functions                     | 9  |
| Description of the Device Setup Window     | 10 |
| [Tool Pane]                                | 11 |
| [Parameter Pane]                           | 12 |
| [Net List]                                 | 12 |
| [MAC-ID: *] Tab Page [List Display]        | 13 |
| [MAC-ID: *] Tab Page [Category Display]    | 17 |
| [SV-NET Driver Information]                | 17 |
| [Servo FeedBack]                           |    |
| [Control Mode]                             |    |
| [Servo Command]                            |    |
| [Servo Status]                             |    |
| [Profile Data]                             | 23 |
| [Servo Gain]                               |    |
| [Help Pane]                                |    |
| CONTROLLER SETUP                           | 26 |
| Controller Setup Functions                 |    |
| Description of the Controller Setup Window |    |
| [Tool Pane]                                |    |
| [Parameter Pane]                           |    |
| [System] Tab Page                          |    |
| [SV-NET Controller Information]            |    |

| [Memory Switch]                                     |    |
|-----------------------------------------------------|----|
| [SV-NET Baudrate]                                   |    |
| [MCH Configuration] Tab Page                        |    |
| [MCH Cpnfiguration]                                 |    |
| [Display of Information of Each Axis by Categories] | 35 |
| [I/O] Tab Page                                      | 40 |
| [Task] Tab Page                                     | 41 |
| [Network] Tab Page                                  |    |
| [List of Parameters]                                | 46 |
| [Help Pane]                                         | 48 |
| JOG OPERATION                                       | 49 |
| JOG Operation Functions                             |    |
| Description of the JOG Operation Window             |    |
| [Tool Pane]                                         | 51 |
| [JOG Control Pane]                                  |    |
| [Servo Status]                                      |    |
| [Alarm Status]                                      |    |
| [Servo Feed Back]                                   |    |
| [Speed Level]                                       | 52 |
| [Mode]                                              | 53 |
| [Tool Button]                                       | 53 |
| [Mechanism/IO Monitor Pane]                         | 54 |
| [MCH Status]                                        | 54 |
| [I/O Status]                                        | 54 |
| PROGRAM GRID                                        | 55 |
| Program Grid Functions                              | 55 |
| Description of the Program Grid Window              |    |
| [File Pane]                                         |    |
| Program File Menu (Right Click)                     |    |
| Split File Menu (Right Click)                       |    |
| [Tool Pane]                                         | 58 |
| [Grid Pane]                                         | 61 |
| Program Step Grid                                   | 62 |
| Argument List Grid                                  | 63 |
| Variable List Grid                                  | 64 |
| Array Variable List                                 | 66 |
| [Subpane]                                           | 67 |
| 1. Comment Pane                                     | 67 |
| 2. Help Pane                                        |    |

| 3. Find Pane                                      |    |
|---------------------------------------------------|----|
| ·Toolbar                                          | 69 |
| ·Grid                                             | 69 |
| ·Searchable ranges                                | 69 |
| 4. Output Pane                                    | 70 |
| 5. Error Information Pane                         | 71 |
| ·Grid                                             | 71 |
| 6. Gain Pane                                      | 72 |
| ·Toolbar                                          | 72 |
| ·Slider                                           | 72 |
| 7. Watch Pane                                     | 73 |
| ·Toolbar                                          | 73 |
| ·Grid                                             | 73 |
| 8. Monitor Pane                                   | 74 |
| ·Toolbar                                          | 74 |
| 9. Task Pane                                      | 75 |
| ·Task monitor                                     | 75 |
| 10. DIO Pane                                      | 76 |
| 11. JOG Pane                                      | 77 |
| ·Speed Level                                      | 77 |
| ·Mode                                             | 77 |
| ·Tool Button                                      | 77 |
| Details of the Edit Functions of the Program Grid |    |
| Operations Disabled in Debug Mode                 | 81 |
| Monitor Variable                                  | 82 |
| Shortcut Keys                                     | 83 |
| SERVO MONITOR                                     | 84 |
| Servo Monitor Functions                           |    |
| Description of the Servo Monitor Window           | 85 |
| [Tool Pane]                                       | 86 |
| [Servo Monitor Pane]                              |    |
| 1. When the [View Form] button is clicked         |    |
| 2. When the [View Form] button is clicked         |    |
| [Mechanism/IO Monitor Pane]                       |    |
| [MCH Status]                                      |    |
| [I/OStatus]                                       |    |
| UTILITIES                                         | 93 |
| Utility Functions                                 |    |
| Description of the Utility Window                 |    |
| -                                                 |    |

| Environment                                           |     |
|-------------------------------------------------------|-----|
| ·General Setting                                      |     |
| ·Controller Configuration                             |     |
| Setting the Device Setup Window                       |     |
| Setting the SVC Setup Window                          |     |
| Setting the Program Grid Window                       |     |
| Parameter Writing                                     |     |
| Program Writing                                       | 101 |
| Manufacturing Menu                                    |     |
| Label Setup                                           |     |
| MCH Name Setting                                      |     |
| Task Name Setting                                     |     |
| I/O Name Setting                                      | 104 |
| Axis Name Setting                                     | 104 |
| MENU CONFIGURATION                                    |     |
| Menu Bar Functions                                    |     |
| File                                                  |     |
| View                                                  |     |
| Edit                                                  |     |
| Debug                                                 | 111 |
| Tool                                                  |     |
| <during device="" operation="" setup=""></during>     |     |
| <during controller="" operation="" setup=""></during> |     |
| <during jog="" operation=""></during>                 |     |
| <during grid="" operation="" program=""></during>     |     |
| <during monitor="" operation="" servo=""></during>    |     |
| Window                                                |     |
| Help                                                  |     |
| Toolbar Functions                                     |     |
| Device Setup Toolbar                                  |     |
| Controller Setup Toolbar                              |     |
| JOG Operation Toolbar                                 |     |
| Program Grid Toolbar (1/2)                            |     |
| Program Grid Toolbar (2/2)                            | 121 |
| Servo Monitor Toolbar                                 |     |
|                                                       |     |

# **Outline of This Software**

# What Is the SV Programmer?

The SV Programmer is PC application software that is connected to the SV-NET controller through USB.

The SV Programmer has the following functions:

- Function to handle the parameters of the SV-NET driver
- Function to handle parameters of the SV-NET controller
- Motor test-run function
- Programming function
- Various monitoring functions

# Software Operating Environment

The following is a description of this software:

| PC                             | PC/AT-compatible machine     |
|--------------------------------|------------------------------|
| Supported OS                   | Windows2000/XP/Vista         |
| Required memory 256 MB or more |                              |
| Hard disk                      | 500 MB or more               |
| Communication                  | USB                          |
| Required software              | Microsoft .NET Framework 2.0 |

\* Notes:

1. If Microsoft .NET Framework 2.0 is not installed on your PC, it is automatically installed by the installer.

If you do not want the automatic installation, download Microsoft .NET Framework 2.0 from the Microsoft Web site for installation on your PC.

2. If this application is executed on Windows Vista, do not use the Windows Aero function.

→ Otherwise, some functions including the monitor function may not provide proper display depending in the environment of your PC.

\*Note: For the Windows Aero function, refer to the Windows Vista manual.

# Starting the SV Programmer

The following is a description of how to start this software:

# Operation

- 1. Select [SV-NET Controller Software]-[SV Programmer] from the Start menu.
- 2. A splash window is displayed.
- 3. "ON LINE" is displayed at USB Status in the status bar.
- 4. A project file selection box is displayed.
- 5. This software is now usable.

\* Note:

If "ON LINE" is displayed at USB Status in the status bar, the SV-NET controller is not connected.

In this status, some functions cannot be used.

# Main Form

When this software is started, the main toolbar and the status bar are displayed in the initial window. When you click a button in the main toolbar, the associated window is displayed in the form display area.

# Configuration of the Initial Window

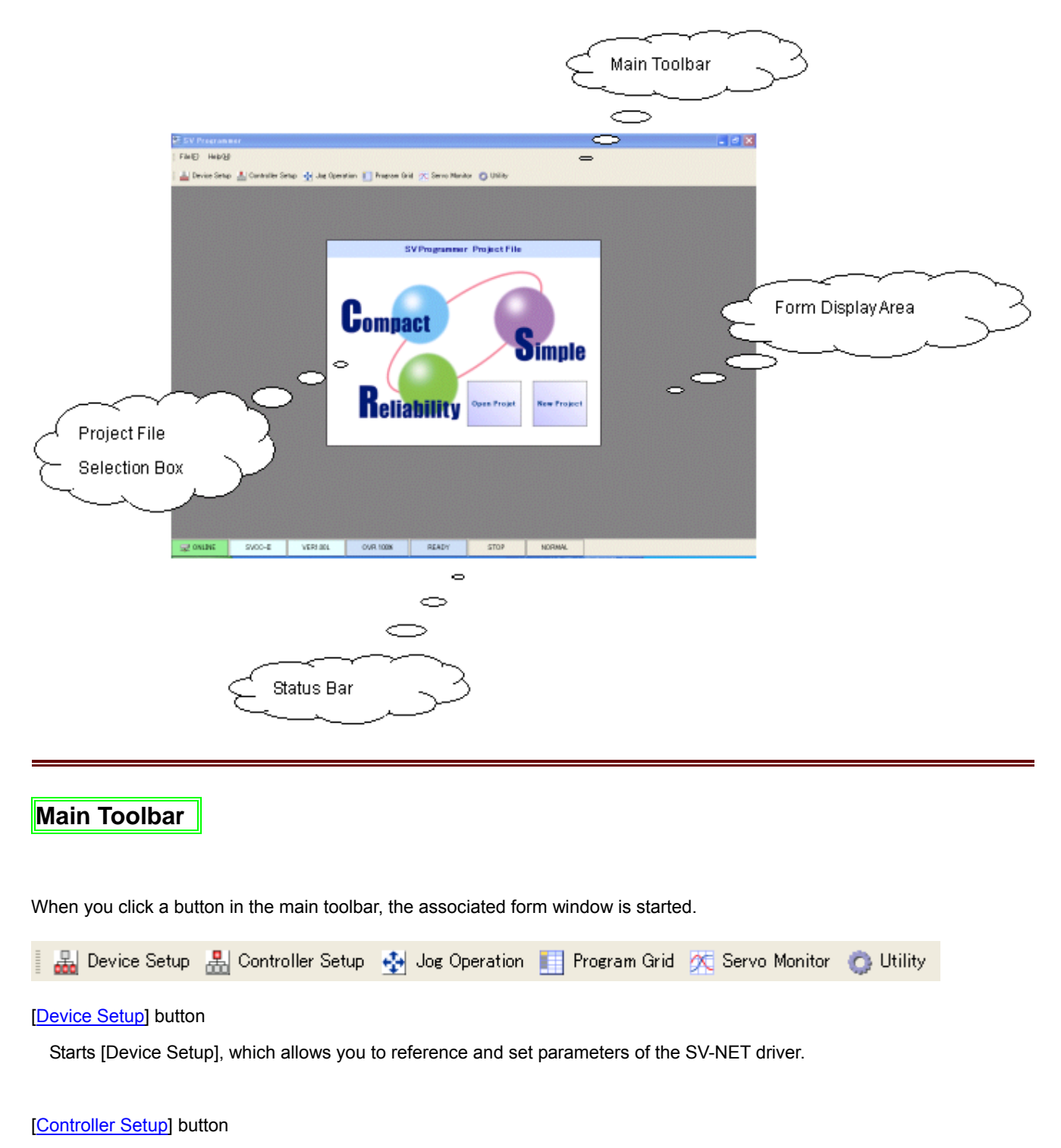

Copyright© 2008 Tamagawa Seiki CO.,LTD

Starts [Controller Setup], which allows you to reference and set parameters of the SV-NET controller.

#### [Jog Operation] button

Starts [Jog Operation], which performs a test run of the servo motor.

#### [Program Grid] button

Starts [Program Grid], which creates, edits, and executes a program.

#### [Servo Monitor] button

Starts [Servo Monitor], which monitors the feedback data of the SV-NET driver and the status of the SV-NET controller.

#### [Utility] button

Starts [Utility], which makes display settings and operates special functions of each window.

# Form Display Area

The form display area is a client area where a form window is displayed.

When you click a button in the main toolbar, the associated form is displayed.

# Status Bar

The status bar displays the execution status of this software as the status.

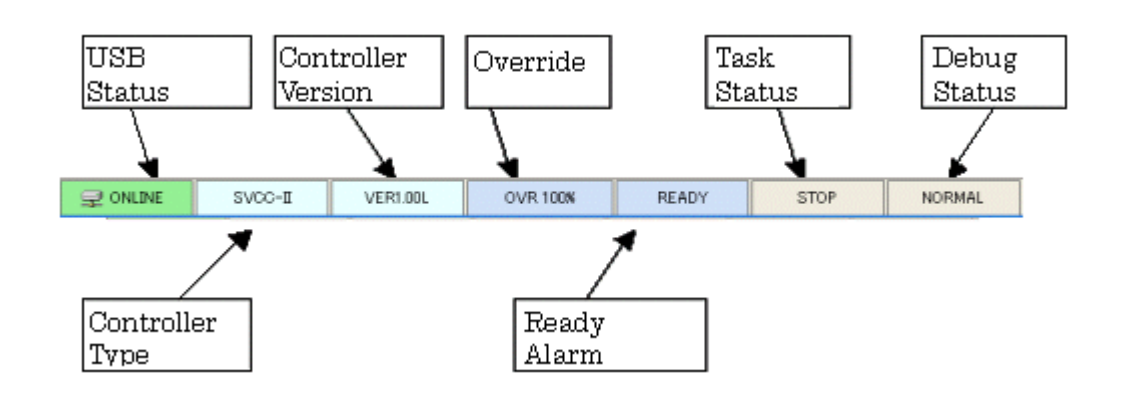

#### [USB Status]

Displays the connection status between the PC and the SV-NET controller.

When the two are being connected, "ON LINE" is displayed on a green background.

When the two are not connected, "OFF LINE" is displayed on a gray background.

#### [Controller Type]

Displays the controller type.

#### [Controller Version]

Displays the controller version.

#### [Override]

Displays the present speed override value.

#### [Ready Alarm Status]

Displays "Ready" on a light blue background if no alarm exists while the PC and the SV-NET controller are being connected.

Blinks "Alarm" on a pink background if an alarm exists.

#### [Task Status]

Displays "RUN" on a yellow background when a task is being executed.

#### [Debug Status]

Displays "NORMAL" if a task is executed in the normal mode; displays "DEBUG" if a task is executed in the debug mode.

- 6 -

Copyright© 2008 Tamagawa Seiki CO.,LTD

# [Progress Bar]

Indicates the progress of communication with the SV-NET controller.

# Project File Selection Box

Selects whether to create a new project file or to read a saved project file. In the project file, the window configurations changed by the user and the folders containing the program files are recorded.

\* You can operate each function of the main toolbar with no project file selected.

You do not necessarily create a project file.

# **Device Setup**

You can reference and set parameters of the SV-NET driver.

# **Device Setup Functions**

#### • Function to obtain SV-NET controller connection information and parameters

- 1. Searches for the drivers connected to the SV-NET controller.
- 2. Obtains the parameters of only the specified SV-NET driver.
- 3. Obtains the parameters of the SV-NET drivers of all axes at a time.

#### • Function to manage SV-NET driver parameter files

- 1. Obtains parameters from a text file.
- 2. Saves parameters in a text file.
- 3. Saves parameters in the SV-NET driver.

#### Switch Data Type Display function

1. Displays parameter values in decimal or hexadecimal notation.

#### Switch Parameter Display function

- 1. Displays the parameters in a list.
- 2. Displays parameters by categories.

#### • Print function

- 1. Prints the parameter list on the printer.
- 2. Displays the preview of a print image.

# Description of the Device Setup Window

Tool Pane Parameter Pane  $\bigcirc$ Tool - 4 × MAC-ID : 8 MAC-ID: 7 MAC-ID : 4 MAC-ID: 5 0 Net List MAC-ID : 1 MAC-ID: 2 MAC-ID : 3 MAC-ID = 6 Serch rik ÷ to Net Serch Device 1 Device 4 MAD-ID Device MACHD Device Product Real Serial Product Revis Bread All 8410 493 1054 8410 493 1 1 4 1 🗿 Print 4 Device 2 Device 5 Device Serial MAC-ID Devic MAC-ID Protect Revi Product Revis Write On A Proview 2 1 8410 493 1055 5 1 8410 493 Data 2 🖏 Flash Device 3 Device ( MAC-ID MAC-ID Device Product Revi Serial Dexid Product Revis View \* 3 1 8410 493 1056 6 1 8410 493 All 3 i≣ Category 😧 Help \* # X 0  $\bigcirc$ 

The configuration of the Device Setup window is as follows:

Help Pane

# [Tool Pane]

The following table describes each tool button used for device setup.

| Group  | Button      | Description of function                                           |
|--------|-------------|-------------------------------------------------------------------|
| Search | Net         | Starts communication with the SV-NET controller and displays the  |
|        | Search      | number of presently connected axes.                               |
|        | 🔁 Read All  | Obtains the parameters from all the connected SV-NET drivers.     |
|        | 🔓 Read One  | Obtains the parameters from the selected SV-NET driver.           |
|        | Write One   | Writes all the parameters to the selected SV-NET driver. *Note:   |
| File   | 💕 Open      | Reads a parameter file.                                           |
|        | 🛃 Save      | Saves a parameter file.                                           |
|        | 🛃 Print     | Prints a parameter list on the printer.                           |
|        | A Preview   | Displays the print image of parameters.                           |
|        | Plash 🖓     | Saves parameters in the flash memory of the SV-NET driver.        |
| Data   | DEC     HEX | Displays the parameter values in decimal or hexadecimal notation. |
| View   | IIA 📰       | Displays all the parameters in a list.                            |
|        | i≡ Category | Displays parameters by categories.                                |

## \* Note:

When you click the [Write One] button, all parameters with a rewritable data ID are changed.

Make sure that all the parameters displayed in the list are correct before clicking the [Write One] button.

-> List of All Parameters Including Writable Parameters

# [Parameter Pane]

This section describes the contents of the parameter pane.

#### [Net List]

This page displays the product information of the presently connected SV-NET driver.

When you click a specific "Device (No.) " the detailed data of that SV-NET driver is displayed.

| let List | MAC-ID : | 1 MAC-   | ID:2 M/  | AG-ID : 3 | MAC-ID: 4 | MAC-ID : 5 | 5 MAC-II | 0:6     |
|----------|----------|----------|----------|-----------|-----------|------------|----------|---------|
|          |          | Device 1 |          |           |           |            | Device 4 | _       |
| MAC-ID   | Device   | Product  | Revision | Serial    | MAD-ID    | Device     | Product  | Revisi  |
| 1        | 1        | 8410     | 493      | 1054      | 4         | 1          | 8410     | 493     |
|          |          | Device 2 |          |           |           |            | Device 5 | _       |
| MAD-ID   | Device   | Product  | Revision | Serial    | MAD-ID    | Device     | Product  | Revisio |
| 2        | 1        | 8410     | 493      | 1055      | 5         | 1          | 8410     | 493     |
|          |          | Device 3 |          |           |           |            | Device 6 |         |
| MAC-ID   | Device   | Product  | Revision | Serial    | MAC-ID    | Device     | Product  | Revisi  |
| 3        | 1        | 8410     | 493      | 1056      | 6         | 1          | 8410     | 493     |

#### **Outline of Driver Product Information**

<MAC-ID>

MAC-ID number of the SV-NET driver

#### <Device>

Device number of the device

#### <Product>

Product model of the SV-NET driver

<Revision>

Software version of the SV-NET driver

<Serial>

Serial number of the SV-NET driver

#### [MAC-ID: \*] Tab Page [List Display]

| M        | AC-ID:7 | MAC-ID : 8     |                                         |                    |           |                |                 |           |   |
|----------|---------|----------------|-----------------------------------------|--------------------|-----------|----------------|-----------------|-----------|---|
| Net List |         | MAC-ID: 1      | MAC-ID: 2                               | AC-ID: 2 MAC-ID: 3 |           | MAC-ID : 5     |                 | MAC-ID: 6 |   |
|          | Data ID | Data N         | lame                                    | Data Value         | Data Type | Data<br>Length | White<br>Enable | Save      | 1 |
| •        | 1       | Device Code    |                                         | 1                  | Г         | 2              | NG              | OK        |   |
|          | 2       | Product Code   | ( ) ( ) ( ) ( ) ( ) ( ) ( ) ( ) ( ) ( ) | 8410               | Г         | 2              | NG              | OK        |   |
|          | 3       | Revision       |                                         | 493                | Г         | 2              | NG              | OK        |   |
|          | 4       | Serial Number  |                                         | 1054               | Г         | 4              | NG              | OK        |   |
|          | 5       | MAC-ID Defau   | dt.                                     | 31                 | Г         | 1              | OK              | OK        |   |
|          | 6       | Baud Rate      |                                         | 4                  | Г         | 1              | OK              | OK        |   |
|          | 7       | Reserve        |                                         | 0                  | Г         | 1              | NG              | NG        |   |
|          | 8       | Reserve        |                                         | 0                  | Г         | 2              | NG              | NG        |   |
|          | 9       | Reserve        |                                         | 0                  | F         | 2              | NG              | NG        |   |
|          | 10      | Reserve        |                                         | 0                  | Г         | 2              | NG              | NG        |   |
| 1        | 11      | Reserve        |                                         | 0                  | F         | 2              | NG              | NG        |   |
|          | 12      | Reserve        |                                         | 1                  | Г         | 2              | NG              | NG        |   |
|          | 13      | Reserve        |                                         | 1                  | F         | 2              | NG              | NG        |   |
|          | 14      | Reserve        |                                         | 1                  | E         | 2              | NG              | NG        |   |
|          | 15      | Reserve        |                                         | 8410               | Г         | 2              | NG              | NG        |   |
|          | 16      | Parameter Init |                                         | 0                  | Г         | 1              | OK              | NG        |   |
|          | 17      | Parameter Sav  | e                                       | 0                  | <b>—</b>  | 1              | OK              | NG        | ~ |

#### This page displays the parameter list for each MAC-ID number set in the SV-NET driver.

#### **Outline of Parameters**

<Data ID>

Displays the parameter ID numbers.

<Data Name>

Displays the parameter names.

#### <Data Value>

Displays the parameter set values.

#### <Data Type>

Switches the notation of parameter values between decimal and hexadecimal.

(Unchecked: Decimal, Checked: Hexadecimal)

#### <Data Length>

Displays the length of each parameter in bytes.

#### <Write Enable>

"O" indicates that the parameter is rewritable; "x" indicates that the parameter is not rewritable.

#### <Save Enable>

"O" indicates that the parameter can be saved in the flash memory; "x" indicates that the parameter cannot be saved in the flash memory.

– 13 –

Copyright© 2008 Tamagawa Seiki CO.,LTD

\* Note:

The tab text on the [MAC-ID: \*] Tab Page contains the MAC-ID numbers set in the SV-NET driver.

- 14 -

# List of All Parameters Including Writable Parameters

| ID | Parameter name              |
|----|-----------------------------|
| 50 | Kp1                         |
| 51 | Kv1                         |
| 52 | Ki1                         |
| 53 | LPF_f                       |
| 54 | NF_f                        |
| 55 | NF_d                        |
| 56 | Kcp1                        |
| 57 | Kci1                        |
| 58 | Phase-Advance Gain          |
| 59 | Load Inertia                |
| 60 | Kp2                         |
| 61 | Kv2                         |
| 62 | Ki2                         |
| 70 | Position Resolution_n       |
| 71 | Position Resolution_m       |
| 72 | Reference Direction         |
| 73 | Position Feedback Select    |
| 74 | Position Instruction Select |
| 75 | Velocity Instruction Select |
| 76 | Torque Instruction Select   |
| 77 | InPosition Signal Range     |
| 78 | Smoothing Function Select   |
| 79 | Smoothing Time Constant     |
| 80 | Gain Change Select          |
| 81 | Gain Change Point_H         |
| 82 | Gain Change Point_L         |
| 83 | Soft Limit Select           |
| 84 | Positive Position Limit     |
| 85 | Negative Position Limit     |
| 86 | Positive Current Limit      |
| 87 | Negative Current Limit      |
| 88 | Velocity Limit              |
| 90 | Homing Type                 |
| 91 | Preset Value                |
| 92 | Homing Start Direction      |

Copyright© 2008 Tamagawa Seiki CO.,LTD

| 93  | Homing Velocity          |  |
|-----|--------------------------|--|
| 94  | Creep Velocity           |  |
| 95  | Bump Time                |  |
| 96  | Bump Torque              |  |
| 100 | Parameter IN-1           |  |
| 101 | Parameter IN-2           |  |
| 102 | Parameter IN-3           |  |
| 103 | Parameter IN-4           |  |
| 104 | Parameter IN-5           |  |
| 105 | Parameter IN-6           |  |
| 110 | Parameter OUT-1          |  |
| 111 | Parameter OUT-2          |  |
| 118 | Monitor1                 |  |
| 119 | Monitor2                 |  |
| 120 | Pulse Input Mode         |  |
| 121 | Pulse Input Resolution_n |  |
| 122 | Pulse Input Resolution_m |  |
| 130 | Analog Velocity Scale    |  |
| 131 | Analog Current Scale     |  |
| 140 | Abs Mode                 |  |
| 141 | Servo Select             |  |
| 143 | Servo Off Delay          |  |
| 145 | Tuning-KV                |  |
| 146 | Tuning-KI                |  |
| 147 | Brake off Delay          |  |
| 148 | Enable Off Time          |  |
| 200 | Over Load                |  |
| 201 | Over Velocity            |  |
| 202 | Alarm Pulse1             |  |
| 203 | Alarm Pulse2             |  |
| 204 | Over Temp                |  |
| 206 | Low Voltage              |  |

## [MAC-ID: \*] Tab Page [Category Display]

This page displays the parameters by categories for each MAC-ID number set in the SV-NET driver.

|                                                                               | SV-                                  | NET Driver Infor | nation                               |                                                                                                    |         | \$        | iervo FeedBac | *                                    |
|-------------------------------------------------------------------------------|--------------------------------------|------------------|--------------------------------------|----------------------------------------------------------------------------------------------------|---------|-----------|---------------|--------------------------------------|
| MAC-ID                                                                        | Device Code                          | Product Gode     | Revision                             | Serial Numb                                                                                                    | er      | Position  | Velocity      | Gurrent                              |
| 1                                                                             | 1                                    | 8410             | 493                                  | 1054                                                                                                    |         | 0         | 19            | 1                                    |
|                                                                               |                                      |                  |                                      |                                                                                                    |         | [ pulse ] | [ rpm ]       | [ 0.01 A ]                           |
| Contro                                                                        | ol Mode                              |                  | Servo Comma                          | nd                                                                                                    |         |           | Servo Statu   |                                      |
| <ul> <li>Velocity</li> <li>Torque</li> <li>Auto Ti</li> <li>No Sel</li> </ul> | / Control<br>Control<br>uning<br>ect | Clear Alar       | n 🗌 Direct<br>ap 🗌 Clear<br>🗌 Positi | tion<br>P-error<br>on Reset                                                                                                    |         | Profile   | tion Torq     | erse Limit<br>µe Limit<br>city Limit |
|                                                                               | Command Data                         | i .              | -                                    | Profile D                                                                                                    | sta     |           | 2             |                                      |
| CMD Volo                                                                      | city.                                | [ rpm ]          | TOTPO                                | tition                                                                                                    | 266612  | [ pulse ] |               |                                      |
| OMD Curr                                                                      | mnt                                  | 15 [ 0.01 A ]    | TGT Vel                              | locity                                                                                                    | 9000    | [ rpm ]   |               |                                      |
|                                                                               |                                      |                  | Acorter                              | ration                                                                                                    | 10080   | [10rpm/s] |               |                                      |
|                                                                               |                                      |                  | Deceder                              | Contraction of the local sectors of the local sectors of the local secto | - state | [10 /-]   |               |                                      |

## [SV-NET Driver Information]

Displays the product information of the driver.

| SV-NET Driver Information |             |              |          |               |  |  |  |
|---------------------------|-------------|--------------|----------|---------------|--|--|--|
|                           |             |              |          |               |  |  |  |
| MAC-ID                    | Device Code | Product Code | Revision | Serial Number |  |  |  |
| 1                         | 1           | 8410         | 493      | 1054          |  |  |  |
|                           |             |              |          |               |  |  |  |

<MAC-ID>

Displays the MAC-ID of the driver. If the rotary DIP switch is set to any of the positions other than [0], the set value of the switch is displayed.

<Device Code>

Displays the type of the connected device.

#### <Product Code>

Displays the model of the connected device.

## <Revison>

Displays the revision of the connected device.

#### <Serial Number>

Displays the serial number of the connected device.

## [Servo FeedBack]

Displays the feedback information of the driver.

| Servo FeedBack |          |            |  |  |
|----------------|----------|------------|--|--|
| Position       | Velocity | Current    |  |  |
| 0              | -18      | 1          |  |  |
| [ pulse ]      | [ rpm ]  | [ 0.01 A ] |  |  |

#### <Position>

Displays the present position of the driver (unit: pulse).

#### <Velocity>

Displays the present speed of the driver (unit: rpm).

#### <Current>

Displays the present electric current of the driver (unit: 0.01 A).

# [Control Mode]

Changes the control mode for the driver.

| Control Mode |                  |  |  |  |  |
|--------------|------------------|--|--|--|--|
| 0            | Position Control |  |  |  |  |
| $\bigcirc$   | Velocity Control |  |  |  |  |
| $\bigcirc$   | Torque Control   |  |  |  |  |
| 0            | Auto Tuning      |  |  |  |  |
| ۲            | No Select        |  |  |  |  |

<Position Control>

Sets the driver to the position control mode.

```
<Velocity Control>
```

Sets the driver to the speed control mode.

<Torque Control>

Sets the driver to the electric current control mode.

# <Auto Tuning>

Sets the driver to the auto-tuning mode.

If settings are changed in the Servo ON status, tuning starts automatically.

## <No Select>

Sets the driver to a mode other than the above.

# [Servo Command]

You can set commands to the driver by clicking the checkboxes.

| Servo Command |                 |  |  |  |
|---------------|-----------------|--|--|--|
| 🗆 Servo On    | Accel Limit On  |  |  |  |
| 🗌 Clear Alarm | Direction       |  |  |  |
| 🗌 Smooth Stop | 🗌 Clear P-error |  |  |  |
| 🔲 Hard Stop   | Position Reset  |  |  |  |
|               |                 |  |  |  |

#### <Servo On>

Turns the servo ON.

## <Clear Alarm>

Clears the driver alarm.

#### <Smooth Stop>

Decelerates and stops the motor rotation.

#### <Hard Stop>

Immediately stops the motor rotation.

#### <Accel Limit On>

Enables the acceleration/deceleration function in the speed control mode.

#### <Direction>

Changes the rotation direction.

# <Clear P-error>

Clears the position deviation counter. (This counter is used when pulse strings are input.)

#### <Position Reset>

Resets the position information.

#### \* Supplementary information about "Servo Command"

"Servo Command" contains items to which a function is added that turns those items OFF automatically after their checkboxes are checked.

These items are [Clear Alarm], [Clear P-error], and [Position Reset]. Since these items need not always be turned ON, the SV Programmer turns them OFF automatically after data is transferred to the driver.

The items [Smooth Stop], [Hard Stop], and [Accel Limit On] turn ON or OFF automatically when you click the [Stop], [Set], or [Start] button on [Command Data] and [Profile Data] described in the next section.

[Stop] button: When you click this button, [Smooth Stop] and [Accel Limit On] turn ON automatically.

[Set] button: When you click this button, [Accel Limit On] turns ON automatically; [Smooth Stop] and [Hard Stop] turn OFF automatically.

[Start] button: When you click this button, [Smooth Stop] and [Hard Stop] turn OFF automatically.

# [Servo Status]

Displays the servo status. The red steady light indicates the Status ON status.

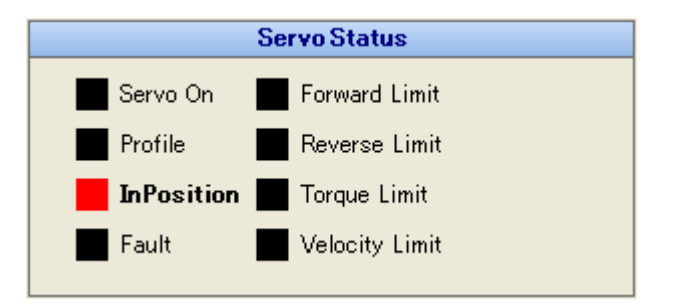

#### <Servo On>

Turns the status ON during Servo ON.

#### <Profile>

Turns the status ON while profile operation is in progress.

#### <InPosition>

Turns the status ON when in-position is achieved.

#### <Fault>

Turns the status ON when an alarm is detected.

#### <Forward Limit>

Turns the status ON when the forward direction soft limit is reached.

#### <Reverse Limit>

Turns the status ON when the reverse direction soft limit is reached.

#### <Torque Limit>

Turns the status ON when the torque limit is reached.

## <Velocity Limit>

Turns the status ON when the speed limit is reached.

# [Profile Data]

Sets the profile operation. The profiling status of the servo status remains ON while the profile operation is in progress.

| Р                   | rofile Data |           |
|---------------------|-------------|-----------|
| <b>TGT Position</b> | 256512      | [pulse]   |
| TGT Velocity        | 3000        | [ rpm ]   |
| Acceleration        | 10000       | [10rpm/s] |
| Deceleration        | 500         | [10rpm/s] |
|                     | Stop        | Start     |

#### <TGT Position>

Sets the target position (ID:32) of the profile operation (unit: pulse).

#### <TGT Velocity>

Sets the target speed (ID:33) of the profile operation (unit: rpm).

## <Acceleration>

Sets the acceleration (ID:34) of the profile operation (unit: 10 rpm/sec).

The value of ID:34 is used for both acceleration and deceleration of profile operation.

[Start] button: Starts the profile operation.

[Stop] button: Stops the profile operation.

# [Servo Gain]

Sets the servo gains.

|      | Serv | o Gain 👘 |      |
|------|------|----------|------|
| Kp1  | 100  | LPF_f    | 1000 |
| Kv1  | 200  | NF_f     | 1000 |
| Ki1  | 125  | NF_d     | 1000 |
| Load | 50   |          |      |
|      |      | Read     | Set  |

## <Kp1>

Sets the position loop proportional gain 1 [1/s].

\* The unit [1/s] applies when the load inertia is set properly.

#### <Kv1>

Sets the speed loop proportional gain 1 [1/s].

#### <Ki1>

Sets the speed loop integral gain 1 [1/s].

## <Load>

Sets the load inertia [g•cm2].

## <LPF\_f>

Sets the lowpass filter frequency [Hz].

# <NF\_f>

Sets the notch filter center frequency [Hz].

# <NF\_d>

Sets the notch filter attenuation.

[Read] button: Sets the present servo gain values to the driver. [Set] button: Sets the present servo gain values to the driver.

# [Help Pane]

Descriptions of the parameters selected in the List of Parameters are displayed.

• # ×

| Het        | D       |       |      |       |          |
|------------|---------|-------|------|-------|----------|
| Date       | a ID    | :     | t    | 20 ]  |          |
| Dati       | a Name  | :     | ť    | Servo | Status ] |
| Ser        | vo stat | un.   |      |       |          |
| BD         | : Serv  | na Os | n    |       |          |
| B1         | : Prof  | ile   | NO   | cking |          |
| BZ         | : In F  | 0511  | 101  | n     |          |
| <b>B</b> 3 | : Stat  | e of  | t Fe | sult  |          |
| B4         | : Fors  | nard  | Lin  | nit   |          |
| 85         | : Reve  | rse   | Lin  | nit   |          |
# **Controller Setup**

You can reference and set parameters of the SV-NET controller.

# **Controller Setup Functions**

#### • Function to start SV-NET controller connection and obtain SV-NET controller parameters

- 1. Starts connection with the SV-NET controller.
- 2. Obtains the parameters of the SV-NET controller.

#### • Function to manage SV-NET controller parameter files

- 1. Obtains parameters from a text file.
- 2. Saves parameters in a text file.
- 3. Saves parameters in the SV-NET controller.

#### Switch Data Type Display function

1. Displays the parameter values in decimal or hexadecimal notation.

#### Switch Parameter Display function

- 1. Displays the parameters in a list.
- 2. Displays parameters by categories.

#### • Print function

- 1. Prints the parameter list on the printer.
- 2. Displays the preview of a print image.

# Description of the Controller Setup Window

The configuration of the Controller Setup window is as follows:

|                            | E           | Pane _                                                                                      | $\geq$                                 |                                                                                                    | •                                                       | Paran                   | neter Pane                 |
|----------------------------|-------------|---------------------------------------------------------------------------------------------|----------------------------------------|----------------------------------------------------------------------------------------------------|---------------------------------------------------------|-------------------------|----------------------------|
| B. Davies Cate             |             | In Countin                                                                                  | - In Despera Cold - Mar                | Free Haring                                                                                                    | - 1815-                                                 | 0                       | >                          |
| Tool                       | - * * ×     | System                                                                                      | MCH                                    | I/O                                                                                                    | Task                                                    | Network 🗢               | Other                      |
| Seech a                    | File a      |                                                                                             | \$¥-                                   | NET Controller I                                                                                                    | Normation                                               | •                       | · î                        |
| Search                     | Save        | Hardware<br>SVCC-                                                                           | ID Software-ID<br>I STANDERD           | Version<br>VER1.00L                                                                                                    | Hodel Number<br>TA8440N2000E100                         | Serial Number<br>SAMPLE |                            |
| ■* Write All               | Print       |                                                                                             |                                        | M                                                                                                    |                                                         |                         |                            |
| Data (*)<br>© DEC<br>© HEX | C Proview   | □ Parana<br>☑ Valiat                                                                        | ter detault.<br>Ne alli zero cliear    | I Allecat                                                                                                    | e MAC-ID in axis nu<br>in MAC-ID scan                   | nber                    |                            |
|                            | View 2      | Command memory clear Auto num SVIMET  Mencory configuration default  Auto num task number 0 |                                        |                                                                                                    |                                                         |                         |                            |
|                            | IE Cologory | Conne                                                                                       | nd nenary initialize NOF               | ,                                                                                                    | Rea                                                     | d Set                   |                            |
|                            |             | SV-N                                                                                        | IET CHI 1Hbs                           | SV-NET Baa                                                                                                    | kale                                                    |                         |                            |
|                            |             | er Help                                                                                     |                                        |                                                                                                    |                                                         |                         | X                          |
|                            |             | << Benory :<br>*The memory :                                                                | Switch >><br>y is initialised          | (It is usw                                                                                                    | ally used at the                                        | time of the r           | ext rising if it is 0).    |
|                            |             | Parameter o<br>Variable a<br>Command men                                                    | default<br>11 sero clear<br>nory clear | Para<br>Para<br>Varia<br>Common<br>Common<br>Como | meter regular va<br>able all seros<br>and memory clear: | lue (The conse          | quence and this switch re- |
|                            |             | 4                                                                                           | ò                                      | >                                                                                                    |                                                         |                         | 8                          |
|                            |             | Ę                                                                                           | Help Pane                              |                                                                                                    | 3                                                       |                         |                            |

# [Tool Pane]

The following table describes each tool button used for controller setup.

| Group  | Button              | Description of function                                                                         |
|--------|---------------------|-------------------------------------------------------------------------------------------------|
| Search | ∞ Net<br>Search     | Starts communication with the SV-NET controller and obtains the controller product information. |
|        | 🔁 Read All          | Obtains parameters from the SV-NET controller.                                                  |
|        | 📝 Write All         | Reads parameters to the SV-NET controller. *Note                                                |
| File   | 💕 Open              | Reads a parameter file.                                                                         |
|        | 🛃 Save              | Saves a parameter file.                                                                         |
|        | 🛃 Print             | Prints a parameter list on the printer.                                                         |
|        | 🛕 Preview           | Displays the print image of a parameter list.                                                   |
|        | 😭 Flash             | Saves parameters in the flash memory of the SV-NET controller.                                  |
| Data   | DEC     HEX         | Displays parameter values in decimal or hexadecimal notation.                                   |
| View   | II AII              | Displays all the parameters in a list.                                                          |
|        | <u>;</u> ⊒ Category | Displays parameters by categories.                                                              |

# \* Note:

When you click the [Write All] button, all parameters with a rewritable data ID are changed.

Make sure that all the parameters displayed in the list are correct before clicking the [Write All] button.

# [Parameter Pane]

This section describes the contents of the parameter pane.

# [System] Tab Page

# [SV-NET Controller Information]

This tag page displays the product information of the SV-NET controller.

| SV-NET Controller Information |             |          |                 |               |  |  |  |
|-------------------------------|-------------|----------|-----------------|---------------|--|--|--|
|                               |             |          |                 |               |  |  |  |
| Hardware-ID                   | Software-ID | Version  | Model Number    | Serial Number |  |  |  |
| SVCC-II                       | STANDERD    | VER1.00L | TA8440N2000E100 | SAMPLE        |  |  |  |
|                               |             |          |                 |               |  |  |  |

### **Outline of SV-NET Controller Product Information**

<Hardware-ID>

Displays the product type of the SV-NET controller.

<Software-ID>

Displays the software ID of the SV-NET controller.

<Version>

Displays the software version of the SV-NET controller.

<Model Number>

Displays the product model of the SV-NET controller.

<Serial Number>

Displays the serial number of the SV-NET controller.

# [Memory Switch]

You can reference and set the memory switch of the SV-NET controller.

The memory switch is used to determine the operation to be started after the SVC is powered on. Items other than "Auto run task number 0" are inaccessible.

| had a sub-the state state state of the state of the | (K) Allocate MAG-10 in axis number |
|-----------------------------------------------------|------------------------------------|
| 🗹 Valiable all zero clear                           | 🗹 Atuo run MAC-ID scan             |
| Command memory clear                                | Auto run SVINIT                    |
| Memeory configuration default                       | Auto run task number 0             |

#### **Outline of Each Item**

<Auto run task number 0>

Executes Task 0 automatically on startup of the SV-NET controller.

The setting of the memory switch must be saved to flash memory.

## <Read>

Obtains the memory switch data.

#### <Set>

Sets the memory switch data.

### [SV-NET Baudrate]

Sets the baud rates for the SV-NET controller.

|      | -NET Baudrate | SV      |            |
|------|---------------|---------|------------|
|      | •             | 1 Mbps  | SV-NET CH1 |
| Read | Ŧ             | 250Kbpc | SV-NET GH2 |

#### Outline of Each Item

### <SV-NET CH1>

Sets the baud rate for SV-NET Channel 1.

The baud rate options are 250 kbps, 500 kbps, and 1 Mbps.

The default value is 1 Mbps.

#### \* Note:

The default baud rate of the SV-NET driver is 1 Mbps. Communication is disabled if the baud rate is changed.

Ordinarily, the baud rate need not be changed.

#### <SV-NET CH2>

Sets the baud rate for SV-NET Channel 2.

The baud rate options are 250 kbps, 500 kbps, and 1 Mbps.

The default value is 250 Mbps.

Some SV-NET controller models do not support SV-NET Channel 2.

#### <Read>

Obtains the SV-NET baud rate value.

#### <Set>

Sets the SV-NET baud rate value.

#### [MCH Configuration] Tab Page

# [MCH Cpnfiguration]

This tag page is used to set the mechanism configuration.

|             | E. HILL LAND CHART | ignore     |  |
|-------------|--------------------|------------|--|
| Max Axis 8  | DIO Number         | D10_0      |  |
|             | LS Number          | Invalid    |  |
| Axis Number | Starting H         | lome Mode  |  |
| Axis 1 0    | Home Mode          | Home       |  |
| Axis 2      |                    |            |  |
| Axis 3      | Argument           | heck Level |  |
| Axis 4 3    |                    |            |  |
| Axis 5 4    | Level              | Ignore     |  |
| Axis 6 5    |                    |            |  |
| Axis 7 6    |                    |            |  |
| Axis B 7    |                    |            |  |

#### [MCH Type / Max Axis]

#### <MCH Type>

Mechanism type (0: Not used; 1: Simple mechanism)

This item cannot be set.

#### <Max Axis>

Sets the maximum number of axes permitted to belong to the mechanism.

This item cannot be set.

### [Axis Number]

Sets the driver axis number for an axis that belongs to the mechanism.

The driver axis number is different from the MAC-ID. This item cannot be set.

# [Emergency Limit]

Sets the emergency stop limit.

#### <Limit Action>

Sets the operation after stop caused by the emergency stop limit. Select any of the following operation options:

| Ignore          |  |
|-----------------|--|
| Smooth          |  |
| Hard            |  |
| Smooth2         |  |
| Hard2           |  |
| Alarm + Smoth   |  |
| Alarm + Hard    |  |
| Alarm + Smooth2 |  |
| Alarm + Hard2   |  |

## <DIO Number>

Sets the DIO number to which the emergency stop limit is assigned.

#### <LS Number>

Sets the LS number to which the emergency stop limit is assigned by a bit pattern.

# [Starting Home Mode]

Sets the origin mode at power-on.

<Home Mode>

Select any of the following mode options:

[Options]

| Home     |  |
|----------|--|
| Not Home |  |

# [Argument Check Level]

Sets the move to be performed if 0 is given as the argument for speed or time.

<Level>

Select any of the following options:

[Options]

| Ignore         |
|----------------|
| Warning        |
| Alarm + Smooth |

#### [Display of Information of Each Axis by Categories]

This window is used to set each axis belonging to the mechanism.

| Sensor Pulse   | 2048     | [pulse] | Limit Action | Ignore         | • | Infinity Reset                                                                                                    | 36000             | 000 |
|----------------|----------|---------|--------------|----------------|---|----------------------------------------------------------------------------------------------------|-------------------|-----|
| Max Speed      | 5000     | [rpm]   | Speed Limit  | 10000          |   |                                                                                                    | [de               | e]  |
|                |          |         | HEX          | [0.01%]        |   | T HEX                                                                                                    |                   |     |
| AC             | C/DEC    |         | Ponit        | ive Soft Limit |   | Positiv                                                                                                    | - Hard Limit      |     |
| Acc+Dec Time1  | 200      | [msec]  |              | The Dart Links |   | 1021111                                                                                                    | a real of control |     |
| Acc: Dec Time? | 200      | [mane]  | Limit Action | Smooth Stop    | • | Limit Action                                                                                                    | Ignore            | 1   |
| ACC DISC TIMES | 200      | funcel  | +Soft Limit  | 1879048192     | 2 | DIO Number                                                                                                    | 0,000             | - 3 |
| Ax             | is Type  |         | HEX          | [deg]          |   | LS Number                                                                                                    | Invalid           | 1   |
| Axis Type      | Rotation | •       | Negat        | ive Soft Limit |   | Negativ                                                                                                    | e Hard Limit      |     |
| Pulse Rate_n   | 360000   | [deg]   | Limit Action | Smooth Stop    | - | Limit Action                                                                                                    | Ignore            |     |
| Pulse Rate_d   | 2048     | [pulse] | -Soft Limit  | -1870048192    | 2 | DIO Number                                                                                                    | D00_0             |     |
| Velocity Unit  | 0.01%    | *       | HEX          | [deg]          |   | LS Number                                                                                                    | Invalid           | -   |
|                |          |         | - HEX        | Looks.         |   | And the second second s | t ktraze          |     |

# [Mortor Type]

#### <Sensor Pulse>

Sets the number of encoder pulses per rotation of the motor.

<Max Speed>

Sets the maximum speed value (unit: rpm) for the motor.

# [ACC/DEC]

### <ACC/DEC Time1>

Sets the length of the 1st acceleration/deceleration buffer (unit: msec).

# <ACC/DEC Time2>

Sets the length of the 2nd acceleration/deceleration buffer (unit: msec).

### [Axis Type]

#### <Axis Type>

Sets the axis type.

The instruction units are mm for the linear-motion axis and deg for the rotation axis.

Select any of the following options:

[Options]

| Linear    |
|-----------|
| Rotation  |
| Linear2   |
| Rotation2 |

<Pulse Rate\_n>

Sets the numerator value (unit: deg or mm) for the pulse rate.

<Pulse Rate\_d>

Sets the denominator value (unit: pulse) for the pulse rate.

<Velocity Unit>

Sets the speed unit.

Select any of the following options:

[Options]

| 0.01%     |  |
|-----------|--|
| [deg/sec] |  |
| Rpm       |  |

\* A speed unit of 0.01% is based on the set value for "Max Speed" of the motor type.

### [Speed Limit]

<Limit Action>

Sets the move to be performed when the speed limit is reached.

Select any of the following options:

[Options]

| Ignore              |
|---------------------|
| Smooth Stop         |
| Hard Stop           |
| Clamp               |
| Warning + Clamp     |
| Alarm + Smooth Stop |
| Alarm + Hard Stop   |

# <Speed Limit>

Sets the speed limit (unit: speed unit).

#### <HEX>

Displays the value in hexadecimal notation.

#### [Positive Soft Limit]

<Limit Action>

Sets the move to be performed when the forward direction soft limit is reached.

Select any of the following options:

#### [Options]

| Ignore              |
|---------------------|
| Smooth Stop         |
| Alarm + Smooth Stop |

#### <+Soft Limit>

Sets the forward direction soft limit (unit: instruction unit).

#### [Negative Soft Limit]

### Limit Action>

Sets the move to be performed when the reverse direction soft limit is reached.

Select any of the following options:

[Options]

| Ignore              |  |
|---------------------|--|
| Smooth Stop         |  |
| Alarm + Smooth Stop |  |

<-Soft Limit>

Sets the reverse direction soft limit (unit: instruction unit).

# [Infinity Reset]

#### <Infinity Reset>

Sets the coordinate reset value for an infinite length axis. The setting is valid if the axis type is set to infinite rotation axis or infinite linear-motion axis.

### [Positive Hard Limit]

<Limit Action>

Sets the move to be performed when the forward direction stroke limit is reached.

Select any of the following options:

[Options]

| Ignore              |
|---------------------|
| Smooth Stop         |
| Hard Stop           |
| Alarm + Smooth Stop |
| Alarm + Hard Stop   |

<DIO Number>

Sets the DIO number to which the forward direction stroke limit is assigned.

#### <LS Number>

Sets the LS number to which the forward direction stroke limit is assigned by a bit pattern.

#### [Negative Hard Limit]

<Limit Action>

Sets the move to be performed when the reverse direction stroke limit is reached.

Select any of the following options:

[Options]

| Ignore              |
|---------------------|
| Smooth Stop         |
| Hard Stop           |
| Alarm + Smooth Stop |
| Alarm + Hard Stop   |

<DIO Number>

Sets the DIO number to which the reverse direction stroke limit is assigned.

<LS Number>

Sets the LS number to which the reverse direction stroke limit is assigned by a bit pattern.

# [Read]

Obtains the data of each axis.

# [Set]

Sets the data for each axis.

#### \* Note:

The axis number indicated at the top of this window is the axis number in the mechanism.

- 39 -

### [I/O] Tab Page

This tab page displays the I/O information.

| DK0 1         DK0 2           N         OUT           N         OUT           N         N           N         OUT           N         N           N         N           N         N           N         N           N         N           N         N           N         N           N         N           N         N                                                                                                    | DIO 1         DIO 2           OUT         N         OUT           A         OUT,0         A         NI,0           A         OUT,2         A         NI,0         A           (2         A         OUT,2         A         OUT,2           (3         A         OUT,3         NI,2         A         OUT,3           (4         A         OUT,6         NI,4         A         OUT,5           (5         A         OUT,6         NI,5         A         OUT,5           (5         A         OUT,7         NI,5         A         OUT,5           (6         A         OUT,7         NI,7         A         OUT,5           (6         A         OUT,7         NI,8         A         OUT,5           (7         A         OUT,7         NI,7         A         OUT,5           (6)         A         OUT,7         NI,8         A         OUT,7           (11         A         OUT,11         A         OUT,12         A         OUT,12           (11         A         OUT,12         NI,13         A         OUT,12         OUT,14           (12         OUT,15 </th <th></th> <th></th> <th></th> <th></th> <th></th> <th></th> <th></th>                                                                                             |      |           |        |       |      |         |  |
|----------------------------------------------------------------------------------------------------|----------------------------------------------------------------------------------------------------|------|-----------|--------|-------|------|---------|--|
| N         OUT         N         OUT           IN_0         OUT_0         N_10         OUT_0           IN_1         OUT_1         N_11         OUT_1           IN_2         OUT_2         N_2         OUT_2           IN_3         OUT_5         N_2         OUT_2           IN_4         OUT_5         N_2         OUT_2           IN_3         OUT_5         N_5         OUT_5           IN_6         OUT_5         N_5         OUT_6           IN_7         OUT_7         N_16         OUT_5           IN_6         OUT_7         N_16         OUT_6           IN_7         OUT_7         N_18         OUT_6           N_10         OUT_7         N_19         OUT_7           N_10         OUT_11         N_19         OUT_11           N_11         OUT_11         N_112         OUT_11           N_11         OUT_11         N_112         OUT_12           N_11         OUT_13         N_12         OUT_13           N_11         OUT_14         OUT_14         OUT_14           N_113         OUT_14         OUT_14         OUT_14           N_114         OUT_14         OUT_14 <th>OUT         IN         OUT           40         OUT,0         N,0         N,0         A         OUT,0           11         A         OUT,0         N,1         A         OUT,0         N,1           4         OUT,2         N,2         N,2         OUT,2         N,2         OUT,2           13         A         OUT,2         N,2         OUT,2         OUT,2         N,2           14         OUT,5         A         OUT,5         A         OUT,5         A           15         A         OUT,7         N,5         A         OUT,7         A           10         A         OUT,1         N,5         A         OUT,7         A           11         A         OUT,1         N,5         A         OUT,7         A           10         A         OUT,1         N,5         A         OUT,9         A         OUT,9           11         A         OUT,110         N,11         A         OUT,12         A         OUT,12         A         OUT,13           13         A         OUT,14         N,14         OUT,13         A         OUT,13           14         A         OUT,15<!--</th--><th>DIO</th><th>1</th><th></th><th>D</th><th>10 2</th><th></th><th></th></th> | OUT         IN         OUT           40         OUT,0         N,0         N,0         A         OUT,0           11         A         OUT,0         N,1         A         OUT,0         N,1           4         OUT,2         N,2         N,2         OUT,2         N,2         OUT,2           13         A         OUT,2         N,2         OUT,2         OUT,2         N,2           14         OUT,5         A         OUT,5         A         OUT,5         A           15         A         OUT,7         N,5         A         OUT,7         A           10         A         OUT,1         N,5         A         OUT,7         A           11         A         OUT,1         N,5         A         OUT,7         A           10         A         OUT,1         N,5         A         OUT,9         A         OUT,9           11         A         OUT,110         N,11         A         OUT,12         A         OUT,12         A         OUT,13           13         A         OUT,14         N,14         OUT,13         A         OUT,13           14         A         OUT,15 </th <th>DIO</th> <th>1</th> <th></th> <th>D</th> <th>10 2</th> <th></th> <th></th>                                                            | DIO  | 1         |        | D     | 10 2 |         |  |
| Nµ0         A         OUT 0         Nµ1         A         OUT 0           IN1         A         OUT 1         Nµ1         OUT 10         OUT 12           IN2         A         OUT 2         Nµ2         A         OUT 2           IN3         A         OUT 2         Nµ2         A         OUT 2           IN4         A         OUT 2         Nµ2         A         OUT 4           IN5         A         OUT 5         Nµ3         A         OUT 5           IN6         A         OUT 5         Nµ5         A         OUT 7           IN7         A         OUT 7         Nµ5         A         OUT 7           IN7         A         OUT 7         Nµ5         A         OUT 7           IN7         A         OUT 7         Nµ5         A         OUT 7           IN8         OUT 7         Nµ5         A         OUT 7           Nµ10         A         OUT 70         Nµ5         A         OUT 70           Nµ11         A         OUT 70         A         Nµ12         OUT 710           Nµ11         A         OUT 713         A         OUT 712         OUT 714                                                                                                    | 0         A         OUT 0         N,0         OUT 0           11         A         OUT 1         B1,1         OUT 2           13         A         OUT 2         B1,2         OUT 2           14         OUT 3         N,2         OUT 2           14         A         OUT 4         B1,3         OUT 3           14         OUT 5         B1,3         OUT 5           15         A         OUT 5         B1,5         OUT 5           16         A         OUT 7         B1,5         OUT 5           17         A         OUT 7         B1,7         A         OUT 7           18         A         OUT 7         B1,7         A         OUT 7           17         A         OUT 7         B1,7         A         OUT 7           18         A         OUT 7         B1,7         A         OUT 7           10         A         OUT 9         B1,9         A         OUT 9           11         A         OUT 11         B1,12         A         OUT 12           13         A         OUT 12         B1,13         A         OUT 13           112         A                                                                                                    |      | OUT       |        | IN    |      | OUT     |  |
| IN-1         A         OUT 1         N-1         A         OUT 1           IN-2         OUT 2         IN-3         OUT 3         IN-2         OUT 3           IN-4         OUT 3         IN-3         OUT 3         IN-3         OUT 3           IN-4         OUT 4         IN-3         OUT 3         IN-3         OUT 3           IN-4         OUT 4         IN-4         OUT 3         IN-3         OUT 3           IN-5         OUT 5         IN-3         OUT 5         IN-3         OUT 5           IN-5         OUT 7         IN-4         OUT 5         OUT 5         IN-3           IN-7         OUT 7         IN-7         OUT 7         IN-7           IN-7         OUT 7         IN-7         OUT 7           IN-8         OUT 7         IN-7         OUT 7           IN-9         OUT 9         IN-9         OUT 9           IN-10         OUT 11         IN-9         OUT 11           IN-10         OUT 11         IN-10         OUT 11           IN-11         OUT 11         IN-11         OUT 11           IN-12         OUT 11         IN-11         OUT 11           IN-13         OUT 11         <                                                                                                    | 1       A       OUT 1       N1       A       OUT 1         (2       A       OUT 2       N1       N1       OUT 1         (3       A       OUT 3       N1       A       OUT 1         (4       A       OUT 4       N1       A       OUT 3         (4       A       OUT 5       N1       A       OUT 3         (5       A       OUT 5       N1       A       OUT 5         (5       A       OUT 5       N1       A       OUT 5         (5       A       OUT 5       N1       A       OUT 5         (5       A       OUT 7       N1       A       OUT 5         (6       A       OUT 9       N1       A       OUT 9         (3       A       OUT 9       N1       A       OUT 9         (4       OUT 11       A       OUT 9       N1       OUT 9         (5       A       OUT 9       N1       A       OUT 9         (6       A       OUT 11       A       OUT 11       A         (11       A       OUT 11       A       OUT 11       A         (11       A       OUT 14                                                                                                    | IN 0 | A OUT,D   | A      | IN D  | A    | OUT_0   |  |
| IN2         A         OUT2         A         IN2         A         OUT2           IN3         A         OUT2         A         IN2         A         OUT2           IN4         A         OUT4         A         IN2         A         OUT2           IN4         A         OUT4         IN4         A         OUT3           IN5         A         OUT5         IN4         OUT4           IN5         A         OUT5         IN5         OUT5           IN6         A         OUT5         IN5         A         OUT5           IN7         A         OUT7         IN7         A         OUT5           IN6         OUT5         IN5         A         OUT5           IN6         OUT5         IN5         A         OUT5           IN6         OUT5         IN5         A         OUT5           IN10         OUT5         IN5         A         OUT5           IN10         OUT11         B         B         OUT5           IN11         OUT11         B         A         OUT12           IN11         OUT11         B         I11         OUT12                                                                                                    | Q2       A       OUT2       A       N12       A       OUT2         Q3       A       OUT3       A       N12       A       OUT2         Q4       A       OUT4       N14       A       OUT2         Q5       A       OUT5       A       OUT3       A       OUT4         Q5       A       OUT5       A       N15       A       OUT4         Q5       A       OUT5       A       N15       A       OUT5         Q5       A       OUT5       A       N15       A       OUT5         Q5       A       OUT9       A       N17       A       OUT7         Q6       OUT9       A       N17       A       OUT9         Q10       A       OUT10       A       OUT9       A       OUT9         Q10       A       OUT112       A       OUT312       A       OUT312         Q11       A       OUT112       A       OUT312       A       OUT312         Q13       A       OUT114       A       OUT315       A       OUT315         Q4       OUT118       A       B       A       OUT35 <t< td=""><td>IN T</td><td>A OUT1</td><td></td><td>IN_T</td><td></td><td>OUT_1</td><td></td></t<>                                                                                                    | IN T | A OUT1    |        | IN_T  |      | OUT_1   |  |
| IN.3         A         OUT.3         IN.3         A         OUT.4           IN.4         OUT.4         IN.4         OUT.4         IN.4         OUT.4           IN.5         OUT.5         IN.6         OUT.5         IN.6         OUT.5           IN.6         OUT.7         IN.6         OUT.7         IN.6         OUT.7           IN.7         OUT.7         IN.6         OUT.7         IN.7         OUT.7           IN.8         OUT.9         IN.9         OUT.7         IN.7         OUT.7           IN.8         OUT.9         IN.9         OUT.9         IN.9         OUT.9           IN.9         OUT.11         IN.9         OUT.9         IN.9         OUT.9           IN.9         OUT.11         IN.9         OUT.11         OUT.11         IN.9           IN.10         OUT.11         IN.12         OUT.11         OUT.11         IN.12         OUT.13           IN.13         OUT.14         IN.14         OUT.14         OUT.14         IN.15         OUT.14           IN.14         OUT.14         IN.16         OUT.14         IN.16         OUT.14                                                                                                    | (3)     A     OUT,3     BN,3     A     OUT,4       (4)     A     OUT,4     BN,3     A     OUT,4       (5)     A     OUT,5     BN,5     A     OUT,5       (5)     A     OUT,7     BN,5     A     OUT,7       (5)     A     OUT,7     BN,5     A     OUT,7       (5)     A     OUT,7     BN,7     A     OUT,7       (5)     A     OUT,7     BN,7     A     OUT,7       (5)     A     OUT,7     BN,7     A     OUT,7       (6)     A     OUT,10     B,10     A     OUT,9       (7)     A     OUT,10     B,11     A     OUT,10       (11)     A     OUT,11     B,112     A     OUT,13       (12)     A     OUT,12     B,113     A     OUT,13       (13)     A     OUT,14     B,113     A     OUT,13       (14)     A     OUT,15     A     B,114     A       (14)     A     OUT,15     A     B,115     OUT,13       (14)     A     OUT,15     A     B,15     OUT,15                                                                                                    | D.2  | OUT_2     | 1 A    | IN,2  | A    | OUT,2   |  |
| IN.4     A     OUT 4       IN.5     A     OUT 5       IN.5     A     OUT 5       IN.7     OUT 5     IN.5       IN.7     OUT 7     IN.7       IN.8     OUT 9     IN.7       IN.9     OUT 9     IN.9       IN.10     OUT 9     IN.9       IN.11     OUT 11     IN.9       IN.12     OUT 11     IN.11       IN.12     OUT 12     IN.12       IN.13     OUT 12     IN.12       IN.13     OUT 12     IN.13       IN.14     OUT 11     IN.14       IN.15     OUT 12       IN.14     OUT 11       IN.15     OUT 12                                                                                                    | 44     A     OUT 4     A     N.4     A     OUT 5       45     A     OUT 5     A     N.5     A     OUT 5       46     A     N.5     A     OUT 5     A     OUT 5       47     A     OUT 5     A     A     OUT 5       48     A     OUT 5     A     OUT 5     A       49     A     OUT 9     A     OUT 9     A       40     A     OUT 9     A     OUT 9     A       40     A     OUT 10     A     OUT 9     A       10     A     OUT 11     A     OUT 11     A       11     A     OUT 12     A     B     A       12     A     OUT 12     B     B     A       13     A     OUT 14     A     B     A       14     A     OUT 15     A     OUT 15       ad     Set     Set     Set                                                                                                    | IN_3 | A 0UT_3   |        | IN_2  |      | OUT,3   |  |
| IN,5         A         OUT,5         IN,5         A         OUT,5           IN,6         OUT,6         IN,7         OUT,7         IN,7         OUT,7           IN,7         OUT,7         IN,7         OUT,7         IN,7         OUT,7           IN,8         OUT,9         IN,9         OUT,9         IN,9         OUT,9           IN,9         OUT,9         IN,9         OUT,9         IN,9         OUT,9           IN,10         OUT,11         IN,11         OUT,11         IN,11         OUT,11           IN,12         OUT,12         IN,11         OUT,13         OUT,13         OUT,13           IN,13         OUT,13         IN,13         OUT,14         OUT,14         IN,14           IN,14         OUT,15         IN,15         OUT,15         IN,15           Inad         Set         Read         Set         Indext                                                                                                    | (5)         A         OUT,5         B1,5         A         OUT,5           (7)         A         OUT,7         B1,5         A         OUT,5           (7)         A         OUT,7         B1,5         A         OUT,5           (8)         A         OUT,7         B1,5         A         OUT,7           (8)         A         OUT,7         B1,9         A         OUT,7           (9)         A         OUT,10         B1,9         A         OUT,7           (10)         A         OUT,10         B1,9         A         OUT,10           (11)         A         OUT,112         B1,12         A         OUT,10           (11)         A         OUT,112         B1,12         A         OUT,112           (12)         A         OUT,12         B1,13         A         OUT,14           (13)         A         OUT,14         B1,15         A         OUT,14           (14)         A         OUT,15         B1,15         A         OUT,15           (14)         Set         B1,15         A         OUT,15         A                                                                                                    | IN 4 | A 007,4   | A      | IN_4  |      | OUT_4   |  |
| IN.6         A         OUT.5         N.6         N.6         OUT.7           IN.7         A         OUT.7         IN.7         A         OUT.7           IN.8         OUT.8         IN.9         OUT.8         OUT.8           IN.9         OUT.9         IN.9         OUT.8           IN.9         OUT.7         IN.9         OUT.9           IN.9         OUT.9         IN.9         OUT.9           IN.9         OUT.10         BN.10         OUT.11           BU11         OUT.11         BN.12         OUT.11           BN.12         OUT.13         BN.12         OUT.13           BN.14         OUT.14         BN.15         OUT.14           BN.15         OUT.16         BN.16         OUT.14           BN.15         OUT.14         BN.16         OUT.14                                                                                                    | 15         A         OUT 6         N 6         N 6         OUT 7           17         A         OUT 7         A         N 7         A         OUT 7           16         A         OUT 8         A         N 7         A         OUT 7           10         A         OUT 10         N 8         A         OUT 7         A         OUT 7           110         A         OUT 10         N 9         N 9         A         OUT 10           111         A         OUT 11         N 11         A         OUT 11         A         OUT 11           122         A         OUT 12         A         N 13         A         OUT 12           132         A         OUT 12         A         N 13         A         OUT 12           134         OUT 15         A         N 15         A         OUT 14           155         A         OUT 15         A         OUT 15           ad         Set         Read         Set         Set                                                                                                    | DV.5 | A OUT 5   | A      | IN 5  |      | OUTS    |  |
| IN,7         A         OUT,9           IN.8         A         OUT,9           N,9         A         OUT,9           N,10         A         OUT,9           N,10         A         OUT,9           N,11         A         OUT,11           N,12         A         OUT,11           N,13         A         OUT,11           N,13         A         OUT,11           N,14         A         OUT,11           N,15         A         OUT,12           N,13         A         OUT,14           N,14         A         OUT,12           N,15         A         OUT,14           N,15         A         OUT,14           N,16         OUT,14           N,17         A           N,18         A           N,19         A           OUT,14         N,16           N,15         A           N,16         Set                                                                                                    | 6.7         A         OUT_7         A         DUT 8           (9         A         OUT 9         A         DUT 9           (10         A         OUT 9         A         OUT 9           (11         A         OUT 11         A         OUT 11           (12         A         OUT 12         A         DUT 12           (13         A         OUT 12         A         DUT 12           (14         A         OUT 14         A         DUT 14           (15         A         OUT 15         A         OUT 14           (14         Set         DU15         A         OUT 15                                                                                                    | IN 6 | A OUT_6   |        | IN_6  | A    | OUTS    |  |
| IN-8         OUT 9         IN-8         OUT 9           IN-9         A         OUT 9         IN-9         A         OUT 9           PL10         A         OUT 10         PL10         A         OUT 10           PL11         A         OUT 12         PL10         A         OUT 10           PL12         A         OUT 12         PL10         A         OUT 10           PL12         A         OUT 12         PL12         A         OUT 12           PL13         A         OUT 11         PL12         A         OUT 12           PL13         A         OUT 13         PL12         A         OUT 13           PL14         A         OUT 14         PL14         A         OUT 15           Ind         Set         Read         Set         Set                                                                                                    | 16         0015         112         0015         113         0015         0015         0015         0015         0015         0015         0015         0015         0015         0015         0015         0015         0015         0015         0015         0015         0015         0015         0015         0015         0015         0015         0015         0015         0015         0015         0015         0015         0015         0015         0015         0015         0015         0015         0015         0015         0015         0015         0015         0015         0015         0015         0015         0015         0015         0015         0015         0015         0015         0015         0015         0015         0015         0015         0015         0015         0015         0015         0015         0015         0015         0015         0015         0015         0015         0015         0015         0015         0015         0015         0015         0015         0015         0015         0015         0015         0015         0015         0015         0015         0015         0015         0015         0015         0015         0015         0015         001 | IN_7 | A OUT_7   |        | IN_7  |      | OUT,7   |  |
| IN-9         OUT-9         IN-9         OUT-9           N10         A         OUT-10         N-10         A         OUT-10           N11         A         OUT-10         N-10         A         OUT-10           N11         A         OUT-11         N-10         A         OUT-10           N12         A         OUT-11         N-11         A         OUT-11           N12         A         OUT-113         N-113         A         OUT-112           N13         A         OUT-113         N-113         A         OUT-114           N14         A         OUT-15         N-16         OUT-16           Iead         Set         Read         Set                                                                                                    | 00         0019         0019         0019           10         A         00110         A         00110           11         A         001110         A         001110           12         A         001111         A         001110           13         A         001110         A         001111           14         A         001113         A         001113           15         A         001113         A         001113           15         A         001114         A         001135           ad         Set         Read         Set                                                                                                    | IN B | A OUT B   |        | IN 8  | 8    | OUTS    |  |
| BL10         OUT_10         BL10         OUT_11           BL11         A         OUT_11         BL11         A         OUT_11           BL12         A         OUT_11         BL11         A         OUT_11           BL13         A         OUT_11         BL14         A         OUT_11           BL13         A         OUT_114         BL13         A         OUT_12           BL14         A         OUT_14         BL14         A         OUT_12           BL14         A         OUT_14         BL14         A         OUT_14           BL15         A         OUT_15         A         OUT_15           Imade         Set         Read         Set                                                                                                    | 10     A     OUT_10     B     OUT_11       11     A     OUT_11     B     A     OUT_11       12     A     OUT_12     B     B     A     OUT_12       13     A     OUT_12     B     B     A     OUT_12       14     A     OUT_16     B     A     OUT_14       15     A     OUT_16     B     A     OUT_15                                                                                                    | IN 9 | OUT 9     |        | INS   |      | e TUO   |  |
| N/12         A         OUT 12         N/12         A         OUT 12         N/13         A         OUT 13         N/14         A         OUT 13         N/14         A         OUT 13         A         OUT 13         A         OUT 13         A         OUT 13         A         OUT 13         A         OUT 14         B         N/15         A         OUT 14         A         OUT 14         A         OUT 14         A         OUT 14         A         OUT 14         A         OUT 15         A         OUT 15         A         DU 15         A         OUT 15         A         OUT 15         A         OUT 15         A         OUT 15         A         OUT 15         A         OUT 16         A         DU 15         A         OUT 15         A         OUT 15         A         OUT 15         A         OUT 15         A         OUT 16         A         DU 15         A         OUT 15         A         OUT 16         A         DU 15         A         OUT 16         A         DU 15         A         DU 15         A         DU 15         A         DU 15         A         DU 15         A         DU 15         A         DU 15         A         DU 15         A         DU 15                                                                                                    | 01         001,11         01,12           13         017,12         01,13           13         017,13         01,14           14         017,14         01,14           15         017,14         01,14           16         017,14         01,15           ad         Set         Read         Set                                                                                                    | N 10 | OUT_10    |        | DV:10 | 2    | 00110   |  |
| N13         A         OUT13         N13         A         OUT13           N14         A         OUT13         A         N13         A         OUT13           N14         A         OUT13         A         OUT13         A         OUT13           N15         A         OUT15         A         N16         OUT15           N15         A         OUT15         A         OUT15           N15         A         OUT15         A         OUT15           Nead         Set         Read         Set         Set                                                                                                    | 12         0.00712         0.01713           13         0.00713         0.01713           14         0.01716         0.01714           15         0.00716         0.01716           ad         Set         Read         Set                                                                                                    | N(11 | 001,11    |        | 0111  | 2    | 001,11  |  |
| BU14         A         CUT_14         A         BU14         A         CUT_14           BU15         A         CUT_15         A         BU14         A         CUT_14           BU15         A         CUT_15         A         CUT_15         A         CUT_15           Load         Set         Road         Set         Set         Set         Set                                                                                                    | ad Set Read Set                                                                                                    | N 19 | 001_12    |        | 34,12 |      | OUT 12  |  |
| lead Set Read Set                                                                                                    | ad Set Read Set                                                                                                    | N14  | A DAIT 14 |        | DV 14 |      | CALL 14 |  |
| lead Set Read Set                                                                                                    | ad Set Read Set                                                                                                    | N 16 | OUT 15    |        | IN 15 |      | OUT 15  |  |
| lead Set Read Set                                                                                                    | ad Set Read Set                                                                                                    | 100  | 001,10    |        | 84,19 |      | 001,10  |  |
|                                                                                                    |                                                                                                    | bea  | Set       |        | Read  |      | Set     |  |
|                                                                                                    |                                                                                                    |      |           | 1.1 18 |       | -    |         |  |
|                                                                                                    |                                                                                                    |      |           |        |       |      |         |  |
|                                                                                                    |                                                                                                    |      |           |        |       |      |         |  |
|                                                                                                    |                                                                                                    |      |           |        |       |      |         |  |
|                                                                                                    |                                                                                                    |      |           |        |       |      |         |  |

# <Label [A]>

Sets inputs to contact A.

Clicking this label causes contacts A and B to switch.

### <Label [B]>

Sets inputs to contact B.

Clicking this label causes contacts A and B to switch.

# <Read>

Obtains the I/O information.

# <Set>

Sets the I/O information.

#### [Task] Tab Page

This tag page displays the task information of each axis.

| aystem  | MCH       | 1/0        | Task | Network | Other |  |
|---------|-----------|------------|------|---------|-------|--|
|         | Task1     |            |      |         |       |  |
|         | Variable  |            |      |         |       |  |
| Local V | ariable   | 1024 (num) |      |         |       |  |
| Stack S | ize       | 512 [num]  |      |         |       |  |
|         | 11000     |            |      |         |       |  |
| -       | Alarm Lev | el         |      |         |       |  |
| Alarm   | evel      | Stop •     |      |         |       |  |
|         |           |            |      |         |       |  |
|         |           |            |      |         |       |  |
|         | Paul      | Set 1      |      |         |       |  |
|         | Read      | Set        |      |         |       |  |
|         | Read      | Set        |      |         |       |  |
|         | Read      | Set        |      |         |       |  |
|         | Read      | Set        |      |         |       |  |

<Local Variable>

Displays the number of local variables available for the task.

<Stack Size>

Displays the number of stack sizes available for the task.

<Alarm Level>

Sets the task stop operation to be performed when an alarm is issued.

Select either of the following options:

[Options]

| Stop. |  |  |
|-------|--|--|
| Run   |  |  |

# <Read>

Obtains the task information.

# <Set>

Sets the task information.

### [Network] Tab Page

This tab page is used to set the RS232C communication with the connected device.

|                                                                                                    | 57600bps                                                                                                   | *                                                                                                    |                                      |                   |
|----------------------------------------------------------------------------------------------------|----------------------------------------------------------------------------------------------------|----------------------------------------------------------------------------------------------------|--------------------------------------|-------------------|
| Data Bit                                                                                                    | 8bit                                                                                                    | -                                                                                                    |                                      |                   |
| Stop Bit                                                                                                    | 1bit                                                                                                    | -                                                                                                    |                                      |                   |
| Parity                                                                                                    | none                                                                                                    | •                                                                                                    |                                      |                   |
| Alarm Action                                                                                                    | Error happened.No                                                                                          | stop RS-232C c                                                                                                    | ommu                                 |                   |
| ProtocolType                                                                                                    | Keyence seria                                                                                              | communication A                                                                                                    | SCI                                  | *                 |
| TimeOut                                                                                                    | 2000                                                                                                    | [msec]                                                                                                    |                                      |                   |
| TimeOut 2000                                                                                                    |                                                                                                    |                                                                                                    |                                      |                   |
| Response Wait<br>RS<br>Auto Mode                                                                                                    | 0<br>232C Auto Commu                                                                                       | [msec]<br>hication Setting<br>Read/Write                                                                                                | •                                    | LIEV              |
| Response Wait<br>RS<br>Auto Mode<br>RS232C Device                                                                                                    | 232C Auto Commu<br>Read Top Address                                                                        | [msec]<br>hication Setting<br>Read/Write                                                                                                | •                                    | HEX               |
| Response Wait<br>RS<br>Auto Mode<br>RS232C Device<br>RS232C Device                                                                                                    | 0<br>232C Auto Commu<br>Read Top Address<br>Write Top Address                                              | [msec]<br>hication Setting<br>Read/Write                                                                                                | •                                    | HEX               |
| Response Wait<br>RS<br>Auto Mode<br>RS232C Device<br>RS232C Device<br>Data Number                                                                                           | 0<br>232C Auto Commu<br>Read Top Address<br>Write Top Address                                              | [msec]<br>hication Setting<br>Read/Write                                                                                                | •                                    | HĐ                |
| Response Wait<br>RS<br>Auto Mode<br>RS232C Device<br>RS232C Device<br>Data Number<br>Repeat Number                                                                          | 0<br>232C Auto Commu<br>Read Top Address<br>Write Top Address                                              | [msec]<br>nication Setting<br>Read/Write                                                                                                | •                                    | HE                |
| Response Wait<br>RS<br>Auto Mode<br>RS232C Device<br>RS232C Device<br>Data Number<br>Repeat Number<br>Network Variable                                                      | 0<br>232C Auto Commu<br>Read Top Address<br>Write Top Address<br>Plead Top Address                         | [msec]<br>hication Setting<br>Read/Write                                                                                                | •<br>0<br>1<br>1<br>0                | HEX<br>HEX        |
| Response Wait<br>RS<br>Auto Mode<br>RS232C Device<br>RS232C Device<br>Data Number<br>Repeat Number<br>Network Variable<br>Network Variable                                  | 0<br>232C Auto Commu<br>Read Top Address<br>Write Top Address<br>: Read Top Address<br>: Write Top Address | [msec]<br>hication Setting<br>Read/Write                                                                                                | •<br>0<br>1<br>1<br>1<br>0<br>1<br>4 | HEX<br>HEX<br>HEX |
| Response Wait<br>RS<br>Auto Mode<br>RS232C Device<br>Data Number<br>Repeat Number<br>Network Variable<br>Network Variable<br>Com Interval                                   | 0<br>232C Auto Commu<br>Read Top Address<br>Write Top Address<br>Read Top Address<br>Write Top Address     | [msec]<br>hication Setting<br>Read/Write<br>6<br>6<br>6<br>20                                                                           |                                      | HEX<br>HEX<br>HEX |
| Response Wait<br>RS<br>Auto Mode<br>RS232C Device<br>RS232C Device<br>Data Number<br>Repeat Number<br>Network Variable<br>Network Variable<br>Com Interval<br>Device Number | 0<br>232C Auto Commu<br>Read Top Address<br>Write Top Address<br>Read Top Address                          | [msec]<br>nication Setting<br>Read/Write<br>6<br>6<br>6<br>6<br>6<br>6<br>7<br>7<br>6<br>7<br>7<br>7<br>7<br>7<br>7<br>7<br>7<br>7<br>7 |                                      | HEX<br>HEX<br>HEX |

#### **RS232C Basic Setup**

Makes the basic settings for RS232C communication with the connected device.

<Baudrate>

Sets the communication speed.

[Settable Speeds]

9600 bps/19200 bps/38400 bps/57600 bps

<Data Bit>

Sets the data bits.

[Options]

| 8bit |  |
|------|--|
| 7bit |  |

#### <Stop Bit>

Sets the stop bit(s).

[Options]

| 1bit |  |
|------|--|
| 2bit |  |

### <Parity>

Sets the parity.

#### [Options]

| none |  |
|------|--|
| odd  |  |
| even |  |

# <Alarm Action>

Sets the operation to be performed when an alarm is issued.

[Options]

| Error happened, Not stop RS-232C communication |
|------------------------------------------------|
| Error happened, Stop RS-232C communication     |

### <Protocol Type>

Sets the communication protocol with the connected device.

#### [Options]

| No Connect Equipment                |
|-------------------------------------|
| Digital Memory Link (ASCII 1:1)     |
| Keyence serial communication ASCII  |
| Keyence serial communication Binary |
| MITSUBISHI GOT-A900 Type1           |
| MITSUBISHI GOT-A900 Type2           |
| Computer Link Type1                 |
| Computer Link Type4                 |

#### <Time Out>

Sets the wait time (msec) until an alarm is issued after communication is disconnected.

#### <Response Wait>

Sets the reception wait time (msec).

This item must be set when the communication type is the computer link protocol.

#### **RS232C Auto Communication Setting**

Makes the settings for automatic reading and writing to and from the device area of the connected device.

#### <Auto Mode>

Sets the automatic send/receive mode.

[Options]

| Read/Write | Always reads and writes to and from the specified device area of the connected device. |
|------------|----------------------------------------------------------------------------------------|
| Read       | Always only reads from the specified device area of the connected device.              |
| Write      | Always only writes to the specified device area of the connected device.               |

#### <RS232C Device Read Top Address>

Sets the first address of the connected device at which reading begins.

#### <RS232C Device Write Top Address>

Sets the first address of the connected device at which writing begins.

#### <Data Number>

Sets the number of data items to be read and written per communication session.

#### <Repeat Number>

Sets how many times read and write are repeated.

The data amount calculated by  $\langle Data Number \rangle x \langle Repeat Number \rangle$  is the total amount of read and written data.

#### <Network Variable Read Top Address>

Sets the starting address of the destination where the network variables are read at the time of data reading.

#### <Network Variable Write Top Address>

Sets the starting address of the source where the network variables are written at the time of data writing.

<Com Interval>

Sets the communication interval (msec).

#### <Device Number1, Device Number2>

These items are used by the computer link protocol.

Example: 1st character: D (0x44), 2nd character: not used

# <Read>

Obtains the task information.

# <Set>

Sets the task information.

#### [List of Parameters]

Displays a list of the SV-NET controller parameters.

| _ |            |          | -        |    |                         |            |           |              |   |
|---|------------|----------|----------|----|-------------------------|------------|-----------|--------------|---|
|   | Class Name | Class ID | Group ID | ID | Data Name               | Data Value | Data Type | Write Enable | 1 |
| Þ | SYS_X      | 0x0010   | 0        | 0  | Memory switch           | 14338      | Г         | NG           |   |
|   | SYS_X      | 0x0010   | 0        | 1  | Basic processing period | 200        | Г         | NG           |   |
|   | SYS_X      | 0x0010   | 0        | 2  | Host command upper bo   | 0          | Г         | NG           |   |
|   | SYS_X      | 0x0010   | 0        | 3  | Host command determin   | 0          | Г         | NG           |   |
|   | SYS_X      | 0x0010   | 0        | 4  | Variable number in host | 0          | Г         | NG           |   |
|   | SYS_X      | 0x0010   | 0        | 5  | Task number in host co  | -1         | Г         | NG           |   |
|   | SYS_X      | 0x0010   | 0        | 6  | Reserve                 | 0          | Г         | NG           |   |
|   | SYS_X      | 0x0010   | 0        | 7  | Reserve                 | 0          | Г         | NG           |   |
|   | SYS_X      | 0x0010   | 0        | 8  | Reserve                 | 0          | Г         | NG           |   |
|   | SYS_X      | 0x0010   | 0        | 9  | Reserve                 | 0          | Г         | NG           |   |
|   | SYS_X      | 0x0010   | 1        | 0  | Nodel Number TA         | 8440       | Г         | NG           |   |
|   | SYS_X      | 0x0010   | 1        | 1  | Model Number N          | 2000       | Г         | NG           |   |
|   | SYS_X      | 0x0010   | 1        | 2  | Model Number E          | 100        | Г         | NG           |   |
|   | SYS_X      | 0x0010   | 1        | 3  | Serial Number1          | 1396788560 | Г         | NG           |   |
|   | SYS_X      | 0x0010   | 1        | 4  | Serial Number2          | 1279590400 | Г         | NG           |   |
|   | SYS_X      | 0x0010   | 1        | 5  | Reserve                 | -1         | Г         | NG           |   |
|   | SYS_X      | 0x0010   | 1        | 6  | Reserve                 | -1         | Г         | NG           |   |
|   | SYS_X      | 0x0010   | 1        | 7  | Reserve                 | -1         | Г         | NG           |   |
|   | SYS_X      | 0x0010   | 1        | 8  | Reserve                 | -1         | Г         | NG           |   |
|   | SYS_X      | 0x0010   | 1        | 9  | Reserve                 | -1         | Г         | NG           |   |
|   |            |          |          |    |                         |            | _         |              |   |

#### **Outline of Parameters**

# <Class name>

Displays the parameter class names.

Example: SVD\_1 = Axis 1 of the driver, MCH\_1 = Mechanism 1

#### <Class ID>

Displays the class IDs of the parameters.

### <Group ID>

Displays the group IDs belonging to the parameter classes.

# <ID>

Displays the item IDs in the group IDs.

<Data Name>

Displays the parameter names.

#### <Data Value>

Displays the parameter set values.

# <Data Type>

Switches the notation of parameter values between decimal and hexadecimal.

(Unchecked: Decimal, Checked: Hexadecimal)

- 46 -

Copyright© 2008 Tamagawa Seiki CO.,LTD

<Write Enable>

"O" indicates that the parameter is rewritable; "x" indicates that the parameter is not rewritable.

- 47 -

# [Help Pane]

😧 Help 🛛

When you place the mouse pointer on a group box, description of the associated parameter is displayed.

• # X

Class Name : [SYS\_X] Class ID : [0x0010] Group ID : [1] Data ID : [3] Data Name : [Serial Numberi]

Serial number (the first four characters)

- 48 -

# **JOG Operation**

This window is used to perform a test run of the motor after the parameters are set by device setup and controller setup.

# JOG Operation Functions

#### • SV-NET controller connection

1. Searches for the drivers connected to the SV-NET controller and displays JOG control for each of the connected axes.

#### JOG operation function

- 1. Executes JOG operation (constant-speed continuous feed) for all axes.
- 2. Executes Servo ON, Servo OFF, and Servo FREE for all axes.

#### Speed override function

- 1. Executes speed override in the range of 0% to 100%.
- \* The rpm of the motor is changed with respect to the reference rpm.

#### Switch JOG Control Display function

1. Switches the JOG control display for all axes and that for each axis.

#### JOG control function

- 1. Executes JOG operation (constant-speed continuous feed) for each axis.
- 2. Executes step operation (fixed-distance feed) for each axis.
- 3. Executes Servo ON and Servo OFF for each axis.
- 4. Executes Reset Alarm for each axis.
- 5. Executes Reset Position for each axis.

# Description of the JOG Operation Window

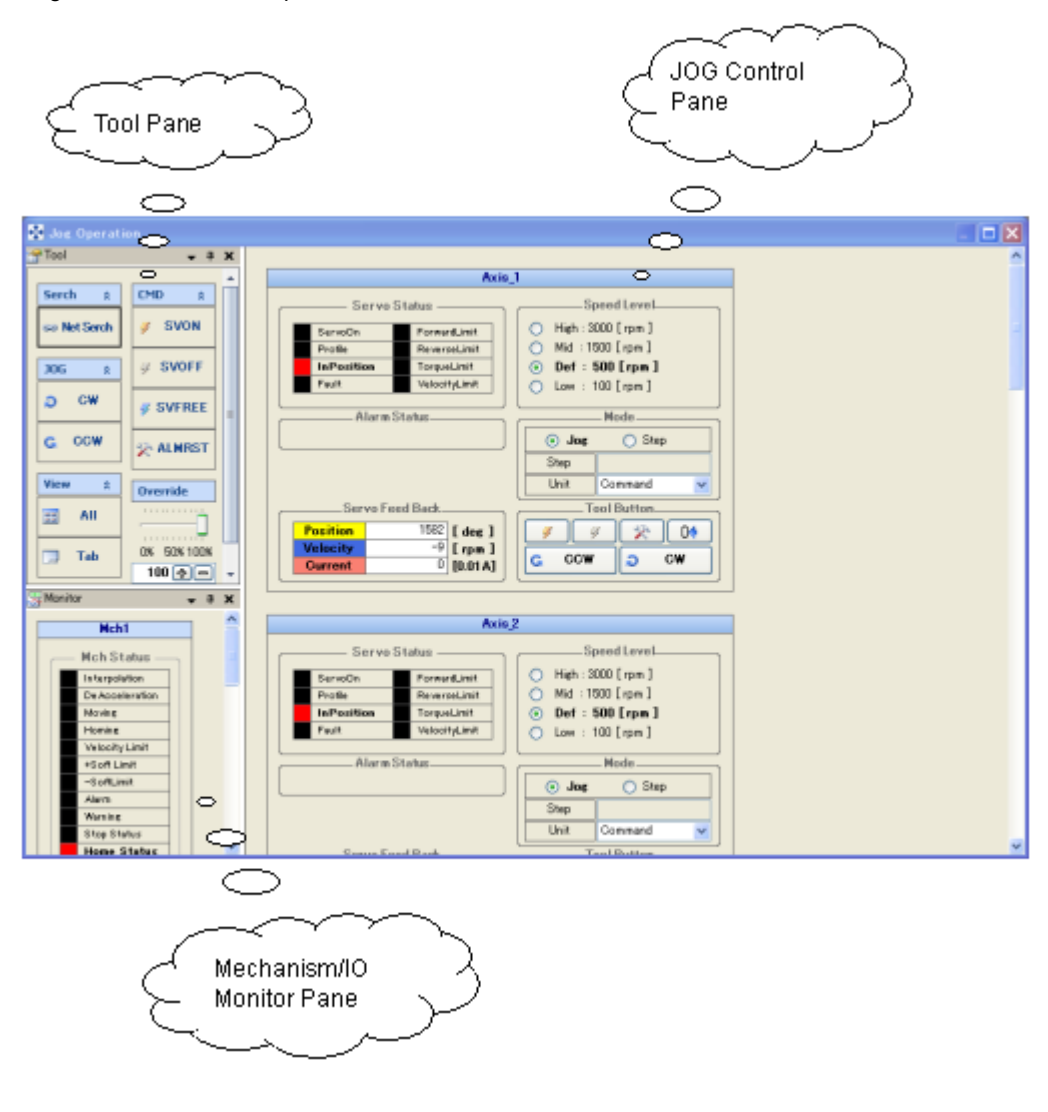

The configuration of the JOG Operation window is as follows:

– 50 –

# [Tool Pane]

The following table describes each tool button used for JOG operation:

| Toolbar group | Button                 | Description of function                                      |
|---------------|------------------------|--------------------------------------------------------------|
| Search        |                        | Starts communication with the SV-NET controller and displays |
|               | Search                 | the number of currently connected axes.                      |
| CMD           | 🖉 SVON                 | Executes Servo ON for all axes.                              |
|               | <i>♀</i> SVOFF         | Executes Servo OFF for all axes.                             |
|               | SVFREE                 | Executes Servo FREE for all axes.                            |
|               | 🔆 ALMRST               | Executes Reset Alarm for all axes.                           |
| JOG           | D CW                   | Executes JOG operation in forward direction for all axes.    |
|               | G CCW                  | Executes JOG operation in reverse direction for all axes.    |
| Override      | 0% 50% 100%<br>100 ⊕ = | Executes speed override for all axes.                        |
| View          | all 📰                  | Displays JOG control for all axes in a list.                 |
|               | 🗔 Tab                  | Displays JOG control for each axis in tabular form.          |

# [JOG Control Pane]

The JOG operation information pane displays JOG control for each of the axes connected to the SV-NET controller.

|            | Axis          | _1               |              |  |
|------------|---------------|------------------|--------------|--|
| Servo      | Status        | 8                | Speed Level  |  |
| ServoOn    | ForwardLimit  | O High :         | 3000 [ rpm ] |  |
| Profile    | ReverseLimit  | O Mid : 1        | 1500 [ rpm ] |  |
| InPosition | TorqueLimit   | O Def :          | 500 [rpm]    |  |
| Fault      | VelooityLimit | Low : 100 [rom ] |              |  |
|            |               | Step             |              |  |
|            |               | Jog              | O Step       |  |
|            |               | Unit             | Command      |  |
| Servo Fe   | ed Back       |                  | Fool Button  |  |
| Position   | 1582 [ deg ]  | 3                | 3 2 04       |  |
| Velocity   | 0 [ rpm ]     |                  |              |  |
|            |               | C CCV            |              |  |

# [Servo Status]

Displays the servo status of the SV-NET driver.

| Status name    | Description of status                         | ON | OFF |
|----------------|-----------------------------------------------|----|-----|
| Servo On       | Servo ON                                      |    |     |
| Profile        | Profile operation is in progress.             |    |     |
| In Position    | In-position                                   |    |     |
| Fault          | An alarm is detected.                         |    |     |
| Foward Limit   | The forward direction soft limit is detected. |    |     |
| Reverse Limmit | The reverse direction soft limit is detected. |    |     |
| Torque Limit   | The torque limit is detected.                 |    |     |
| Velocity Limit | The speed limit is detected.                  |    |     |

### [Alarm Status]

Displays the alarm status of the SV-NET driver.

# [Servo Feed Back]

Displays the servo feedback information of the SV-NET driver.

| Feedback name | Feedback information     |
|---------------|--------------------------|
| Position      | Present position         |
| Velocity      | Present speed            |
| Current       | Present electric current |

# [Speed Level]

Specifies the reference rpm of the motor (for 100% override).

– 52 –

Copyright© 2008 Tamagawa Seiki CO.,LTD

| Speed level | Number of rotations |
|-------------|---------------------|
| Speed level | Unit: rpm           |
| High        | 3000                |
| Mid         | 1500                |
| Def         | 500                 |
| Low         | 100                 |

# [Mode]

Sets the mode of test run.

| Item name  | Description                                                       |
|------------|-------------------------------------------------------------------|
| Jog / Step | Selects JOG operation or step operation.                          |
| Step       | Inputs a move distance in step operation mode.                    |
|            | Changes the instruction unit for the move distance.               |
| Unit       | [Command]: Instruction unit of move specified by controller setup |
|            | [Pulse]: Pulse unit                                               |

# [Tool Button]

Executes an operation for the JOG control-target driver.

| Button   | Description                                                |
|----------|------------------------------------------------------------|
| <b>%</b> | Executes Servo ON.                                         |
| 4        | Executes Servo OFF.                                        |
| *        | Executes Reset Alarm.                                      |
| 04       | Resets the position information.                           |
|          | Rotates the motor in the forward direction.                |
|          | The motor remains rotating while this button is held down. |
| C CCW    | Rotates the motor in the reverse direction.                |
| 00       | The motor remains rotating while this button is held down. |

# [Mechanism/IO Monitor Pane]

This pane displays the mechanism status and general I/O information of the SV-NET controller.

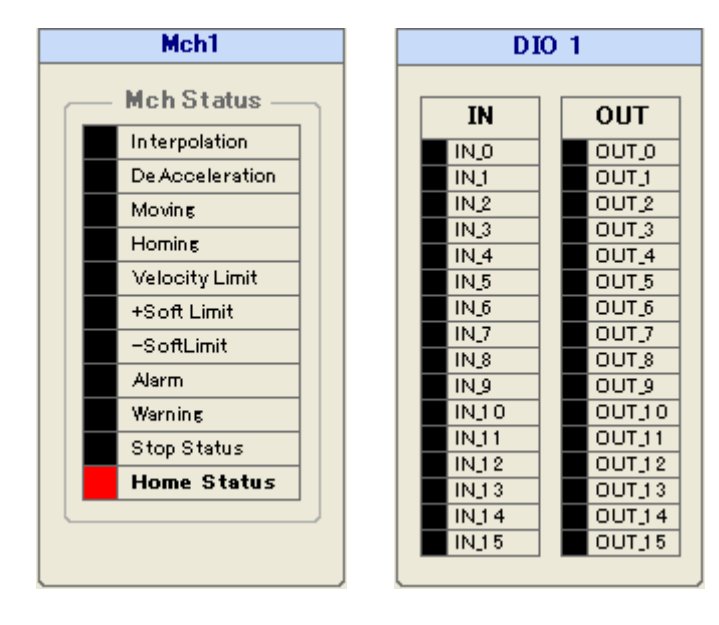

# [MCH Status]

| Status name     | Description of status                         |
|-----------------|-----------------------------------------------|
| Interpolation   | Interpolation calculation is in progress.     |
| De Acceleration | Acceleration/deceleration is in progress.     |
| Moving          | Axis is moving.                               |
| Homing          | Homing                                        |
| Velocity Limit  | The speed limit is detected.                  |
| +Soft Limit     | The forward direction soft limit is detected. |
| - Soft Limit    | The reverse direction soft limit is detected. |
| Alarm           | An alarm is detected.                         |
| Warning         | A warning is detected.                        |
| Stop Status     | A stop processing instruction is input.       |
| Home Status     | The origin is fixed.                          |

# [I/O Status]

Displays general I/O information of the SV-NET controller.

| Status name | Description of status | ON | OFF |
|-------------|-----------------------|----|-----|
| IN          | Input status          |    |     |
| OUT         | Output status         |    |     |

# **Program Grid**

This window is used to perform operations ranging from creating to executing and debugging a program designed specifically for the SV-NET controller.

# Program Grid Functions

- Program editor function
- Program download and check function
- Program debug function
- Servo monitor function
- Variable supervision function
- Task monitor function

# Description of the Program Grid Window

The configuration of the Program Grid window is as follows:

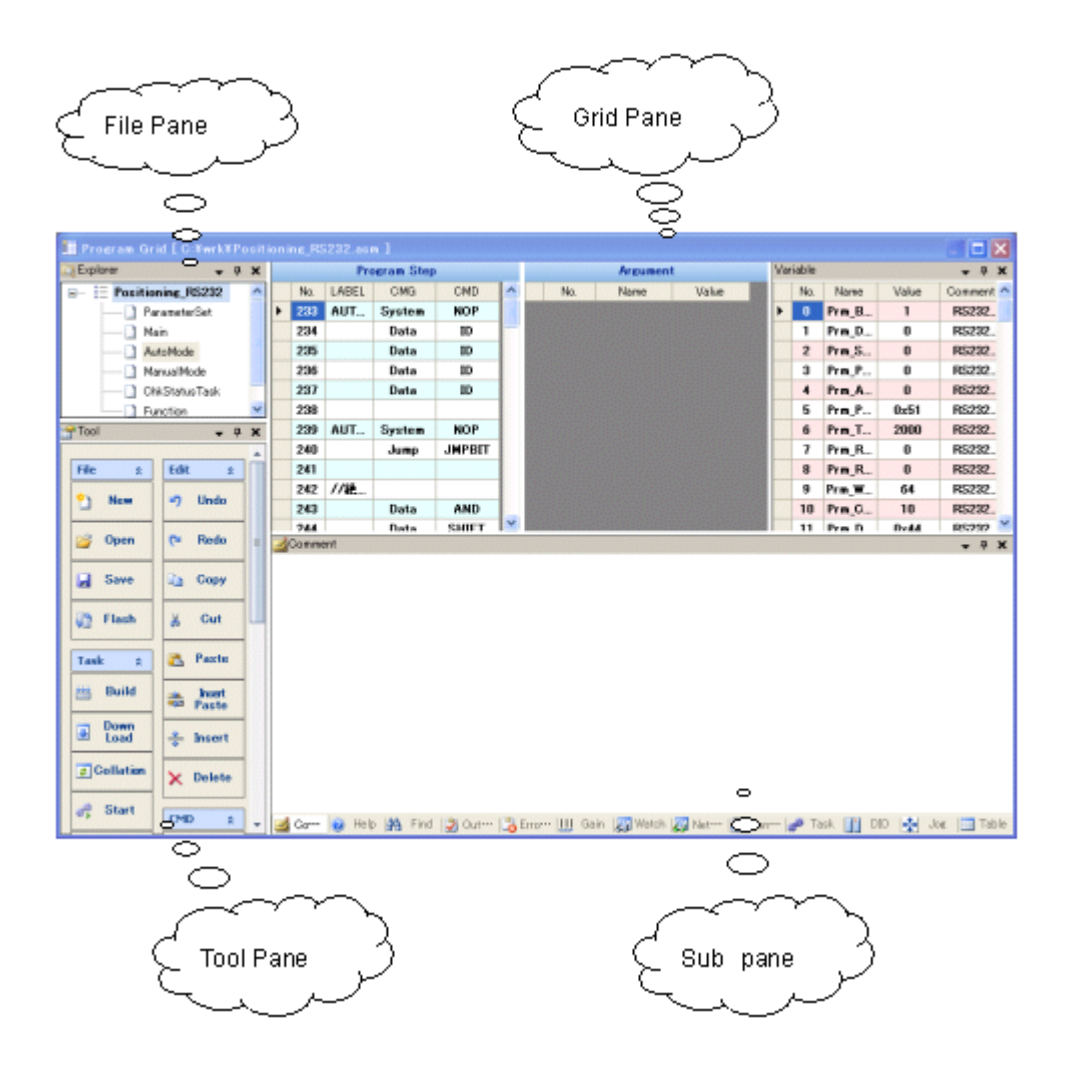

# [File Pane]

This pane is used to create new program files and add or delete existing program files.

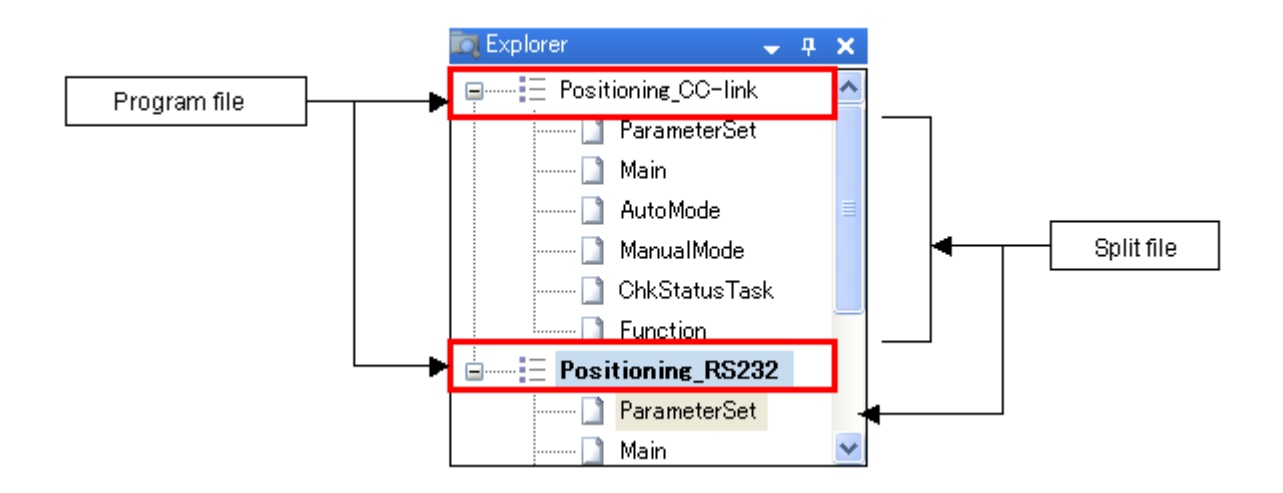

# Program File Menu (Right Click)

| Name        | Description of function                                                         |  |  |
|-------------|---------------------------------------------------------------------------------|--|--|
| New File    | Creates a new program file.                                                     |  |  |
| Open File   | Opens an existing program file.                                                 |  |  |
| Save File   | Saves a created program file.                                                   |  |  |
| Add File    | Adds a program to the file pane.                                                |  |  |
|             | A maximum of four program files can be added.                                   |  |  |
| Delete File | Deletes a program from the file pane.                                           |  |  |
| Build       | Builds a created program.                                                       |  |  |
| Download    | Downloads the program data to the SV-NET controller after the program is built. |  |  |

# Split File Menu (Right Click)

| Name       | Description of function                    |  |  |
|------------|--------------------------------------------|--|--|
| ReName     | Changes the name of a split file.          |  |  |
| Add Asm    | Adds a split file to the tree.             |  |  |
|            | A maximum of 100 split files can be added. |  |  |
| Delete Asm | Deletes a split file from the tree.        |  |  |
| Move On    | Moves a split file to the upper tree.      |  |  |
| Move Under | Moves a split file to the lower tree.      |  |  |

# [Tool Pane]

The following table describes each tool button used for the program grid:

| Group                                                   | Button                | Description of function                                                                        |
|---------------------------------------------------------|-----------------------|------------------------------------------------------------------------------------------------|
| File                                                    | 🎦 New                 | Creates a new program file.                                                                    |
|                                                         | 💕 Open                | Reads an existing program file.                                                                |
|                                                         | 🛃 Save                | Saves a program file.                                                                          |
|                                                         | 😭 Flash               | Saves a program in the flash memory of the SV-NET controller.                                  |
| Build                                                   | ₩ Build               | Builds a created program.                                                                      |
|                                                         | Down<br>Load          | Writes the object file to the SV-NET controller after building a program.                      |
|                                                         | Collation             | Reads a program from the SV-NET controller and checks it against the currently edited program. |
|                                                         | 💏 Start               | Executes a program.<br>Starts Task 0.                                                          |
|                                                         | 📲 Stop                | Stops a program.                                                                               |
| Override                                                | 0% 50%100%<br>100 = + | Executes speed override.<br>Speed override is possible even during program<br>execution.       |
| Edit                                                    | 🔊 Undo                | Undoes an edit.                                                                                |
| * Refer to the "Details of<br>the Edit Functions of the | P Redo                | Redoes an edit.                                                                                |
| Program Grid."                                          | 🗈 Сору                | Copies the selected range.                                                                     |
|                                                         | ∦ Cut                 | Cuts the selected range.                                                                       |
|                                                         | 🖺 Paste               | Pastes the copied data.                                                                        |

|      | 👞 Insert<br>🚥 Paste                    | Pastes the copied data after inserting a line. |                                                                                                    |  |
|------|----------------------------------------|------------------------------------------------|----------------------------------------------------------------------------------------------------|--|
|      | 🍨 Insert                               | Inserts a line.                                |                                                                                                    |  |
|      | X Delete                               | Deletes a                                      | line.                                                                                                    |  |
| CMD  | 🖉 SVON                                 | Executes                                       | Servo ON for all axes.                                                                                                    |  |
|      | 🦻 SVOFF                                | Executes Servo OFF for all axes.               |                                                                                                    |  |
|      | 🖉 SVFREE                               | Executes                                       | Servo FREE for all axes.                                                                                                    |  |
|      | 📯 ALMRST                               | Executes                                       | Reset Alarm for all axes.                                                                                                    |  |
|      | 🔥 STOP                                 | Executes                                       | Deceleration Stop for all axes.                                                                                                    |  |
| デバッグ | Debug ☆<br>Normal ▼<br>Normal<br>Debug | Sets the n                                     | node of program execution.                                                                                                    |  |
|      |                                        | Normal                                         | Normal mode of program execution                                                                                                    |  |
|      |                                        | Debug                                          | Mode in which the debug functions<br>including step execution and task<br>display are enabled.<br><u>Some functions such as Edit Grid and</u><br><u>Copy &amp; Paste are disabled.</u> |  |
|      | Teel                                   | Sets the Trace Program.                        |                                                                                                    |  |
|      |                                        | Task<br>View                                   | Starts Trace Program.                                                                                                    |  |
|      | Non<br>Display                         | Non<br>Display                                 | Stops Trace Program.                                                                                                    |  |
|      | In Break                               | Sets a bre<br>Breakpoin                        | eakpoint in the currently selected program step.<br>Its can be set only in Task 0.                                                                                                    |  |
|      | 💥 Release                              | Resets the currently set breakpoints.          |                                                                                                    |  |
|      | G ReStart                              | Restarts t                                     | he currently stopped program.                                                                                                    |  |

|  | s <sub>≣</sub> Step In | Executes the currently stopped program step and stops |
|--|------------------------|-------------------------------------------------------|
|  |                        | the program before executing the following step.      |

# [Grid Pane]

You can create programs by editing data in the grid pane. The grid pane consists of three grids: "Program Step Grid" to create the program instructions, "Argument List Grid" to set the detailed information for the instructions, and "Variable List Grid" to edit the variables. A maximum of 5000 program instructions can be created.

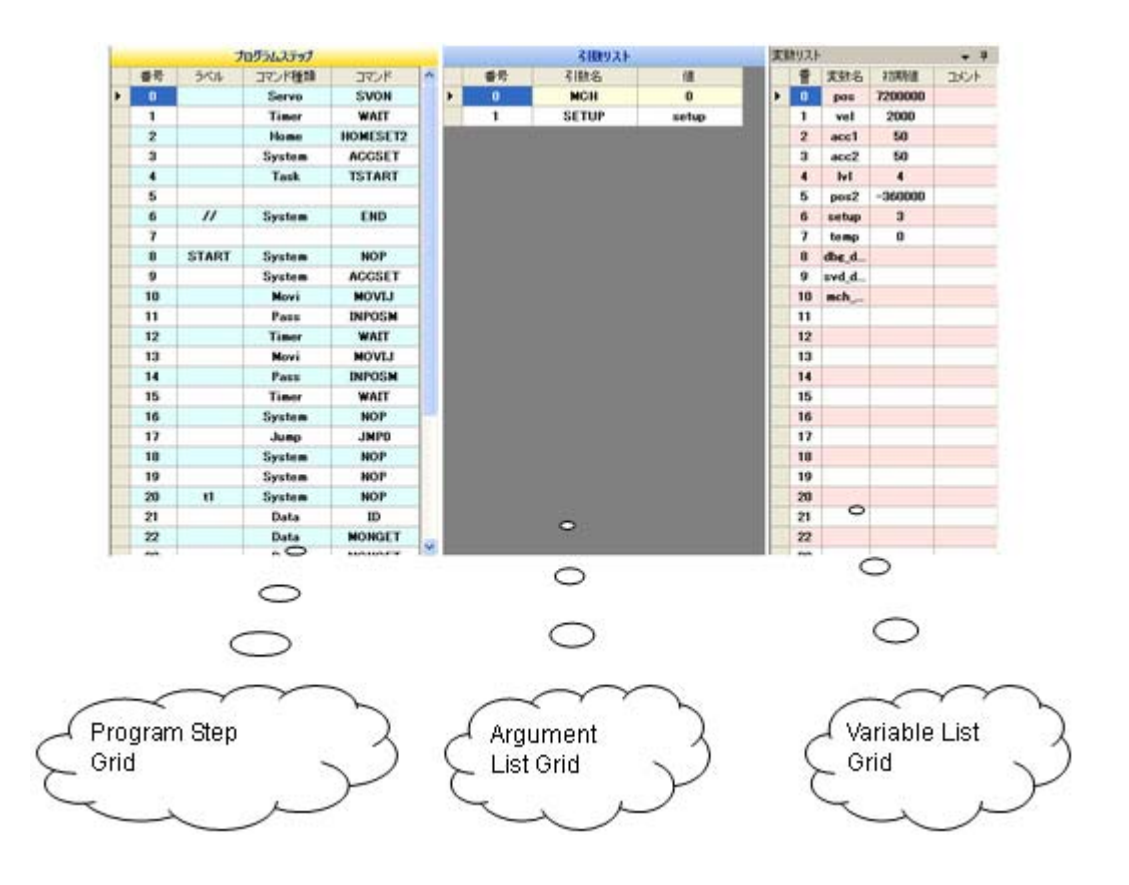

- 61 -
## Program Step Grid

The program step grid displays a program list.

|     |          | Trogram orep |        |    |
|-----|----------|--------------|--------|----|
| No. | LABEL    | CMG          | CMD    | 14 |
| 264 | H_SETUP0 | Jump         | JNPBIT |    |
| 265 |          | Home         | HOME   | I. |
| 266 |          |              |        |    |
| 267 | H_SETUP1 | Jump         | JNPBIT | н  |
| 268 |          | Home         | HOME   | I. |
| 269 |          |              |        | н  |
| 270 | H_SETUP2 | Jump         | JNPBIT | I. |
| 271 |          | Home         | HOME   |    |
| 272 |          |              |        | Т  |
| 273 | H_SETUP3 | Jump         | JNPBIT | ъ  |
| 274 |          | Home         | HOME   | Т  |
| 275 |          |              |        | ١. |
|     |          |              |        |    |

## <No.>

Displays the line numbers in the program list. The program is executed in ascending order (starting from the top line).

### <Label>

Sets the branch labels for branch instructions and others.

## <CMG>

Selects the type of command. A list in which commands are categorized by types is displayed to allow you to select commands for setting a command group.

## <CMD>

Displays a list of the commands selected in the "CMG" column. Commands are set when they are selected from the list.

## **Argument List Grid**

The argument list grid is used to set the data of the command arguments.

|   |     | Arcument       |                                       |     |
|---|-----|----------------|---------------------------------------|-----|
|   | No. | Name           | Value                                 | ^   |
| Þ | 0   | MCH            | 0                                     |     |
|   | 1   | SETUP          | 0x02                                  | -   |
|   | 2   | HS1            | HS[1]                                 |     |
|   | 3   | MS1            | MS[1]                                 |     |
|   | 4   | ZS1            | ZS[1]                                 |     |
|   | 5   | HMI01          | HMIO[1]                               |     |
|   | 6   | HMLS1          | HMLS[1]                               |     |
|   | -   | at a second of | 1 1 1 1 1 1 1 1 1 1 1 1 1 1 1 1 1 1 1 | - M |

## <No.>

Displays the line numbers in the argument list. The number of arguments varies according to the command.

## <Name>

Displays the argument names in the argument list.

## <Value>

Displays argument values. Enter argument values.

#### Variable List Grid

The Variable List Grid displays a list of the variables to be used in the program.

The variable is a place to save numerical information.

Variables are used for the simplification of entering argument data to the argument list and for additions and subtractions of variable data in the program depending on the condition.

| Va | riable |            |                  |                                          | ×      |
|----|--------|------------|------------------|------------------------------------------|--------|
|    | No.    | Name       | Value            | Comment                                  | ^      |
| ۲  | 0      | acc1[8]    | 200,200,200,200, | 加減速時定数1                                  |        |
|    | 1      | acc2[8]    | 200,200,200,200, | 加減速時定数2                                  |        |
|    | 2      | Prm_CCUpd  | 20               | CC-Linkネットワ                              |        |
|    | 3      | Prm_CCRXRY | 0                | CC-LinkRX/RY                             |        |
|    | 4      | Prm_EMDIO  | 0                | 樣構緊急停止DL                                 |        |
|    | 5      | Prm_EMLS   | 0                | <b>襟構緊急停止L</b>                           |        |
|    | 6      | Prm_EMActi | 0                | 機構緊急停止時                                  |        |
|    | 7      | Prm_MPulse | 2048,2048,2048,2 | モーターー回転あ                                 |        |
|    | 8      | Prm_MaxRP  | 5000,5000,5000,5 | モーター最高回                                  |        |
|    | 9      | Prm_AxisTy | 0.0.0.0.0.0.0.0  | 軸タイプ 0:直動                                |        |
|    | 10     | Prm_PRate  | 1000,1000,1000,1 | パルスレート分子                                 |        |
|    | 11     | Prm_PRate  | 2048,2048,2048,2 | パルスレート分母                                 | -      |
|    | 40     |            |                  | 5 m 10 m 10 m 10 m 10 m 10 m 10 m 10 m 1 | $\sim$ |

#### <No.>

Displays the line numbers in the variable list.

#### <Name>

Displays the variable names. Enter variable names.

#### **Restrictions on Variable Names**

You can use any variable names as long as the following restrictions are observed:

- Only 1-byte alphanumeric characters and underscores (\_) are allowed.
- Variable names are not case-sensitive.
- The variable name cannot begin with a numeric.
- Spaces cannot be placed in the middle of the variable name.
- Reserved words cannot be used as variable names.

### Array

An array allows you to handle multiple variables in a batch.

An array can be specified by enclosing a numerical value in square brackets (example: [3]) following a variable name. This numerical value indicates the number of variables to be handled.

## <Value>

Displays the initial values of variables. Only numerical values can be specified for initial values of variables.

When "<u>Array Variable List</u>" is selected from the menu displayed when an initial value is double-clicked or right-clicked, the Array Variable List window is displayed.

## <Comment>

Displays comments. Enter comments.

## Array Variable List

The array variable list allows you to edit the initial values of an array in a list.

When "Value" of a variable name defined by the Variable List Grid is double-clicked, an array variable list is displayed.

|   | No. | Value |  |
|---|-----|-------|--|
| • | 0   | 200   |  |
|   | 1   | 200   |  |
|   | 2   | 200   |  |
|   | 3   | 200   |  |
|   | 4   | 200   |  |
|   | 5   | 200   |  |
|   | 6   | 200   |  |
|   | 7   | 200   |  |
|   |     |       |  |

## <No.>

Displays the argument numbers of the array.

## <Value>

Displays the initial values stored in the array.

## <0K>

Confirms the edited values.

## <Cancel>

Closes the Array Variable List window without confirming the edited values.

## Edit Menu (Right Click)

| Name                                                | Description of function     |  |
|-----------------------------------------------------|-----------------------------|--|
| Copy Copies the values of the selected lines.       |                             |  |
| Cut Cuts the values of the selected lines.          |                             |  |
| Paste Pastes the values of the copied or cut lines. |                             |  |
| Insert Row                                          | Inserts the selected lines. |  |
| Delete Row                                          | Deletes the selected lines. |  |

# [Subpane]

The subpane has the following functions:

## 1. Comment Pane

The comment pane is a text editor in which comments can be input. Input comments for each program step. The comment text is automatically switched when another program step is selected.

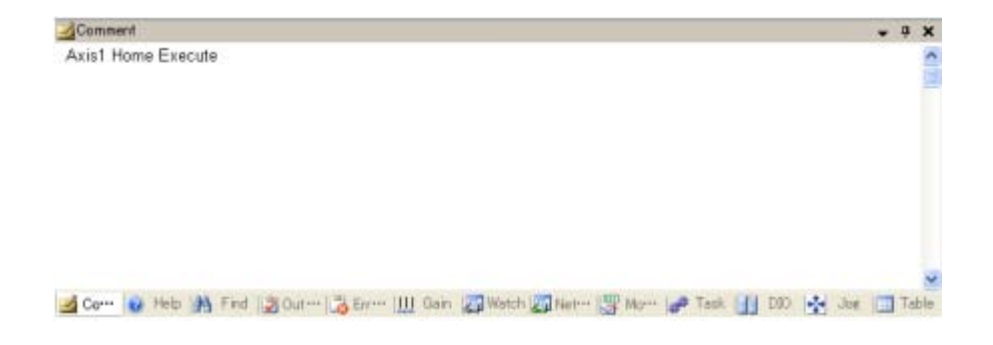

## 2. Help Pane

The help pane is used to display help for the currently selected command. Help information is automatically switched when another command is selected.

\* Turn ON the <u>Help Display function</u> of "Utilities" to use this function.

| y Heb                                                                                | • | ġ   | ×   |
|--------------------------------------------------------------------------------------|---|-----|-----|
| ADD                                                                                  |   |     | -   |
| [ Command Mame ]                                                                     |   |     |     |
| ADD                                                                                  |   |     |     |
| [ Command Argument ]                                                                 |   |     |     |
| 🎽 Com 👔 Help 🦓 Find 👔 Outre 🐻 Enrem 🛄 Oain 🌠 Wetch 🎇 Noter 🛒 More 🥔 Task 🚹 DOO 🥳 Joe |   | Tal | ble |

## 3. Find Pane

The search pane is used to search a program for a character string. Enter a search string in the combo list and then click the [Find] button. For the searchable ranges, see the following table:

| SEARCH | HOME  | + Identia | cal text 20 |         |         |
|--------|-------|-----------|-------------|---------|---------|
| No.    | Value | Grid      | Step No.    | Are No. | Var No. |
| 0      | Home  | STEP      | 282         | 0       | 0       |
| 10     | HOME  | STEP      | 282         | 0       | 0       |
| 2      | Home  | STEP      | 285         | 0       | 0       |
| 3      | HOME  | STEP      | 285         | 0       | 0       |
| 4      | Home  | STEP      | 288         | 0       | 0       |
| 5      | HOME  | STEP      | 288         | 0       | 0       |
| 6      | Home  | STEP      | 291         | 0       | 0       |
| 7      | HOME  | STEP      | 291         | 0       | 0       |
| 8      | Home  | STEP      | 294         | 0       | 0       |
| 9      | HOME  | STEP      | 294         | 0       | 0       |

#### · Toolbar

| Item name       | Description                                                                                        |  |
|-----------------|----------------------------------------------------------------------------------------------------|--|
| [Find] button   | Starts search for the contents currently displayed in the search list box.                         |  |
| Search list box | Used to enter the character string to be searched for.                                             |  |
|                 | When the list box is expanded, a list of the character strings searched for thus far is displayed. |  |

#### · Grid

| Item name                              | Description                                                                         |
|----------------------------------------|-------------------------------------------------------------------------------------|
| No. Displays the search result number. |                                                                                     |
| Value                                  | Displays the phrases containing the search string.                                  |
| Grid                                   | Displays the grids of the strings that matched the search condition.                |
| Step No.                               | Displays the program line numbers of the strings that matched the search condition. |
| Arg No.                                | Displays the argument numbers of the strings that matched in the argument list.     |
| Var No.                                | Displays the line numbers of the strings that matched in the variable list.         |

## · Searchable ranges

| Program step                  | Argument list                     | Variable list                         |
|-------------------------------|-----------------------------------|---------------------------------------|
| Labels, command types, and    | Argument values can be searched   | Variable names and initial values can |
| commands can be searched      | for a character string. (Argument | be searched for a character string.   |
| for a character string. (Line | numbers and argument names are    | (Variable line numbers and comments   |
| numbers are excluded from     | excluded from the search range.)  | are excluded from the search range.)  |
| the search range.)            |                                   |                                       |

## 4. Output Pane

The output pane displays the results of a build and check.

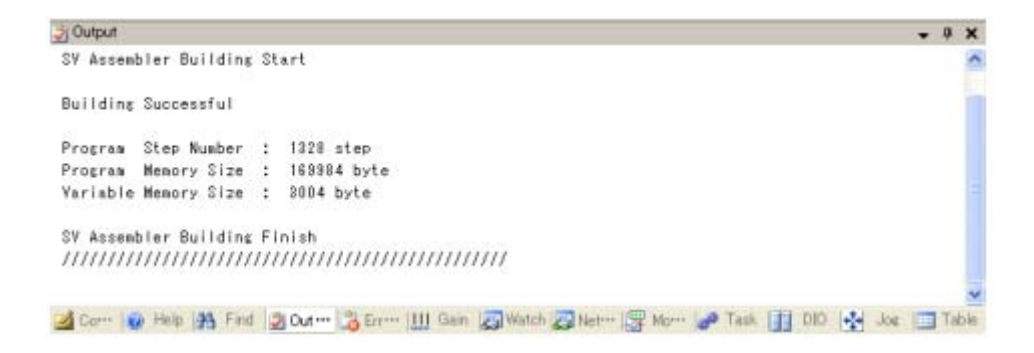

– 70 –

## 5. Error Information Pane

The error information pane displays information about the errors found during a build.

Double-click the cell where the content of a build error is described, you can go to the line where the build error occurred.

| con | Error Code   | Explanation                                 | Error Word | Row | Note | -  |
|-----|--------------|---------------------------------------------|------------|-----|------|----|
| 8   | 422          | This argument takes variables only.         | testvar    | 3   |      |    |
|     | 1 0.1 100000 | C 1090 20300 0 0 00000 1 1 122 000000000000 |            |     |      |    |
| _   |              |                                             |            |     |      | 87 |
| _   |              |                                             |            |     |      |    |
| -   |              |                                             |            |     |      |    |
|     |              |                                             | <u> </u>   |     |      |    |
|     |              |                                             |            |     |      |    |
| i   |              |                                             |            | _   |      |    |
|     | -            |                                             |            | -   |      | 8. |
|     |              |                                             |            |     |      |    |
|     |              |                                             |            |     |      | 8. |
| +   |              |                                             |            |     |      |    |

## · Grid

| Item name   | Description                                                    |
|-------------|----------------------------------------------------------------|
| lcon        | Displays the error icons.                                      |
| Error Code  | Displays the associated error codes.                           |
| Explanation | Displays the descriptions of the error contents.               |
| Error Word  | Displays the character strings that caused the error.          |
| Row         | Displays the program line numbers in which the error occurred. |
| Note        | Displays the supplementary explanations of the error contents. |

## 6. Gain Pane

The gain pane is used to adjust the gain of each axis. Gains can be changed even during program execution.

| wis_1 |      | SAVE FL | ASH  |      |       |      |
|-------|------|---------|------|------|-------|------|
| Kp1   | Kv1  | Ki1     | LPFJ | NFJ  | NF_d  | Load |
| 99    | 2000 | 2000    | 1000 | 1000 | 32767 | 3000 |
| 99    | 1000 | 1000    | 500  | 500  | 16383 | 1500 |
| 100   | 0 -  | 0       | 0    | 0    | 0     | 0    |

### · Toolbar

| Item name           |  | Description                                                    |  |
|---------------------|--|----------------------------------------------------------------|--|
| Axis selection list |  | Selects an axis for which the gain is adjusted.                |  |
| [SAVE FLASH]        |  | Saves the changed gain data in the flash memory of the driver. |  |
| button              |  | Note: Stop any running program before saving gain data.        |  |

#### · Slider

| Item name                                                | Description                                               |
|----------------------------------------------------------|-----------------------------------------------------------|
| Kp1                                                      | Changes the value of position loop proportional gain 1.   |
| Kv1 Changes the value of speed loop proportional gain 1. |                                                           |
| Ki1                                                      | Changes the value of speed loop integral gain 1.          |
| LPF_f                                                    | Changes the value of the lowpass filter cutoff frequency. |
| NF_f                                                     | Changes the value of the notch filter center frequency.   |
| NF_d                                                     | Changes the value of the notch filter attenuation.        |
| Load                                                     | Changes the value of the load inertia.                    |

## 7. Watch Pane

The supervision pane is used to monitor the values of variables used in the program. Variables can be monitored after the program has been downloaded.

| and the |          |           |           |      | <br>100 |
|---------|----------|-----------|-----------|------|---------|
| 3 COUNT | B 0 - 99 | G HEX DEO |           |      |         |
| No.     | Name     | Value     | Data Type | Note | 1       |
| 0       | SetPos   | 1         |           |      |         |
| 1       | SetVel   | 0         |           |      |         |
| 2       | getup    | 0         | E         |      |         |
|         |          |           | 5         |      |         |
|         |          |           |           |      |         |
|         |          |           | 5         |      |         |
|         |          |           |           |      |         |
|         |          |           |           |      |         |
|         |          |           |           |      |         |
|         |          |           | 5/        |      |         |
|         |          |           | 5         |      |         |
|         |          |           |           |      |         |
|         |          |           |           |      |         |
|         |          |           |           |      | <br>ł   |

## · Toolbar

| Item name     | Description                                                                             |  |
|---------------|-----------------------------------------------------------------------------------------|--|
| COUNT         | Displays the number of predefined variables.                                            |  |
| [B] button    | Up to 100 variables can be monitored at a time. This button displays the previous list. |  |
|               | If the first list is being displayed, pressing this button has no effect.               |  |
| Variable list | Displays the number of the currently displayed variable list. Variable list numbers are |  |
|               | assigned according to the order in which the variables are defined.                     |  |
| [G] button    | Up to 100 variables can be monitored at a time. This button displays the next list.     |  |
|               | If the last list is being displayed, pressing this button has no effect.                |  |
| [HEX] button  | Displays all variable values in hexadecimal notation.                                   |  |
| [DEC] button  | Displays all variable values in decimal notation.                                       |  |

### · Grid

| Item name | Description                                            |  |
|-----------|--------------------------------------------------------|--|
| No.       | Displays the variable list numbers.                    |  |
| Name      | Displays the names of the predefined variables.        |  |
| Value     | Displays the variable values after data has been read. |  |
| Data Type | Switches the data type of a variable value.            |  |
|           | Checked: Hexadecimal                                   |  |
|           | Unchecked: Decimal                                     |  |
| Note      | Displays the comments on the variables.                |  |

## 8. Monitor Pane

The monitor pane is used to monitor various information items such as the feedback data of the SV-NET driver and the mechanism and I/O information of the controller.

For more information, see the [Servo Monitor] window.

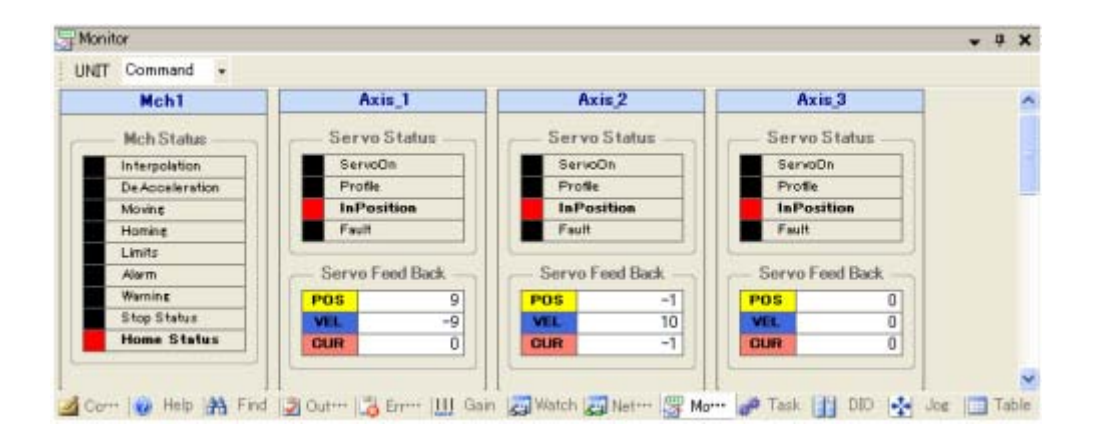

#### · Toolbar

| Item name                                                         | Description                                             |
|-------------------------------------------------------------------|---------------------------------------------------------|
| UNIT Switches the position data of the servo monitor between "Com |                                                         |
|                                                                   | (controller instruction unit) and "Pulse" (pulse unit). |

## 9. Task Pane

The task pane displays the status of each task during program execution.

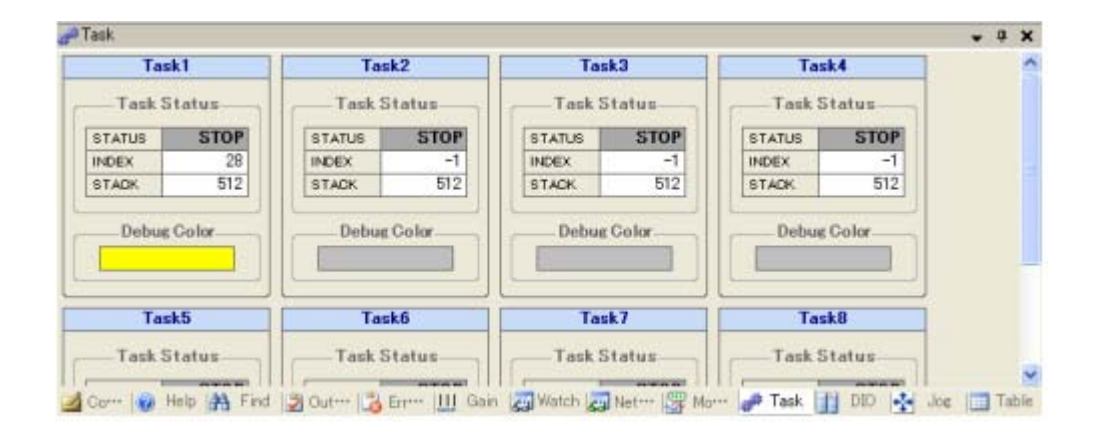

## · Task monitor

| Monitor window | Status item | Description                                                                                |  |
|----------------|-------------|--------------------------------------------------------------------------------------------|--|
| Task1          | STATUS      | Displays "RUN" when the task is being executed.                                            |  |
| Task Status    | INDEX       | Displays the current index of the task.<br>Displays the current stack pointer of the task. |  |
| STATUS STOP    | STACK       |                                                                                            |  |
| INDEX 28       | Debug Color | Description                                                                                |  |
| STACK 512      | Color       | Displays the background color for the debug mode.                                          |  |
| Debug Color    |             |                                                                                            |  |
|                |             |                                                                                            |  |
|                |             |                                                                                            |  |

## 10. DIO Pane

The DIO pane is used to monitor the DIO I/O statuses.

When a label in the OUT group is clicked, the status is output directly to the I/O device.

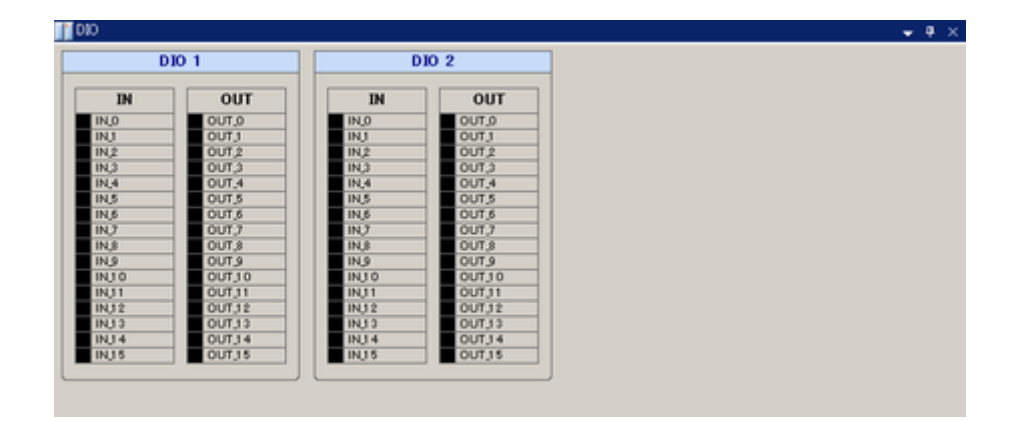

– 76 –

## 11. JOG Pane

The JOG pane is used to perform JOG operation of each axis.

| Axis_1                              | Axis <sub>2</sub>                                        | Axis_3                                       |  |
|-------------------------------------|----------------------------------------------------------|----------------------------------------------|--|
| Speed Level                         | SpeedLevel                                               | SpeedLevel                                   |  |
| 300[rpm]  50[rpm] 100[rpm] 100[rpm] | ○ 300 [ rpm ] ⊙ 50 [ rpm ]<br>○ 100 [ rpm ] ○ 10 [ rpm ] | O 300[rpm] ⊙ 50[rpm]<br>O 100[rpm] O 10[rpm] |  |
| . Mode                              | Mode                                                     | Mode                                         |  |
| ⊙ Jog ◯ Step                        | 🕑 Jog 🔿 Step                                             | 💿 Jog 🔘 Step                                 |  |
| Step                                | Step                                                     | Step                                         |  |
| Position 1582                       | Position 0                                               | Position 0                                   |  |
| Unit Command •                      | Unit Command 💌                                           | Unit Command 🕶                               |  |
| Tool Betton                         | ToolButton                                               | ToolButton                                   |  |
| ¥ ¥ 🔆 04                            | I I I I I I I I I I I I I I I I I I I                    | <i>¥ ¥</i> <b>½</b> 04                       |  |
| G CCW D CW                          | C CCW D CW                                               | C CCW D CW                                   |  |
|                                     |                                                          |                                              |  |

## · Speed Level

Selects a speed from among 10, 50, 100, and 300 rpm.

### · Mode

| Item name                                                          | Description                                  |
|--------------------------------------------------------------------|----------------------------------------------|
| Jog / Step                                                         | Selects JOG operation or step operation.     |
| Step Specifies the move distance in step operation mode.           |                                              |
| Position Displays the current position of the motor.               |                                              |
| Unit Selects the display unit of the current value between "Comman |                                              |
|                                                                    | (instruction unit) and "Pulse" (pulse unit). |

## · Tool Button

Executes an operation for the JOG control-target driver.

| Button | Description                                                                                               |  |  |
|--------|----------------------------------------------------------------------------------------------------|--|--|
| 4      | Executes Servo ON.                                                                                        |  |  |
| 4      | Executes Servo OFF.                                                                                       |  |  |
| *      | Executes Reset Alarm.                                                                                     |  |  |
| 04     | Resets the position information.                                                                          |  |  |
| © CW   | Rotates the motor in the forward direction.                                                               |  |  |
| G CCW  | Rotates the motor in the reverse direction.<br>The motor remains rotating while this button is held down. |  |  |

## Details of the Edit Functions of the Program Grid

Results of edit operations on the program grid differ depending on the items selected for editing.

The following table shows the results of edit operations by items selected for editing:

| Command | Condition                                            | Program step                                       | Argument list                                                                                                    | Variable list                                                                                        |
|---------|------------------------------------------------------|----------------------------------------------------|----------------------------------------------------------------------------------------------------|----------------------------------------------------------------------------------------------------|
| Сору    | Select a single cell.                                | The step data of the selected cell line is copied. | The argument values of<br>the selected cell are<br>copied. (Excluding the<br>[No.] and [Argument<br>Name] columns.)                   | The selected cell is<br>copied. (Excluding the<br>[No.] column.)                                     |
|         | Select a line header.                                | The step data of the selected lines is copied.     | The [Value] column<br>values of the selected<br>lines are copied.                                                                     | The values of all<br>columns except [No.]<br>of the selected lines<br>are copied.                    |
|         | Select multiple cells.<br>(Contiguous)               | The step data of the selected cells is copied.     | The argument values of<br>the selected cells are<br>copied. (Selection of the<br>[No.] and [Argument<br>Name] columns is<br>invalid.) | The values of the<br>selected cells are<br>copied. (Selection of<br>the [No.] column is<br>invalid.) |
|         | Select multiple cells.<br>(Non-contiguous)           | Error.                                             | The argument values of<br>the selected cells are<br>copied. (Selection of the<br>[No.] and [Argument<br>Name] columns is<br>invalid.) | The values of the<br>selected cells are<br>copied. (Selection of<br>the [No.] column is<br>invalid.) |
|         | Select multiple line<br>headers.<br>(Contiguous)     | The step data of the selected lines is copied.     | The [Value] column<br>values of the selected<br>lines are copied.                                                                     | The values of all<br>columns except [No.]<br>of the selected lines<br>are copied.                    |
|         | Select multiple line<br>headers.<br>(Non-contiguous) | Error.                                             | The [Value] column<br>values of the selected<br>lines are copied.                                                                     | The values of all columns except [No.] of the selected lines are copied.                             |

| Command | Condition             | Program step                                                                                          | Argument list                                                                                                    | Variable list                                                                                                    |
|---------|-----------------------|----------------------------------------------------------------------------------------------------|----------------------------------------------------------------------------------------------------|----------------------------------------------------------------------------------------------------|
| Cut     | Select a single cell. | After the step data of the<br>selected cell line has<br>been copied, the<br>selected line is deleted. | The argument values of<br>the selected cell are<br>copied. (Excluding the<br>[No.] and [Argument<br>Name] columns.) After<br>the copy operation, the<br>[Value] column value is<br>initialized to 0. | The selected cell is<br>copied. (Excluding the<br>[No.] column.) After<br>the copy operation,<br>the values of the<br>selected cells are<br>cleared. |
|         | Select a line header. | After the step data of the selected line has been copied, the selected line is deleted.               | After the [Value] column<br>value of the selected<br>line has been copied,<br>the [Value] column value<br>is initialized to 0.                                                                       | After the values of all<br>columns except [No.]<br>of the selected line<br>have been copied, the<br>values of the selected<br>cells are cleared.     |

| Select multiple cells.<br>(Contiguous)               | After the step data of the selected cells has been copied, the selected lines are deleted. | The argument values of<br>the selected cells are<br>copied. (Selection of the<br>[No.] and [Argument<br>Name] columns is<br>invalid.) After the copy<br>operation, the values of<br>the selected cells are<br>initialized to 0. | The values of the<br>selected cells are<br>copied. (Selection of<br>the [No.] column is<br>invalid.) After the copy<br>operation, the values<br>of the selected cells<br>are cleared. |
|------------------------------------------------------|--------------------------------------------------------------------------------------------|----------------------------------------------------------------------------------------------------|----------------------------------------------------------------------------------------------------|
| Select multiple cells.<br>(Non-contiguous)           | Error.                                                                                     | The argument values of<br>the selected cells are<br>copied. (Selection of the<br>[No.] and [Argument<br>Name] columns is<br>invalid.) After the copy<br>operation, the values of<br>the selected cells are<br>initialized to 0. | The values of the<br>selected cells are<br>copied. (Selection of<br>the [No.] column is<br>invalid.) After the copy<br>operation, the values<br>of the selected cells<br>are cleared. |
| Select multiple line<br>headers.<br>(Contiguous)     | After the step data of the selected lines has been copied, the selected lines are deleted. | After the [Value] column<br>values of the selected<br>lines have been copied,<br>they are initialized to 0.                                                                                                    | After the values of all<br>columns except [No.]<br>of the selected lines<br>have been copied,<br>they are cleared.                                                                    |
| Select multiple line<br>headers.<br>(Non-contiguous) | Error.                                                                                     | After the [Value] column<br>values of the selected<br>lines have been copied,<br>they are initialized to 0.                                                                                                    | After the values of all<br>columns except [No.]<br>of the selected lines<br>have been copied,<br>they are cleared.                                                                    |

| Command | Condition                                                          | Program step                                                   | Argument list                                                                                                    | Variable list                                                                                                    |
|---------|--------------------------------------------------------------------|----------------------------------------------------------------|----------------------------------------------------------------------------------------------------|----------------------------------------------------------------------------------------------------|
| Paste   | Always paste data<br>based on the position<br>of the current cell. | The copied step data is pasted starting from the current cell. | The copied argument<br>value data is pasted<br>starting from the current<br>cell. (Selection of the<br>[No.] and [Argument<br>Name] columns is<br>invalid.) | The copied values are<br>pasted starting from<br>the current cell.<br>(Selection of the [No.]<br>column is invalid.) |

| Command | Condition                                                                                                    | Program step | Argument list | Variable list |
|---------|----------------------------------------------------------------------------------------------------|--------------|---------------|---------------|
| Insert  | Insert the line of the<br>selected cell. (If<br>multiple cells have<br>been selected, insert<br>the lines of those<br>cells.) Note that this<br>function permits<br>contiguous selection<br>only. Non-contiguous<br>selection is not<br>permitted. | Permitted.   | Invalid.      | Permitted.    |
| Delete  | Delete the line of the<br>selected cell. (If<br>multiple cells have<br>been selected, use<br>the same operation<br>as that for "Insert.")                                                                                                    | Permitted.   | Invalid.      | Permitted.    |

| Command | Condition                                            | Program step                                                                                                    | Argument list                                                                                      | Variable list                                                                               |
|---------|------------------------------------------------------|----------------------------------------------------------------------------------------------------|----------------------------------------------------------------------------------------------------|---------------------------------------------------------------------------------------------|
|         | Select a single cell.                                | The data of the selected<br>cell is cleared. If a cell in<br>the [Label] column is<br>selected, the label is<br>cleared. If one cell in<br>either the [CMG] column<br>or the [CMD] column is<br>selected, the cells of<br>both columns are<br>cleared. (The [No.]<br>column cannot be<br>cleared.) | The data of the selected<br>cell is cleared to 0. (This<br>applies only to the<br>[Value] column.) | The data of the<br>selected cell is<br>cleared. (The [No.]<br>column cannot be<br>cleared.) |
|         | Select a line header.                                | All the values of all columns except [No.] of the selected line are cleared.                                                                                                    | The [Value] column<br>values of the selected<br>line are cleared to 0.                             | All the values of all columns except [No.] of the selected line are cleared.                |
| DEL Key | Select multiple cells.<br>(Contiguous)               | The values of the<br>selected cells are<br>cleared. (For the<br>selection of [CMG] and<br>[CMD] columns, the<br>same operation as that<br>for "Select a single cell"<br>is used.)                                                                                                    | The same operation as<br>that for "Select a single<br>cell" is used.                               | The same operation<br>as that for "Select a<br>single cell" is used.                        |
|         | Select multiple cells.<br>(Non-contiguous)           | All the values of all<br>columns except [No.] of<br>the selected line are<br>cleared.                                                                                                    | The [Value] column<br>values of the selected<br>line are cleared to 0.                             | All the values of all<br>columns except [No.]<br>of the selected line<br>are cleared.       |
|         | Select multiple line<br>headers.<br>(Contiguous)     | The same operation as that for "Select a line header" is used.                                                                                                    | The same operation as that for "Select a line header" is used.                                     | The same operation<br>as that for "Select a<br>line header" is used.                        |
|         | Select multiple line<br>headers.<br>(Non-contiguous) | The same operation as that for "Select a line header" is used.                                                                                                    | The same operation as that for "Select a line header" is used.                                     | The same operation as that for "Select a line header" is used.                              |

## Undo and Redo Functions

These functions are enabled for the commands shown in the following table:

| No. | Program step                     | Argument list       | Variable list                 | Comment       |
|-----|----------------------------------|---------------------|-------------------------------|---------------|
| 1   | Edit Label Line                  | Edit Argument Value | Edit Variable Value           | Edit Comments |
|     | the DEL key)                     | the DEL key)        | the DEL key)                  |               |
| 2   | Change Command<br>Group Combo    | Paste Argument      | Paste Variable                |               |
| 3   | Paste Step                       |                     | Insert Variable Line          |               |
| 4   | Insert Step Line                 |                     | Delete Variable Line          |               |
| 5   | Delete Step Line                 |                     | Paste After Add Variable Line |               |
| 6   | Paste After Insert<br>Step Lines |                     | Add Last Variable Line        |               |
| 7   | Add Last Step Line               |                     |                               |               |

# **Operations Disabled in Debug Mode**

The following table shows the operations that are disabled in debug mode:

| Group | Operation    |
|-------|--------------|
|       | New          |
| File  | Open         |
| File  | Save         |
|       | Flash        |
| Build | Build        |
|       | Download     |
|       | Collation    |
|       | <u>Undo</u>  |
|       | Redo         |
|       | Copy         |
| Edit  | Cut          |
|       | Paste        |
|       | Insert Paste |
|       | Inset        |
|       | Delete       |

- 81 -

# **Monitor Variable**

A monitor variable can be used for argument OP\* of an arithmetic instruction or others. Monitor variables can cause a branch to occur in a program according to the condition of the motor. The following is a list of monitor variables:

| Variable name    | Description                                       | Meaning of the index             |
|------------------|---------------------------------------------------|----------------------------------|
| DI[*]            | Actual input                                      | DIO number                       |
| DO[*]            | Actual output                                     | DIO number                       |
| AI[*]            | Analog input                                      | AIN_CH number                    |
| AO[*]            | Analog output                                     | AOUT_CH number                   |
| TIM[*]           | Timer                                             | Timer number                     |
| TASK_STS[*]      | Task start status                                 | Task number                      |
| SVD_CPLS[*]      | Instructed position pulse (with no origin offset) | SVD number                       |
| SVD_FPLS[*]      | Present position pulse (with no origin offset)    | SVD number                       |
| SVD_FVEL[*]      | Present actual speed (rpm)                        | SVD number                       |
| SVD_FCUR[*]      | Present actual electric current (0.01 A)          | SVD number                       |
| SVD_STS[*]       | Servo status                                      | SVD number                       |
| SVD_ALM[*]       | Servo alarm                                       | SVD number                       |
| SVD_LOAD[*]      | Overload monitor (0.1%)                           | SVD number                       |
| SVD_TEMP[*]      | Driver temperature (0.1°C)                        | SVD number                       |
| SVD_PWR[*]       | Driving power voltage (0.1 V)                     | SVD number                       |
| MCH_CPLS[*][*]   | Instructed position (pulses)                      | Mechanism number and axis number |
| MCH_FPLS[*] [*]  | Present position (pulses)                         | Mechanism number and axis number |
| MCH_FCUR[*][*]   | Present actual electric current (0.01 A)          | Mechanism number and axis number |
| MCH_FVEL[*] [*]  | Present actual speed (rpm)                        | Mechanism number and axis number |
| MCH_FSPD[*] [*]  | Present actual speed (speed unit)                 | Mechanism number and axis number |
| MCH_CPOS[*][*]   | Instructed position (instruction unit)            | Mechanism number and axis number |
| MCH_FPOS[*] [*]  | Present position (instruction unit)               | Mechanism number and axis number |
| MCH_SVSTS[*] [*] | Servo status of each axis                         | Mechanism number and axis number |
| MCH_SVALM[*] [*] | Servo alarm of each axis                          | Mechanism number and axis number |
| MCH_JSTS[*] [*]  | Move status of each axis                          | Mechanism number and axis number |
| MCH_STS[*]       | Mechanism status                                  | Mechanism number                 |
| MCH_ALM[*]       | Mechanism alarm                                   | Mechanism number                 |

# **Shortcut Keys**

The following table describes the shortcut keys available in the Program Grid window:

| Key operation  | Operation                            |
|----------------|--------------------------------------|
| CTRL+Z         | Undo                                 |
| CTRL+Y         | Redo                                 |
| CTRL+C         | Copy                                 |
| CTRL+X         | Cut                                  |
| CTRL+V         | Paste                                |
| CTRL+I         | Insert Paste                         |
| Insert         | Inset                                |
| SHIFT + Delete | Delete                               |
| F5             | Start Program                        |
| F6             | Download                             |
| F7             | Display Task Trace Line At Beginning |
| F8             | Display Task Trace                   |
| F9             | Set/Reset Breakpoint                 |
| F11            | <u>Step-in</u>                       |
| F12            | Switch To Debug Mode                 |
| SHIFT+F5       | Stop Program                         |

# Servo Monitor

The Servo Monitor is used to execute the program created by the "Program Grid" and to monitor various information items such as the feedback data of the SV-NET driver and the mechanism and I/O information of the controller.

## Servo Monitor Functions

### • Function to handle programs

1. Executes and stops a program.

#### Monitor functions

- 1. Function to monitor the servo status and servo feedback of each axis
- 2. Function to monitor the mechanism and I/O information of the SV-NET controller
- 3. Function to display the servo feedback data in graphical form

#### • Graphical function

- 1. Displays data of positions, speeds, and electric currents
- 2. Changes the scale of each item.
- 3. Graphically displays a maximum of three axes, allowing them to be compared.
- 4. Can display the X-Y plane.
- 5. Logging function (up to 8 sec at an interval of 8 msec)
- 6. Real time display function on an oscilloscope

# Description of the Servo Monitor Window

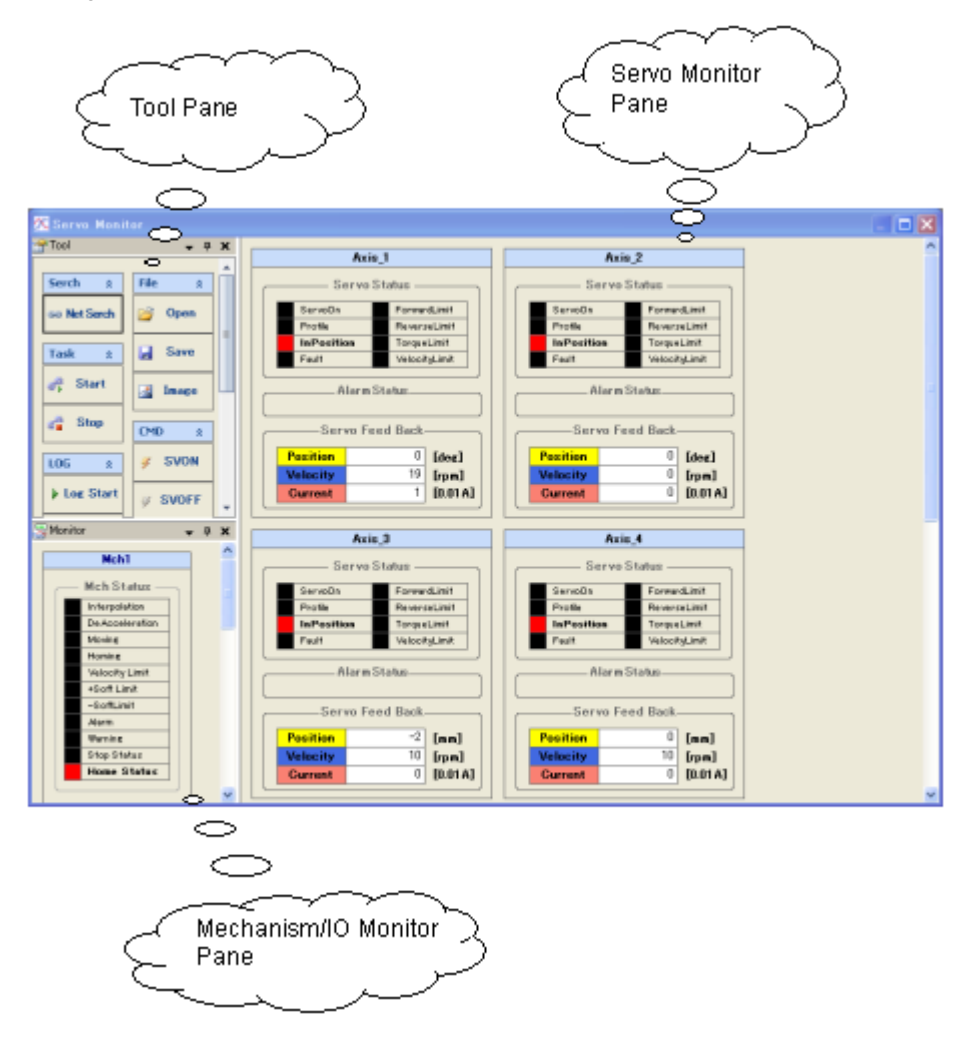

The configuration of the Servo Monitor window is as follows:

# [Tool Pane]

The following table describes each tool button used for the servo monitor:

| Group  | Button                      | Description of function                             |                                     |               |                |        |
|--------|-----------------------------|-----------------------------------------------------|-------------------------------------|---------------|----------------|--------|
| Search | Net                         | Starts communication with the SV-NET controller and |                                     |               |                | nd     |
|        | Search                      | displays the number of currently connected axes.    |                                     |               |                |        |
| Task   | 💏 Start                     | Executes a p                                        | rogram.                             |               |                |        |
|        | 📲 Stop                      | Stops a prog                                        | ram.                                |               |                |        |
| LOG    | ▶ Log Start                 | Starts or stop                                      | os log data a                       | cquisition.   |                |        |
|        |                             | Log Start                                           | Starts logg                         | ing feedbacł  | k data.        |        |
|        |                             | Log Stop                                            | Stops logg                          | ing feedback  | data to        |        |
|        | II Log Stop                 |                                                     | obtain the                          | log.          |                |        |
|        |                             |                                                     |                                     |               |                |        |
|        | View<br>Form                | Switches the monitor display.                       |                                     |               |                |        |
|        |                             | View                                                | View Displays log data in graphical |               |                |        |
|        |                             | Wave form.                                          |                                     |               |                |        |
|        | ₩ View<br>₩ave              | View                                                | Displays the servo status and       |               |                |        |
|        |                             | Form                                                | servo feed                          | back informa  | ation.         |        |
|        | ĭo viewX−Y                  | Switches gra                                        | phical displa                       | y to X-Y dis  | olay.          |        |
|        | 🞇 Oscillo                   | Switches gra                                        | phical displa                       | y to oscillos | cope display.  |        |
|        | 🕅 Hold                      | Pauses oscilloscope display.                        |                                     |               |                |        |
| Unit   |                             | Sets the disp                                       | lay unit for e                      | ach monitor   | (position, spe | ed,    |
|        |                             | and electric o                                      | current).                           |               |                | _      |
|        |                             | Linit                                               | Position                            | Speed         | Electric       |        |
|        | Command<br>Command<br>Pulse |                                                     | 1 0311011                           | opceu         | current        |        |
|        |                             | Pulse                                               | Pulse                               | rpm           | 0.01 A         |        |
|        |                             |                                                     | Command                             | mm            | rpm            | 0.01 A |
|        |                             |                                                     | deg                                 | rpm           | 0.01 A         |        |

| 💕 Open                 | Opens saved log data.                                                                                                    |
|------------------------|----------------------------------------------------------------------------------------------------|
| 🛃 Save                 | Saves the obtained log data.                                                                                                    |
|                        | Saves the present graph in an image file.                                                                                                    |
| image                  | Select bitmap or JPEG format as the image file format.                                                                                                    |
| 🖉 SVON                 | Executes Servo ON for all axes.                                                                                                    |
| 🧳 SVOFF                | Executes Servo OFF for all axes.                                                                                                    |
| 🔆 ALMRST               | Executes Reset Alarm for all axes.                                                                                                    |
| 🛕 STOP                 | Executes Deceleration Stop for all axes.                                                                                                    |
| 0% 50% 100%<br>100 ₽ = | Executes speed override for all axes.                                                                                                    |
|                        | ▷ Open   Image   Image |

## \* Notes:

- 1. The [Log Start] button and the [Log Stop] button in the tool pane are disabled in graphical display mode.
- 2. The instruction unit changes depending on the type of the parameter value of the SV-NET controller.

## [Servo Monitor Pane]

The information displayed in the servo monitor pane changes by switching between the [View Wave] and [View Form] buttons.

## 1. When the [View Form] button is clicked

The servo status and servo feedback information for each of the currently connected axes is displayed.

|                      | Axis_1 |         |          |  |  |  |
|----------------------|--------|---------|----------|--|--|--|
| Servo Status         |        |         |          |  |  |  |
| ServoOn ForwardLimit |        |         |          |  |  |  |
| Profile              |        | Revers  | eLimit   |  |  |  |
| InPositio            | on     | Torque  | Limit    |  |  |  |
| Fault                |        | Velocit | yLimit   |  |  |  |
| Alarm Status         |        |         |          |  |  |  |
| Ser                  | vo Fee | d Back- |          |  |  |  |
| Position             |        | 0       | [deg]    |  |  |  |
| Velocity             |        | 10      | [rpm]    |  |  |  |
| Current              |        | 0       | [0.01 A] |  |  |  |
|                      |        |         |          |  |  |  |

## [Servo Status]

Displays the servo status of the SV-NET driver.

| Status name    | Description of status                         | ON | OFF |
|----------------|-----------------------------------------------|----|-----|
| Servo ON       | Servo ON                                      |    |     |
| Profile        | Profile operation is in progress.             |    |     |
| In Position    | In-position                                   |    |     |
| Fault          | An alarm is detected.                         |    |     |
| Forward Limit  | The forward direction soft limit is detected. |    |     |
| Reverse Limit  | The reverse direction soft limit is detected. |    |     |
| Torque Limit   | The torque limit is detected.                 |    |     |
| Velocity Limit | The speed limit is detected.                  |    |     |

## [Servo Feed Back]

Displays the servo feedback information of the SV-NET driver.

| Feedback name | Feedback information     |
|---------------|--------------------------|
| Position      | Present position         |
| Velocity      | Present speed            |
| Current       | Present electric current |

- 88 -

## 2. When the [View Form] button is clicked

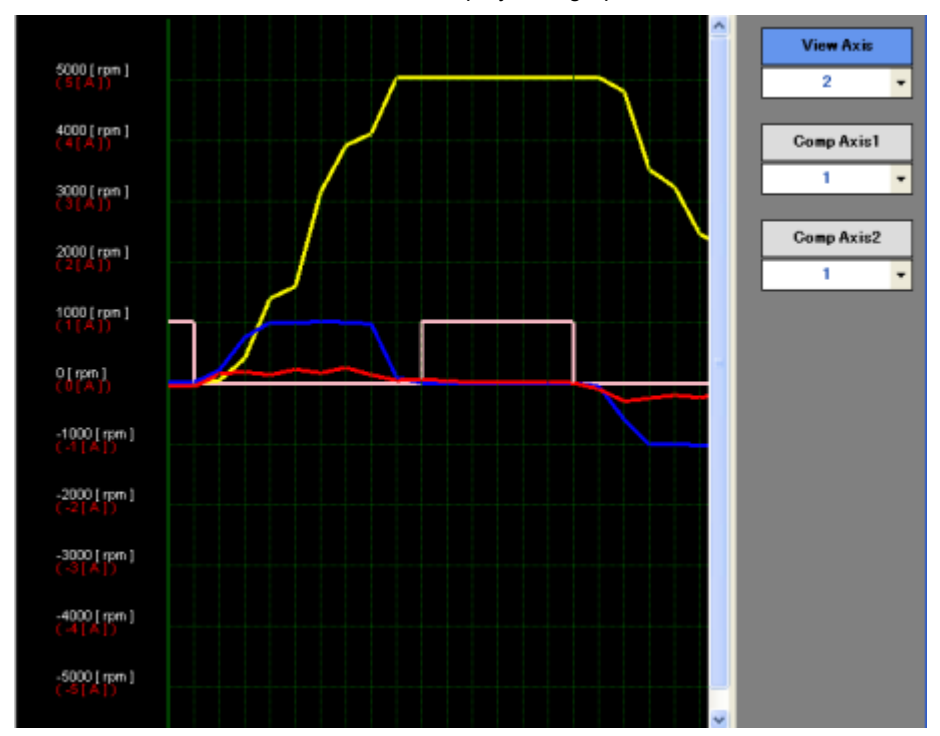

Each information item of servo feedback is displayed in graphical form.

The following table describes the button of each pulldown menu used for graphical display:

| Pulldown menu                            |                               | Description of function                                        |
|------------------------------------------|-------------------------------|----------------------------------------------------------------|
|                                          | Specifies the display mode    | e of position data.                                            |
|                                          | [Feedback]:                   | Displays presently monitored position.                         |
| Position<br>View Type                    | [Command]: [                  | Displays the instructed position.                              |
| Feedback -                               | [Feedback+Commnad]:D          | isplays both the present position and the instructed position. |
|                                          | [Command]: E                  | Displays the deviation between the present position and the    |
|                                          | i                             | nstructed position.                                            |
| InPosition View 0                        | Specifies the display posit   | ion of in-position line in the range of +4 to −4.              |
| Position scale unit : [deg]       10000  | Sets the scale of position    | data.                                                          |
| Velocity scale<br>unit : [rpm]<br>1000 - | Sets the scale of speed da    | ata.                                                           |
| Current Scale<br>unit : [A]<br>1.0 	v    | Sets the scale of electric of | current data.                                                  |

| Time Scale<br>unit : [msec]<br>8 | Sets the scale of time interval.                                                                                                    |
|----------------------------------|----------------------------------------------------------------------------------------------------|
| Window Type<br>Single Window 🔻   | [Single Window]:Displays [View Axis], [Comp Axis1], and [Comp Axis2] in one window.[Split Window]:Splits the display of [View Axis] and [Comp Axis1] and that of [Comp<br>Axis2] into different windows. |
| View Axis                        | Sets an axis number to be displayed in graphical form.                                                                                                    |
| Comp Axis1                       | Selects an axis to be compared against the axis set by [View Axis] and displays the graph by dashed line when the label part is double-clicked.                                                          |
| Comp Axis2                       | Selects an axis to be compared against the axis set by [View Axis] and displays the graph by gray line when the label part is double-clicked.                                                            |
| X Axis                           | This button is set for X-Y display.<br>Specifies an axis number to be displayed along the X axis of the graph.                                                                                           |
| Y Axis                           | This button is set for X-Y display.<br>Specifies an axis number to be displayed along the Y axis of the graph.                                                                                           |

• Example of a graph in which three axes are compared

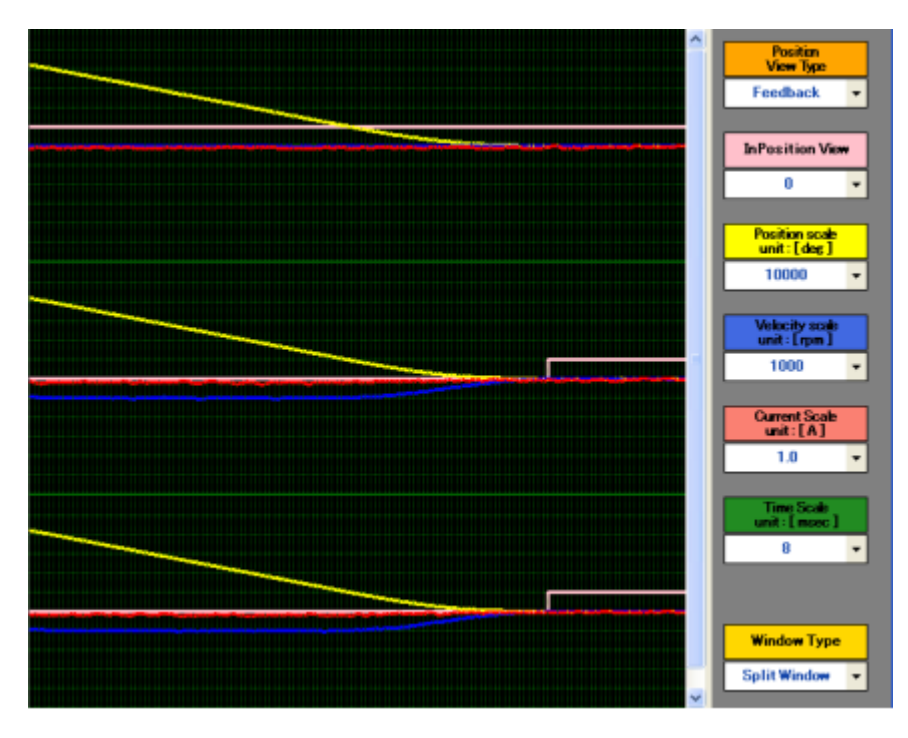

• Example of X-Y display (arc interpolation move)

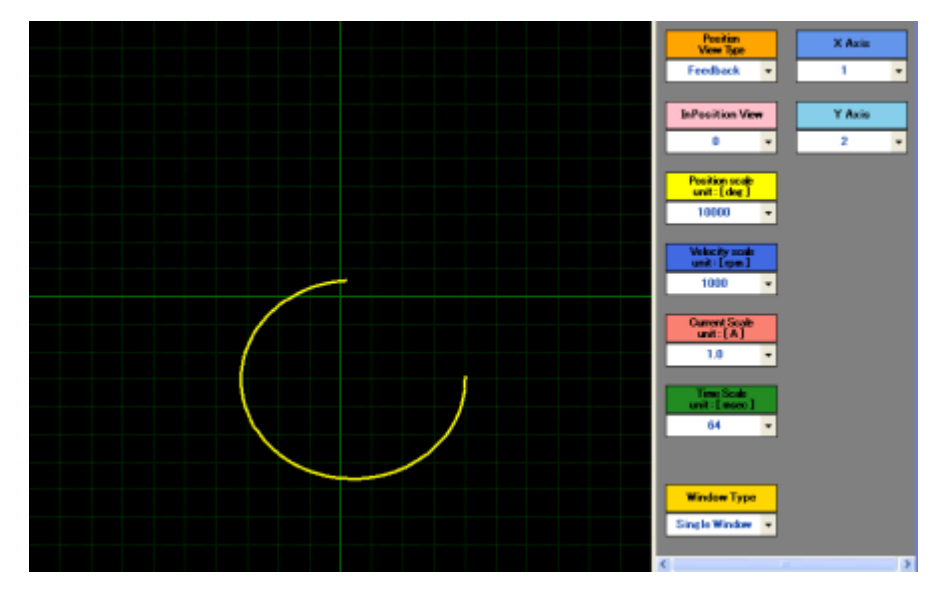

## [Mechanism/IO Monitor Pane]

This pane displays the mechanism status and general I/O information of the SV-NET controller.

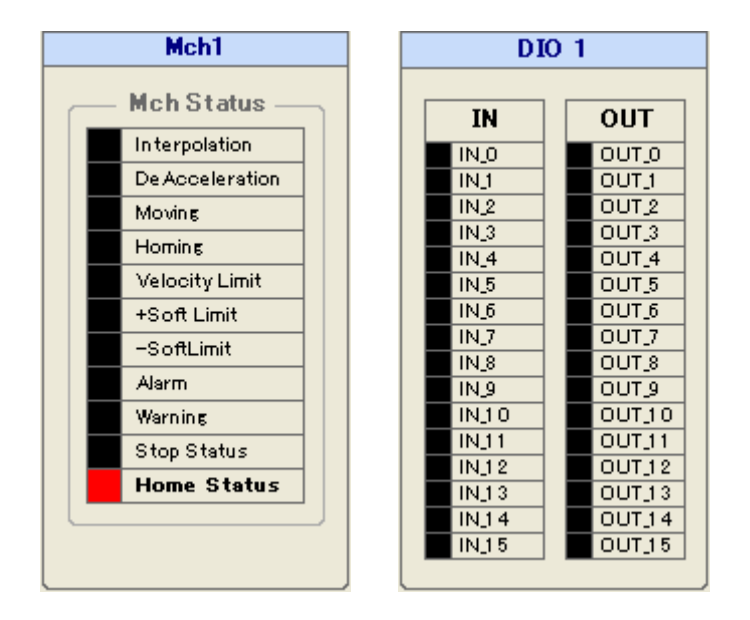

## [MCH Status]

| Status name    | Description of status                         |
|----------------|-----------------------------------------------|
| Interpolation  | Interpolation calculation is in progress.     |
| DeAcceleratiom | Acceleration/deceleration is in progress.     |
| Moving         | Axis is moving.                               |
| Homing         | Homing                                        |
| Velocity Limit | The speed limit is detected.                  |
| + Soft Limit   | The forward direction soft limit is detected. |
| - Soft Limit   | The reverse direction soft limit is detected. |
| Alarm          | An alarm is detected.                         |
| Warning        | A warning is detected.                        |
| Stop Status    | A stop processing instruction is input.       |
| Home Status    | The origin is fixed.                          |

## [I/OStatus]

Displays general I/O information of the SV-NET controller.

| Status name | Description of status | ON | OFF |
|-------------|-----------------------|----|-----|
| IN          | Input status          |    |     |
| OUT         | Output status         |    |     |

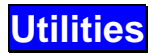

This software includes utilities for customization of each window and handling of special functions.

# Utility Functions

- Customizing each window
- Setting forced parameter write
- Writing an SV-NET controller program

# Description of the Utility Window

The configuration of the Utility window is as follows:

| Environment<br>General                                                                                                    | General Setting                                                                                                    |
|----------------------------------------------------------------------------------------------------|----------------------------------------------------------------------------------------------------|
| Configuration<br>E Davies Stap<br>E SVD Setup<br>E Program Grid<br>-Program Willing<br>-Program Willing<br>-Program Willing<br>-Program Willing<br>-Baserved word Setup<br>E Reserved word Setup | Selecting a language selection disks at startup.  Menu Bo  The icon menu is displayed at all times.  Connend Help  Displays command help in the program grid window |
|                                                                                                    | Default Save Cancel                                                                                                    |

Contents of the menu

- <u>Environment</u>
- Device Setup
- · SVC Setup
- Program Grid
- · Parameter Writing
- Program Writting
- · Label Setup

## Environment

This utility sets the general configuration of this software.

## · General Setting

| Selecting a language            |                      |  |
|---------------------------------|----------------------|--|
| Displays the language selection | n dialog at startup. |  |
| Menu Bar                        |                      |  |
| The icon menu is displayed at   | all times.           |  |
| Command Help                    |                      |  |
| Displays command help in the    | program grid window. |  |
|                                 |                      |  |
|                                 |                      |  |
|                                 |                      |  |
|                                 |                      |  |

· Selecting a language

<Displays the language selection dialog at startup>

Displays a language selection dialog box at startup.

## · Menu Bar

<The icon menu is displayed at all times.>

Always displays the toolbar of each window.

#### · Command Help

<Displays command help in the program grid window>

Displays command help in the help pane of the program grid.

## · Default

Resets all changes made in the Utility window to their defaults.

#### · Save

Saves the changed values.

## · Cancel

Closes the Utility window. Changed values are not saved.

– 95 –

Copyright© 2008 Tamagawa Seiki CO.,LTD

## · Controller Configuration

| SV Controller GPU Type | SVCC   | ¥. |
|------------------------|--------|----|
| Enhancine: Type        |        |    |
| Enhancing, Board1      | 1      | U. |
| Enhancing Board?       | NONE   |    |
| Enhancing Board0       | NONE : |    |
| Enhancing Board4       | NONE   |    |

## · CPU Type

## <SV Controller CPU Type>

Selects the CPU type of the SV Controller from among SVCT, SVCC, and SVCW.

## · Enhancing Type

<Enhancing Board1-4>

Sets each expansion board.

### Setting the Device Setup Window

Device Setup You can set the parameter list grid window for device setup.

| Height                | 20 @=       |   |
|-----------------------|-------------|---|
| Parameter Grid Back G | lor         |   |
| Odd number line       | LightOyan 🔽 |   |
| Even number line      | White 🔽     |   |
| Parameter Grid Font   |             |   |
| MS UI Gothic          | 👽 9 💌 🗹 Bo  | Ы |

#### · Parameter Grid Line

## <Height>

Adjust the height of the parameter list grid.

## · Parameter Grid Back Color

#### <Odd number line>

Changes the background color for the odd-numbered lines of the parameter list grid.

## <Even number line>

Changes the background color for the even-numbered lines of the parameter list grid.

## · Parameter Grid Font

Changes the type and size of the font used in the parameter list grid.

Press the "Save" button to enable the changed settings.
#### Setting the SVC Setup Window

SVC Setup You can set the parameter list grid window for controller setup.

The description of the set items is the same as that for Parameter List Grid Window for Device Setup.

#### Setting the Program Grid Window

- 1. Program Step Grid
- 2. Argument List Grid
- 3. Variable List Grid

Program Grid You can set each grid window in the program grid.

The description of the set items is the same as that for Parameter List Grid Window for Device Setup.

4. Debug

| D | ebug Infor          | mation S | Setting |
|---|---------------------|----------|---------|
|   | Task View Back Colo | r        |         |
|   | Task number 1       | Yellow   | ~       |
|   | Task number 2       | Silver   | ~       |
|   | Task number 3       | Silver   | ~       |
|   | Task number 4       | Silver   | ~       |
|   | Task number 5       | Silver   | ~       |
|   | Task number 6       | Silver   | ~       |
|   | Task number 7       | Silver   | ~       |
|   | Task number 8       | Silver   | ~       |

You can set the display colors for Program Tasks 1 to 8.

Press the "Save" button to enable the changed settings.

#### 5. Array Variable List

You can set the array variable list window.

The description of the set items is the same as that for Parameter List Grid Window for Device Setup.

#### \* Note:

After you changed settings of the Device Setup, SVC Setup, or Program Grid window, close the window and open it again for those changes to take effect.

#### **Parameter Writing**

Parameters of the SV-NET drivers and SV-NET controller, which are normally write-disabled, can be write-enabled forcibly.

| Paramete         | r Writing      |
|------------------|----------------|
| Parameter comput | sion writing   |
| Passwaord        | Authentication |
|                  |                |
|                  |                |
|                  |                |
|                  |                |
|                  |                |

Press the "Authentication" button and then the "OK" button after entering a password, and the Forced Write Parameters function is enabled.

#### **Program Writing**

The firmware for the main unit of the SV-NET controller can be upgraded by using this function. Use the serial port for this purpose.

| Pı | rogram          | Writing                |
|----|-----------------|------------------------|
|    | Communication s | etting                 |
|    | COM Port        | COM1 💌                 |
|    | Baud Rate       | 57600bps               |
|    |                 |                        |
|    | The p           | rogram file is opened. |
|    |                 | Program writing.       |
|    |                 |                        |
|    |                 |                        |
|    |                 |                        |

#### · Communication setting

<COM Port>

Select the port number for data transfer from among COM1 to COM16.

<Baud Rate>

Select the transfer speed from among the following values.

-> 9600 bps, 19200 bps, 57600 bps

#### $\cdot$ The program file is opened

Select the program file of the SV-NET controller main unit firmware.

#### · Program writing

Writes the program file to the SV-NET controller.

# Manufacturing Menu

This function cannot be used.

### Label Setup

You can define mechanism names, task names, names of individual I/O bits, and axis names.

#### **MCH Name Setting**

Sets a mechanism name.

The mechanism name for the mechanism status is changed.

| М | CH Na | ame  | Settin | g |  |
|---|-------|------|--------|---|--|
|   |       |      |        |   |  |
|   | MCH1  | Mch1 |        |   |  |
|   |       |      |        |   |  |
|   |       |      |        |   |  |
|   |       |      |        |   |  |
|   |       |      |        |   |  |
|   |       |      |        |   |  |
|   |       |      |        |   |  |
|   |       |      |        |   |  |
|   |       |      |        |   |  |
|   |       |      |        |   |  |
|   |       |      |        |   |  |

#### **Task Name Setting**

Sets task names.

The task names in the program grid are changed.

| Task1 T |       |
|---------|-------|
| Task1 T |       |
|         | ask I |
| Task2 T | ask2  |
| Task3 T | lask3 |
| Task4 T | ask4  |
| Task5 T | ask5  |
| Task6 T | /ask6 |
| Task7 T | íask7 |
| Task8 T | íask8 |

#### I/O Name Setting

Sets the names of individual I/O bits.

The bit names for I/O status are changed.

| 1/0 | I/O Name Setting |    |        |   |  |  |  |  |
|-----|------------------|----|--------|---|--|--|--|--|
|     | DIO 1            |    |        |   |  |  |  |  |
|     | OUT              |    |        |   |  |  |  |  |
| 0   | IN_0             | 0  | OUT_0  |   |  |  |  |  |
| 1   | IN_1             | 1  | OUT_1  |   |  |  |  |  |
| 2   | IN_2             | 2  | OUT_2  |   |  |  |  |  |
| 3   | IN_3             | 3  | OUT_3  |   |  |  |  |  |
| 4   | IN_4             | 4  | OUT_4  |   |  |  |  |  |
| 5   | IN 5             | 5  | OUT_5  |   |  |  |  |  |
| 6   | IN_6             | 6  | OUT_6  |   |  |  |  |  |
| 7   | IN_7             | 7  | OUT_7  |   |  |  |  |  |
| 8   | IN_8             | 8  | OUT_8  |   |  |  |  |  |
| 9   | IN.9             | 9  | OUT,9  |   |  |  |  |  |
| 10  | IN_10            | 10 | OUT_10 |   |  |  |  |  |
| 11  | IN_11            | 11 | OUT_11 |   |  |  |  |  |
| 12  | IN_12            | 12 | OUT_12 |   |  |  |  |  |
| 13  | IN_13            | 13 | OUT_13 |   |  |  |  |  |
| 14  | IN_14            | 14 | OUT_14 |   |  |  |  |  |
| 15  | IN_15            | 15 | OUT_15 |   |  |  |  |  |
|     | D10 /            |    | AIO    | 7 |  |  |  |  |

#### **Axis Name Setting**

Sets axis names.

The axis names in the Program Grid, JOG Operation, and Servo Monitor windows are changed.

| A | xis | Na  | me     | Setting |
|---|-----|-----|--------|---------|
|   |     |     |        |         |
|   | Axi | is1 | Axis_1 |         |
|   | Axi | is2 | Axis_2 |         |
|   | Axi | is3 | Axis_3 |         |
|   | Axi | is4 | Axis_4 |         |
|   | Axi | is5 | Axis_5 |         |
|   | Axi | iső | Axis_6 |         |
|   | Axi | is7 | Axis_7 |         |
|   | Axi | is8 | Axis_8 |         |
|   |     |     |        |         |
|   |     |     |        |         |
|   |     |     |        |         |

# Menu Configuration

This section describes the functions selectable by the menu bar and the toolbar.

| М   | enu Bar          | Functio          | ne               |                   |           |                     |                  |
|-----|------------------|------------------|------------------|-------------------|-----------|---------------------|------------------|
| IVI |                  |                  | /13              |                   |           |                     |                  |
|     | File( <u>F</u> ) | View( <u>V</u> ) | Edit( <u>E</u> ) | Debug( <u>D</u> ) | Tool(T)   | Window ( <u>W</u> ) | Help( <u>H</u> ) |
|     |                  |                  |                  |                   |           |                     |                  |
| . P | roiect File ->   |                  |                  |                   |           |                     |                  |
| [   | Discards the     | current pro      | oject file a     | ind creates a     | a new one |                     |                  |
|     |                  |                  |                  |                   |           |                     |                  |
| ۰P  | roject File ->   | • Open           |                  |                   |           |                     |                  |
| (   | Opens a sav      | ed project       | file.            |                   |           |                     |                  |
| ۰P  | roject File ->   | Save             |                  |                   |           |                     |                  |
| ŝ   | Saves the cu     | urrent proje     | ect file.        |                   |           |                     |                  |
| _   |                  | _                |                  |                   |           |                     |                  |
| ۰P  | roject File ->   | Save as          |                  |                   |           |                     |                  |
| ę   | Saves the pr     | esent proje      | ect file und     | der a specifi     | ed name.  |                     |                  |
| ۰P  | rogram File      | -> New           |                  |                   |           |                     |                  |
| (   | Creates a ne     | ew program       | n file.          |                   |           |                     |                  |
| -   | > Window to      | be used:         | Program          | Grid              |           |                     |                  |
| ·Р  | rogram File      | -> Open          |                  |                   |           |                     |                  |
| (   | -<br>Opens an ex | kistina proa     | ram file.        |                   |           |                     |                  |
| _   | > Window to      | be used.         | Program          | Grid              |           |                     |                  |
|     |                  |                  | . regioni        |                   |           |                     |                  |
| ۰P  | rogram File      | -> Save          |                  |                   |           |                     |                  |
| ę   | Saves a crea     | ated progra      | am file.         |                   |           |                     |                  |
| -   | > Window to      | be used:         | Program          | Grid              |           |                     |                  |
| ۰P  | rogram File      | -> Add           |                  |                   |           |                     |                  |
|     | Adds a progr     | ram to the t     | file pane.       |                   |           |                     |                  |
| -   | > Window to      | be used:         | Program          | Grid              |           |                     |                  |
|     |                  |                  | 0                |                   |           |                     |                  |
|     |                  |                  |                  |                   |           | 105                 |                  |

· Program File -> Delete

Deletes a program from the file pane.

-> Window to be used: Program Grid

· Program File -> ReName

Changes the name of a program file.

- -> Window to be used: Program Grid
- Program File -> Add Asm
   Adds a split file to the tree.
   -> Window to be used: Program Grid
- Program File -> Delete Asm
   Deletes a split file from the tree.
   -> Window to be used: Program Grid
- Program File -> Move On
   Moves a split file to the upper tree.
   -> Window to be used: Program Grid
- Program File -> Move Under
   Moves a split file to the lower tree.
   -> Window to be used: Program Grid
- · Program File -> Save Flash

Saves a program file in the flash memory of the SV-NET controller.

-> Window to be used: Program Grid

· Log File -> Open

Reads a saved log file and displays it in graphical form.

- -> Window to be used: Servo Monitor
- · Log File -> Save

Saves the obtained log data in a file.

- -> Window to be used: Servo Monitor
- · Log File -> Image

Saves the current graph in an image file.

-> Window to be used: Servo Monitor

- 106 -

#### · Exit

Exit the SV Programmer.

### · Recent File -> Project Name

Selects and opens a recently used project file.

#### View

#### · Icon Menu

Toggles the display of the toolbar ON and OFF.

The change is reflected on all target windows.

-> Windows to be used: Device Setup, Controller Setup, JOG Operation, Program Grid, Servo Monitor

· File Explorer

Toggles the display of the supervise tab of the Program Grid ON and OFF.

-> Window to be used: Program Grid

#### · Tool Explorer

Toggles the display of the toolbar of the currently handled window ON and OFF.

-> Windows to be used: Device Setup, Controller Setup, JOG Operation, Program Grid, Servo Monitor

#### · Variable List

Toggles the display of the variable list of the Program Grid ON and OFF.

-> Window to be used: Program Grid

#### · Comment

Toggles the display of the comment tab of the Program Grid ON and OFF.

-> Window to be used: Program Grid

#### · Help

Toggles the display of the help tab of the Program Grid ON and OFF.

-> Window to be used: Program Grid

#### · Find

Toggles the display of the search tab of the Program Grid ON and OFF.

-> Window to be used: Program Grid

#### · Output

Toggles the display of the output tab of the Program Grid ON and OFF.

-> Window to be used: Program Grid

#### · Error List

Toggles the display of the error information tab of the Program Grid ON and OFF.

-> Window to be used: Program Grid

· Gain

Toggles the display of the gain tab of the Program Grid ON and OFF.

-> Window to be used: Program Grid

#### · Watch

Toggles the display of the supervise tab of the Program Grid ON and OFF.

-> Window to be used: Program Grid

#### · Monitor

Toggles the display of the monitor tab of the Program Grid ON and OFF.

-> Window to be used: Program Grid

#### · Task

Toggles the display of the task tab of the Program Grid ON and OFF. -> Window to be used: Program Grid

#### · DIO

Toggles the display of the DIO tab of the Program Grid ON and OFF.

-> Window to be used: Program Grid

#### · Jog

Toggles the display of the JOG tab of the Program Grid ON and OFF.

-> Window to be used: Program Grid

#### · Tool Collapse

Reduces the size of the group box in the tool pane of the currently handled window.

-> Windows to be used: Device Setup, Controller Setup, JOG Operation, Program Grid, Servo Monitor

#### · Tool Expand

Expands the group box in the tool pane of the currently handled window.

-> Windows to be used: Device Setup, Controller Setup, JOG Operation, Program Grid, Servo Monitor

#### Edit

This menu item allows you to edit the program grid.

#### · <u>Undo</u>

Undoes the last edit.

#### · <u>Redo</u>

Cancels the last "Undo" operation.

#### · <u>Copy</u>

Copies the currently selected program steps, variables, and arguments.

#### · <u>Cut</u>

Cuts the currently selected program steps, variables, and arguments.

#### · Paste

Pastes the copied or cut data to the currently selected items.

The currently selected items are overwritten.

#### · Insert Paste

Inserts and pastes the copied or cut program list to the currently selected steps.

#### · Insert

Inserts blank step lines into the currently selected program step. Inserts blank lines into the currently selected variable list.

#### · <u>Delete</u>

Deletes the currently selected program step lines. Deletes the currently selected variable list lines.

#### Debug

This menu item allows you to debug the program grid.

#### · Program Mode -> Normal / Debug

Changes the program mode.

#### · Task View

Selects display or non-display of task in debug mode.

#### · Break Point

Sets a breakpoint in the currently selected program step.

#### · Break Release

Resets the currently set breakpoints.

#### · Restart

Restarts the currently stopped program.

#### · <u>Step In</u>

Executes the currently stopped program step and stops the program before executing the following step.

#### Tool

This menu item allows you to execute the content of the tool pane of the currently handled window.

### <During Device Setup Operation>

Connect to SV-NET Controller
 Refer to [<u>Net Search</u>] in the tool pane of the Device Setup window.

• Read Parameters for All Axes Refer to [Read All] in the tool pane of the Device Setup window.

Read Parameters Refer to [<u>Read One</u>] in the tool pane of the Device Setup window.

• Write Parameters Refer to [Write One] in the tool pane of the Device Setup window.

Parameter File -> Open
 Refer to [Open] in the tool pane of the Device Setup window.

Parameter File -> Save
 Refer to [Save] in the tool pane of the Device Setup window.

Parameter File -> FLASH Memory Save Refer to [Flash] in the tool pane of the Device Setup window.

- Refer to [Category] in the tool pane of the Device Setup window.
- III Display List Refer to [All] in the tool pane of the Device Setup window.
- Switch Parameter Display -> Decimal/hexadecimal
   Refer to [Data] in the tool pane of the Device Setup window.

- 112 -

### <During Controller Setup Operation>

Connect to SV-NET Controller
 Refer to [Net Search] in the tool pane of the Controller Setup window.

• Read Parameters Refer to [Read All] in the tool pane of the Controller Setup window.

• Write Parameters Refer to [Write All] in the tool pane of the Controller Setup window.

Open Parameter File -> Open
 Refer to [Open] in the tool pane of the Controller Setup window.

Parameter File -> Save
 Refer to [Save] in the tool pane of the Controller Setup window.

• Parameter File -> FLASH Memory Save Refer to [Flash] in the tool pane of the Controller Setup window.

. ↓ Display Category Refer to [<u>Category</u>] in the tool pane of the Controller Setup window.

- Display List
   Refer to [All] in the tool pane of the Controller Setup window.
- Switch Parameter Display -> Decimal/hexadecimal
   Refer to [Data] in the tool pane of the Controller Setup window.

### <During JOG Operation>

- Connect to SV-NET Controller
   Refer to [Net Search] in the tool pane of the JOG Operation window.
- Ø Operate Servo -> Servo ON
   Refer to [SV ON] in the tool pane of the JOG Operation window.
- Ø Operate Servo -> Servo OFF
   Refer to [SV OFF] in the tool pane of the JOG Operation window.
- Operate Servo -> Servo FREE
   Refer to [SV FREE] in the tool pane of the JOG Operation window.
- Operate Servo -> Reset Alarm
   Refer to [ALM RST] in the tool pane of the JOG Operation window.
- Display Each Axis
   Refer to [Tab] in the tool pane of the JOG Operation window.
- Display All Axes Refer to [All] in the tool pane of the JOG Operation window.

### <During Program Grid Operation>

Task -> Build
 Refer to [Build] in the tool pane of the Program Grid window.

• Task -> Download Refer to [Download] in the tool pane of the Program Grid window.

• Task -> Check Refer to [<u>Collation</u>] in the tool pane of the Program Grid window.

• Task -> Execute Program Refer to [<u>Start</u>] in the tool pane of the Program Grid window.

• Task -> Stop Program Refer to [<u>Stop</u>] in the tool pane of the Program Grid window.

Servo Command -> Servo ON
 Refer to [SV ON] in the tool pane of the Program Grid window.

Servo Command -> Servo OFF
 Refer to <u>[SV OFF]</u> in the tool pane of the Program Grid window.

Servo Command -> Servo FREE
 Refer to [SV FREE] in the tool pane of the Program Grid window.

Servo Command -> Reset Alarm
 Refer to [ALM RST] in the tool pane of the Program Grid window.

Servo Command -> Deceleration Stop Refer to [Stop] in the tool pane of the Program Grid window.

### <During Servo Monitor Operation>

- Connect to SV-NET Controller
   Refer to [<u>Net Search</u>] in the tool pane of the Servo Monitor window.
- Execute Program Refer to [<u>Start</u>] under the "Task" group in the tool pane of the Servo Monitor window.
- Stop Program Refer to [<u>Stop</u>] under the "Task" group in the tool pane of the Servo Monitor window.
- Ø Operate Servo -> Servo ON for All Axes
   Refer to [SV ON] in the tool pane of the Servo Monitor window.
- Ø Operate Servo -> Servo OFF for All Axes
   Refer to <u>SV OFF</u> in the tool pane of the Servo Monitor window.
- Operate Servo -> Reset Alarm for All Axes
   Refer to [ALM RST] in the tool pane of the Servo Monitor window.
- Operate Servo -> Deceleration Stop
   Refer to [Stop] in the tool pane of the Servo Monitor window.
- Poperate Log -> Start Log
   Refer to [Log Start] in the tool pane of the Servo Monitor window.
- Operate Log -> Stop Log
   Refer to [Log Stop] in the tool pane of the Servo Monitor window.
- Operate Log -> Graph
   Refer to [<u>View Wave</u>] in the tool pane of the Servo Monitor window.
- Operate Log -> X-Y Display Refer to [<u>View X-Y</u>] in the tool pane of the Servo Monitor window.
- Operate Log -> Oscilloscope
   Refer to [Oscillo] in the tool pane of the Servo Monitor window.

#### – 116 –

Copyright© 2008 Tamagawa Seiki CO.,LTD

# · 📓 Operate Log -> Pause

Refer to [Hold] in the tool pane of the Servo Monitor window.

· Monitor Unit

Refer to [Unit] in the tool pane of the Servo Monitor window.

- 117 -

#### Window

This menu item allows you to change the configuration of the currently displayed window.

#### · Cascade

Cascades windows from the upper left corner.

· Close All Windows

Closes all windows.

· Tile Vertically

Tiles windows vertically.

· Tile Horizontally

Tiles windows horizontally.

 $\cdot$  A checkmark is placed next to the window currently in use.

Displays the selected window in the forefront.

| 🔠 SV Programmer                                                                                                    |                                                                                                    |                                                                                                    |                                                   |  |  |  |  |  |
|----------------------------------------------------------------------------------------------------|----------------------------------------------------------------------------------------------------|----------------------------------------------------------------------------------------------------|---------------------------------------------------|--|--|--|--|--|
| File(E) View(V) Tool(T) Window(W) Help(H)                                                                                                    |                                                                                                    |                                                                                                    |                                                   |  |  |  |  |  |
| Device Setup 🔝 Contre                                                                                                    | Cascade(C)<br>Close All Windows(L)<br>Tile Horizontally(H)                                                             | hoerem Grid 🕂 Servo Monitor 🌑 Utility                                                                                                    |                                                   |  |  |  |  |  |
| Servo Monitor                                                                                                    | Tak Sterilin du AA<br>Program Grid<br>SV-NET Controller Setup<br>Servo Monitor<br>Jag Operation<br>SV-NET Device Setup | US A:                                                                                                    | xis_2<br>o Status<br>Forward.init<br>ReversaLinit |  |  |  |  |  |
| ▶ Log Start                                                                                                    | Alarm State     Alarm State     Servo Feed I     Position     Velocity     Carrent                                     | CrepsLink<br>violotyLint<br>Back<br>Servo<br>Position<br>Position<br>Position<br>Position<br>ViolotyLint<br>Current<br>Current<br>Current<br>Current<br>Current<br>Creat<br>Current<br>Current | Food Back 6000 [mm] 19 [rpm] 3 [0.01A]            |  |  |  |  |  |
| Hold Slow •<br>Hold Slow •<br>Hold •<br>Hold •<br>Hold •<br>Hold •<br>Hold •<br>Hold •<br>Hold •<br>Hold •<br>Hold •<br>Hold •<br>Hold •<br>Hold •<br>Hold •<br>Hold •<br>Hold •<br>Hold •<br>Hold •<br>Hold •<br>Hold •<br>Hold •<br>Hold •<br>Hold ·<br>Hold ·<br>Hold | X Axie_4                                                                                                    |                                                                                                    | xis_5                                             |  |  |  |  |  |

### Help

This menu item allows you to display the help menu.

#### $\cdot$ Contents

Starts the help function to display the contents.

· About SV Programmer

Displays the version of this software.

### **Toolbar Functions**

This section shows the icons associated with the functions contained in "Tool" of the menu bar.

### **Device Setup Toolbar**

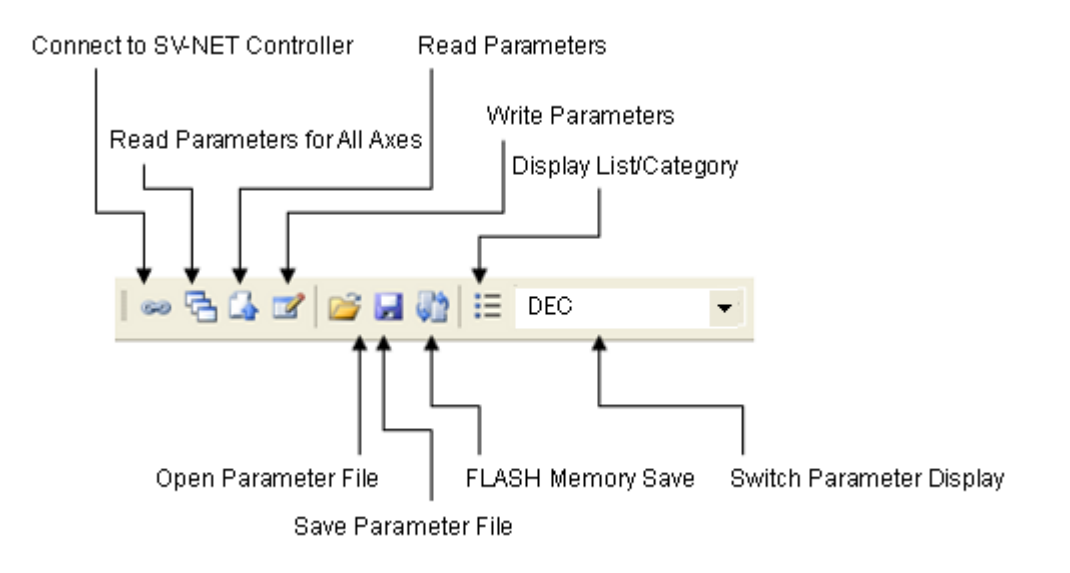

### **Controller Setup Toolbar**

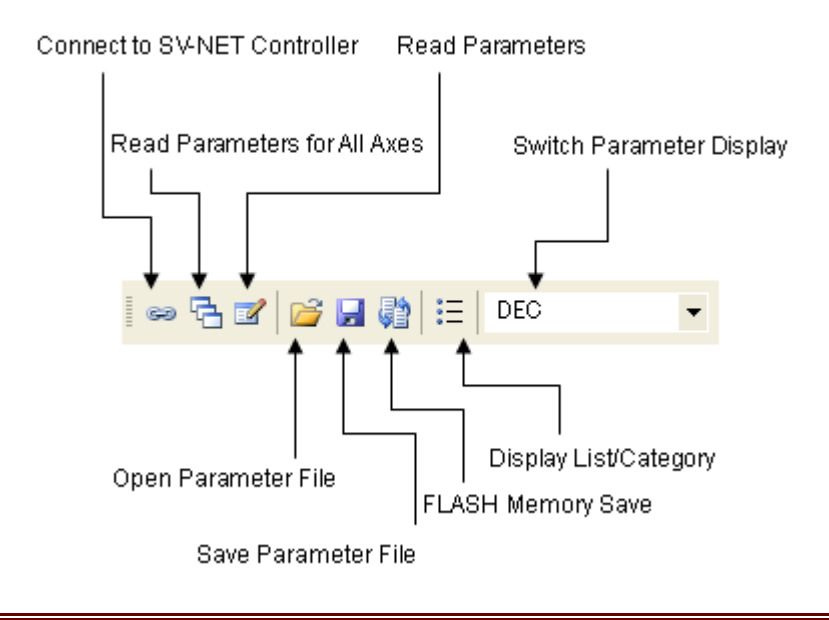

### **JOG Operation Toolbar**

Connect to SV-NET Controller

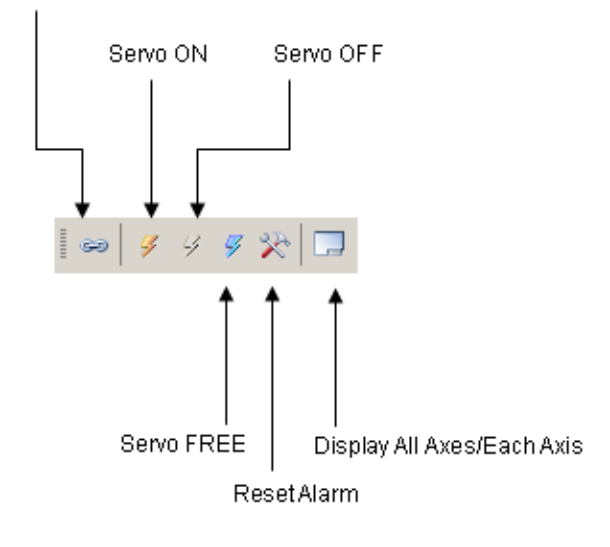

### Program Grid Toolbar (1/2)

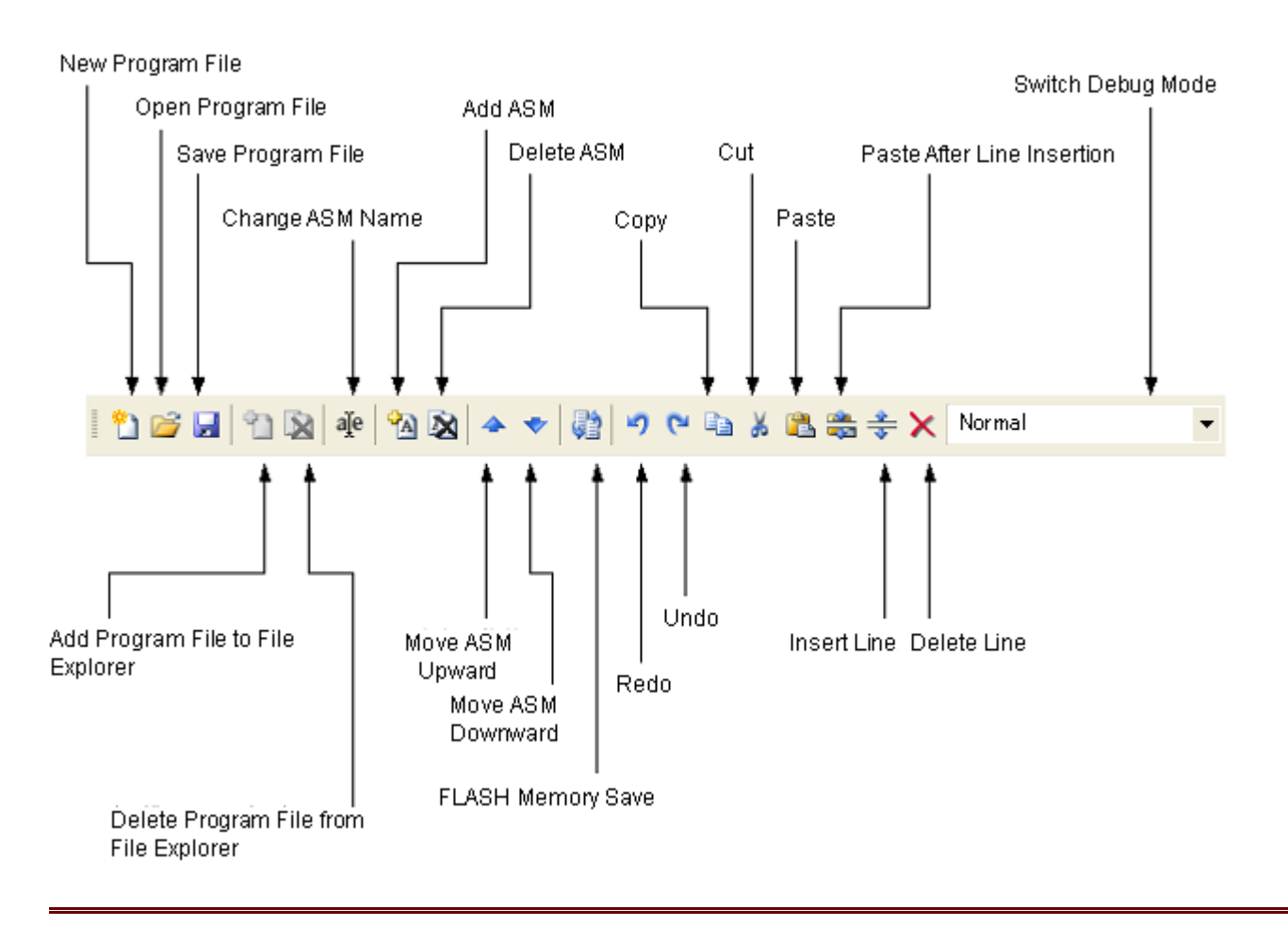

### Program Grid Toolbar (2/2)

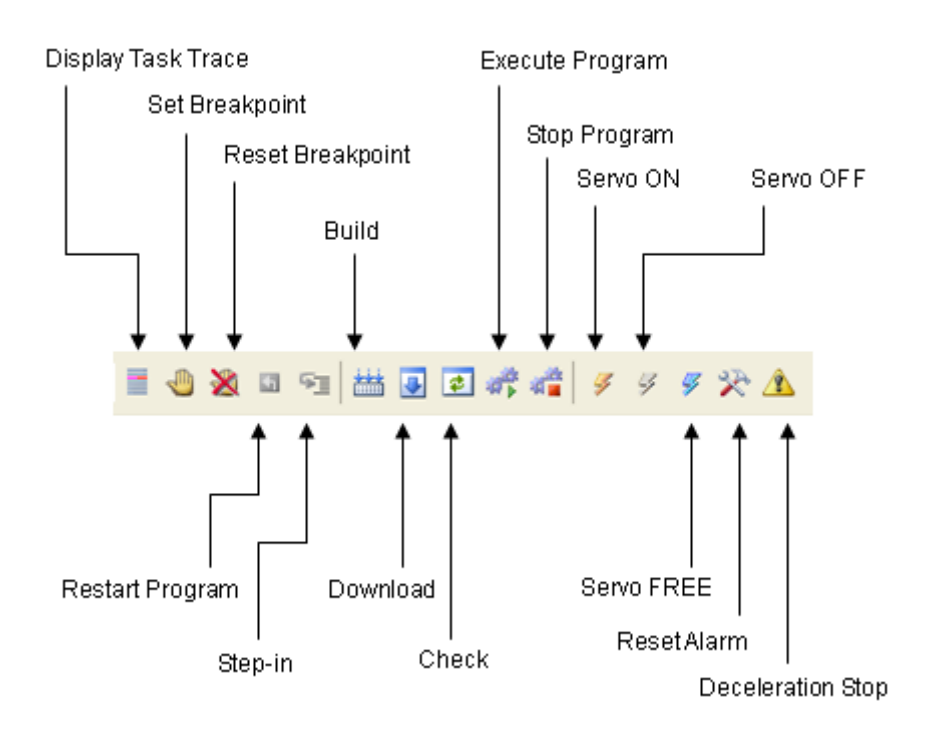

### Servo Monitor Toolbar

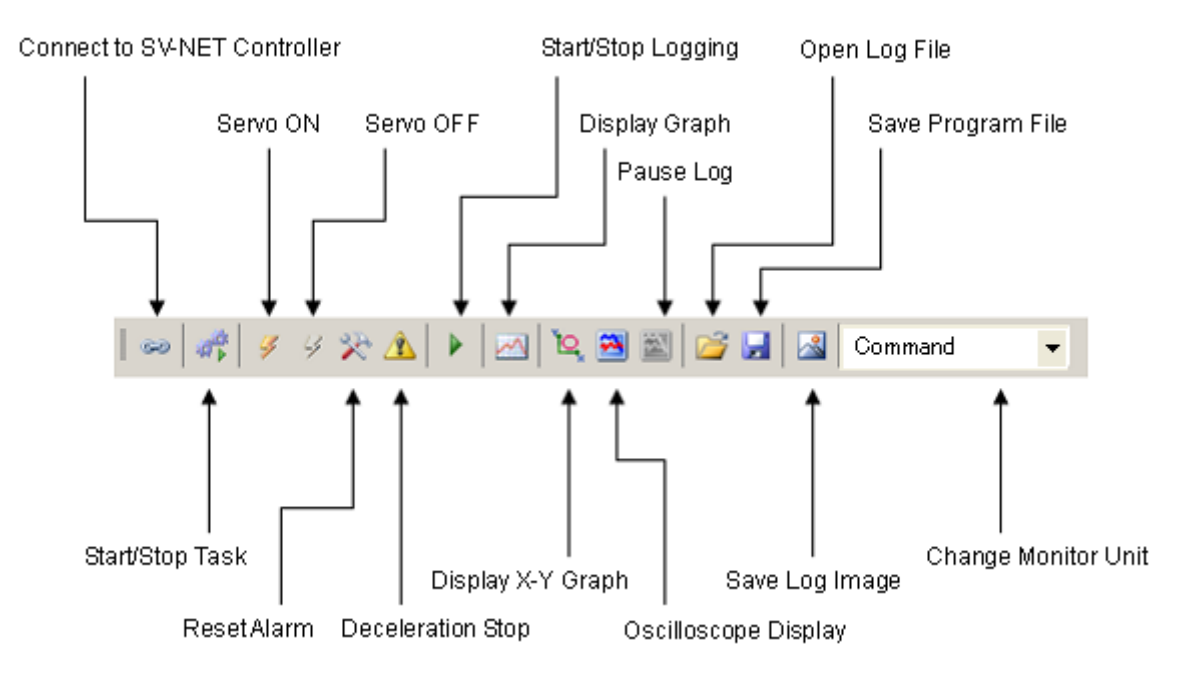

# Index

ACC/DEC, 47 Alarm Reset, 67, 80, 118 Alarm Status, 69 All View, 14, 38 Argument Check Level, 46 Argument List Grid, 85 Array, 86 Array Variable List, 88 Axis Number, 44 Axis Type, 47 Break, 80 Build, 79 Category View, 14, 38 CCW, 67 Collation, 79 Comment Pane, 90 Connection Information, 16 Control Mode, 24 Controller Configuration, 132 Controller Setup, 34 Controller Setup Functions, 34 Controller Setup Information Pane, 40 Controller Type, 7 Controller Version, 7 Copy, 79 Create New Project File (Menu Bar), 145 Cut, 79 CW, 67 Debug (Menu Bar), 153 Debug Status, 7 Dec/Hex, 14, 38 Delete, 80 Description of the Controller Setup Window, 36 Description of the Device Setup Window, 12 Description of the JOG Operation Window, 65 Description of the Servo Monitor Window, 115

Description of the Utility Window, 129 Details of the Edit Functions, 106 Device List Display, 18 Device Setup, 10 Device Setup Functions, 10 Device Setup Information Pane, 16 Display All Axes, 67 Display Each Axis, 67 Display of Information of Each Axis by Categories, 47 Download, 79 Edit (Menu Bar), 151 Emergency Limit, 45 Environment, 131 Error Information Pane, 95 Exit (Menu Bar), 147 File (Menu Bar), 145 File Pane, 77 Find Pane, 92 Flash, 14, 38, 79 Form Display Area, 6 Functions of the SV Programmer, 1 Gain Pane, 96 Grid Pane, 82 Help (Menu Bar), 165 Help Pane (Controller Setup), 62 Help Pane (Device Setup), 33 Help Pane (Program Grid), 91 Hold, 117 I/O Status, 72, 126 Image, 118 Infinity Reset, 49 Insert, 80 Insert Paste, 80 JOG Control Pane, 69 JOG Operation Functions, 63 JOG Operation Window, 63

- 123 -

JOG Pane, 104 Label Setup, 142 List of All Parameters Including Writable Parameters, 20 List of Parameters, 60 Log Start, 117 Log Stop, 117 MAC-ID Tab Category Click, 23 Main Form, 5 Main Toolbar, 5 MCH Configuration, 44 MCH Information Tab Page, 44 MCH Status, 72 MCH Type / Max Axis, 44 Mechanism/IO Monitor Pane, 72 Memory Switch Information, 41 Menu Bar Functions, 145 Menu Configuration, 145 Mode, 70 Monitor Function, 110 Monitor Pane, 100 Motor Type, 47 Negative Hard Limit, 50 Negative Soft Limit, 49 Net Search, 14, 38, 67, 117 New, 79 Normal, 80 Open Log Data, 118 Open Parameter File, 14, 38 Open Program File, 79 Open Project File (Menu Bar), 145 Operations Disabled in Debug Mode, 109 Oscillo, 117 Output Pane, 94 Override, 7, 67, 79 Parameter Writing, 138 Paste, 79 Positive Hard Limit, 50 Positive Soft Limit, 49 Preview, 14, 38

Print, 14, 38 Profile Data, 30 Program File Menu, 77 Program Grid Functions, 74 Program Grid Window, 74 Program Step Grid, 83 Program Writing, 139 Progress Bar, 8 Project File Selection Box, 9 Read All, 14, 38 Read One, 14 Ready Alarm Status, 7 Recent File (Menu Bar), 147 Redo, 79 Release, 80 ReStart, 80 Restrictions on Variable Names, 86 RS232C Auto Communication Setting, 58 RS232C Basic Setup, 56 Save Log Data, 118 Save Parameter File, 14, 38 Save Program File, 79 Save Project File (Menu Bar), 145 Save Project File with Name (Menu Bar), 145 Selecting a language, 131 Servo Command, 26 Servo feedback, 120 Servo Feedback, 69 Servo FeedBack, 24 Servo Free, 67, 80 Servo Gain, 31 Servo Monitor, 113 Servo Monitor Functions, 113 Servo Monitor Pane, 120 Servo OFF, 67, 80, 118 Servo ON, 67, 80, 118 Servo status, 120 Servo Status, 28, 69 Setting the Device Setup Window, 133

- 124 -

Setting the Program Grid Window, 136 Setting the SVC Setup Window, 135 Shortcut Keys, 112 Smooth Stop, 80, 118 Software Operating Environment, 2 Speed Level, 69 Speed Limit, 48 Split File Menu, 77 Start, 79, 117 Starting Home Mode, 45 Starting the SV Programmer, 4 Status Bar, 7 Step In, 81 Stop, 79, 117 Subpane, 90 SV-NET Baudrate, 42 SV-NET Controller Product Information, 40 SV-NET Driver Information, 23 System Information, 40 Task Pane, 101 Task Status, 7 Task View, 80 The icon menu is diplayed at all times, 131

Tool (Menu Bar), 154 Tool Button, 70 Tool Pane (Controller Setup), 38 Tool Pane (Device Setup), 14 Tool Pane (JOG Operation), 67 Tool Pane (Program Grid), 79 Tool Pane (Servo Monitor), 117 Toolbar Functions (Menu Bar), 166 Undo, 79 Unit, 117 USB Status, 7 Utilities, 128 Utility Functions, 128 Variable, 86 Variable List Grid, 86 View (Menu Bar), 148 View Wave, 117 View X-Y, 117 Watch Pane, 98 Window (Menu Bar), 163 Write All, 38 Write One, 14

## TAMAGAWA TRADING CO., LTD.

Headquarters: 1-595-1 Haba-cho, lida City, Nagano Prefecture, 395-0063 Japan

Eastern Japan Regional Headquarters (Responsible for: Niigata Pref., Nagano Pref., Yamanashi Pref., Kanagawa Pref. and areas eastward)

|                                         | aiu)               |                                                                                                    |                                    |                                           |  |  |
|-----------------------------------------|--------------------|----------------------------------------------------------------------------------------------------|------------------------------------|-------------------------------------------|--|--|
| •Kita-Kanto Sales                       | 338-001            | 3rd Floor, Yahata Bldg., 3-8-8 Kamiochiai, Chuo-ku, Sait                                                | ama TEL: +81-48-851-4              | 4560 FAX: +81-48-851-4580                 |  |  |
| •Hachioji Sales Office                  | 191-0011           | 2nd Floor, Central Green Bldg., 2-15-1 Hino-honmachi,                                                   | Hino TEL: +81-42-581-              | 9961 FAX: +81-42-581-9963                 |  |  |
| •Kanagawa Sales                         | 252-0804           | Rm. 302, Narita Bldg., 2-7-9 Shonandai, Fujisawa City,<br>Kanagawa Prefecture Janan                     | TEL: +81-466-41-                   | 1830 FAX: +81-466-41-1831                 |  |  |
| ■ Western Japan R                       | egional Hea        | idquarters (Responsible for: Toyama Pref., Gifu                                                         | u Pref., Aichi Pref., Shiz         | uoka Pref. and areas                      |  |  |
| westward)                               |                    |                                                                                                    |                                    |                                           |  |  |
| <ul> <li>Nagoya Sales Office</li> </ul> | 486-0916           | 5-10 Hakko-cho, Kasugai City, Aichi Prefecture, Japan                                                   | TEL: +81-568-35-3                  | 3533 FAX: +81-568-35-3534                 |  |  |
| •Chubu Sales Office                     | 444-0834           | Rm. 303, Device Bldg., 210 Higashi-Arako, Hashira-cho<br>Okazaki City, Aichi Prefecture, Japan          | , TEL: +81-564-71-2                | 2550 FAX: +81-564-71-2551                 |  |  |
| •Hokuriku Sales<br>Office               | 920-0036           | Sion Furumura 301, 17-55 Motogiku-cho, Kanazawa Cit<br>Ishikawa Prefecture, Japan                       | y, TEL: +81-76-263-3               | 3731 FAX: +81-76-263-3732                 |  |  |
| <ul> <li>Osaka Sales Office</li> </ul>  | 532-0011           | Rm. 401, Osaka-hamamiya Bldg., 5-6-24 Nishi-Nakajim<br>Yodogawa-ku, Osaka City, Osaka Prefecture, Japan | a, TEL: +81-6-6307-                | 5570 FAX: +81-6-6307-5670                 |  |  |
| •Fukuoka Sales<br>Office                | 812-0014           | Maison MI306, 12-25 Hie-machi, Hakata-ku , Fukuoka C<br>Fukuoka Prefecture, Japan                       | City, TEL: +81-92-437-5            | TEL: +81-92-437-5566 FAX: +81-92-437-5533 |  |  |
| Special Equipment                       | nt Business        | Headquarters (Sales of aviation-, space- and o                                                          | defense-related equipm             | ent)                                      |  |  |
| •Tokvo Sales Office                     | 144-0054           | 3-19-9 Shin-Kamata, Ota-ku, Tokvo, Japan                                                                | TEL: +81-3-3731-2                  | 2131 FAX: +81-3-3738-3134                 |  |  |
| •Kanagawa Sales<br>Office               | 252-0804           | Rm. 302, Narita Bldg., 2-7-9 Shonandai, Fujisawa City<br>Kanagawa Prefecture, Japan                     | , TEL: +81-466-41-                 | TEL: +81-466-41-1830 FAX: +81-466-41-1831 |  |  |
| <ul> <li>Nagoya Sales Office</li> </ul> | 486-0916           | 5-10 Hakko-cho, Kasugai City, Aichi Prefecture, Japan                                                   | TEL: +81-568-35-3                  | 3453 FAX: +81-568-35-3534                 |  |  |
| Osaka Sales Office                      | 532-0011           | Rm. 401, Osaka-hamamiya Bldg., 5-6-24 Nishi-Nakajim<br>Yodogawa-ku, Osaka City, Osaka Prefecture, Japan | a, TEL: +81-6-6307-                | 5580 FAX: +81-6-6307-3670                 |  |  |
| Overseas Sales I                        | Department         |                                                                                                    |                                    |                                           |  |  |
| Sales Office : 1020 Ke                  | ega, lida City, Na | agano Prefecture, 395-8520 Japan                                                                        | TEL: +81-265-56-5423 FAX           | : +81-265-56-5427                         |  |  |
| Inquiries                               |                    |                                                                                                    |                                    |                                           |  |  |
| Phone center: 1-595                     | i-1 Haba-cho, lio  | da City, Nagano Prefecture, 395-0063 Japan                                                              | TEL: +81-265-56-5421 ,542          | 2 FAX: +81-265-56-5426                    |  |  |
|                                         |                    | Manufacturer                                                                                            |                                    |                                           |  |  |
|                                         |                    |                                                                                                    |                                    |                                           |  |  |
|                                         |                    | Tamagawa Seiki Co., I                                                                                   | _td.                               |                                           |  |  |
| Headquarters & First<br>Plant           | 395-8515           | 1879 Oyasumi, lida City, Nagano Prefecture, Japan                                                       | TEL: +81-265-21–1800<br>(Main No ) | FAX: +81-265-21-1861                      |  |  |
| Second Plant                            | 395-8520           | 1020 Kega, lida City, Nagano Prefecture, Japan                                                          | TEL: +81-265-56-5411               | FAX: +81-265-56-5412                      |  |  |
| Third Plant                             | 399-3303           | 3174-22 Motohshima Matsukawa-machi,<br>Shimoina-gun, Nagano Prefecture, Japan                           | TEL: +81-265-34-7811               | FAX: +81-265-34-7812                      |  |  |
| Hachingho Plant                         | 030 2245           | 1.3.47 Kita Inter Kogyo danchi. Hachinghe City                                                          | TEL: +81 178 21 2611               | EAX: +81 178 21 2615                      |  |  |

|                  |          | Chimolina gan, Nagano Freicolare, Sapan          |                      |                      |
|------------------|----------|--------------------------------------------------|----------------------|----------------------|
| Hachinohe Plant  | 039-2245 | 1-3-47 Kita-Inter Kogyo-danchi, Hachinohe City,  | TEL: +81-178-21-2611 | FAX: +81-178-21-2615 |
|                  |          | Aomori Prefecture, Japan                         |                      |                      |
| Fukuchi Factory, | 039-0811 | 1-1 Aza Kan-emonyama, Oaza Hoshioka,             | TEL: +81-178-60-1050 | FAX: +81-178-60-1155 |
| Hachinohe Plant  |          | Nambu-cho, Sannohe-gun, Aomori Prefecture, Japan |                      |                      |
| Tokyo Plant      | 144-0054 | 3-19-9 Shin-Kamata, Ota-ku, Tokyo, Japan         | TEL: +81-3-3738-3233 | FAX: +81-3-3738-3175 |
|                  |          | • •                                              |                      |                      |

Please note that this manual may be changed without prior notice.

Manual number: MNL000318Y00

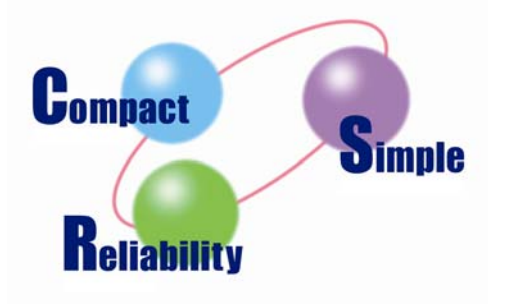

• Company Web site: http://www.tamagawa-seiki.co.jp

• SV-NET Web site: http://sv-net.tamagawa-seiki.com